## **SONY** Guide d'aide

Casque stéréo sans fil à réduction de bruit ULT WEAR

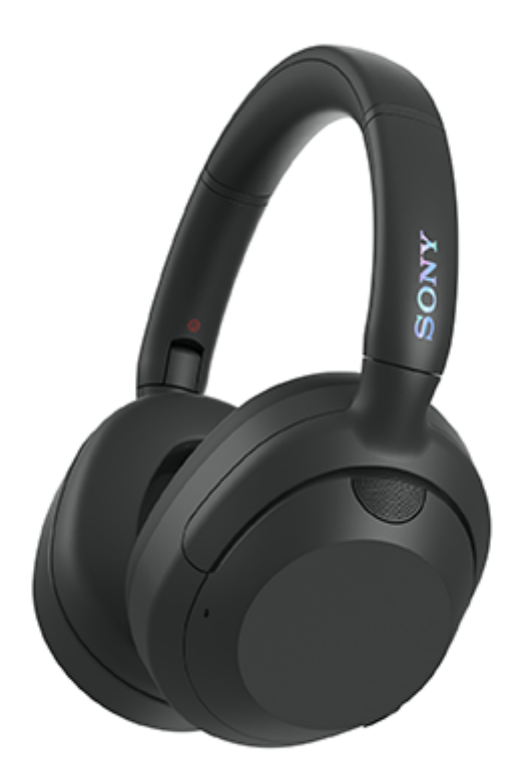

Modèle : YY2981

Guide de démarrage rapide

## Téléchargez l'application et configurez le casque

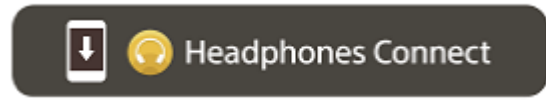

Pour utiliser toutes les fonctions et bénéficier de performances améliorées, mettez à jour le logiciel du casque et de l'application « Sony | Headphones Connect » à la dernière version. Pour plus d'informations, consultez le site Web suivant :

https://www.sony.net/elesupport/

## Première utilisation

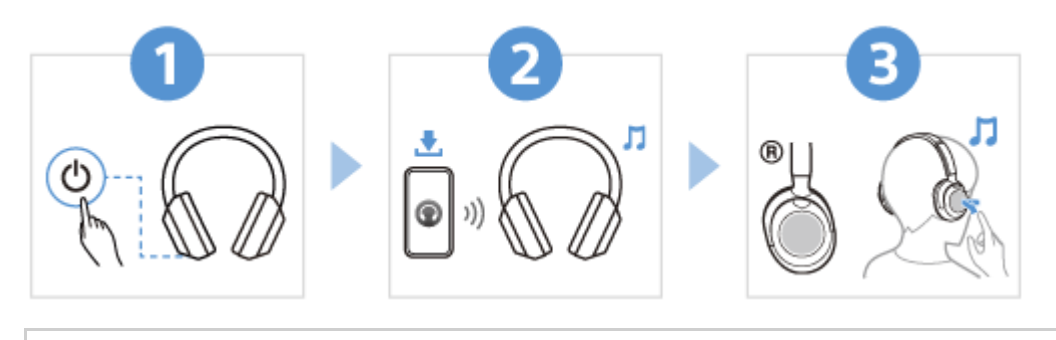

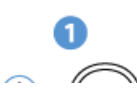

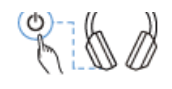

2

Appuyez sur la touche () (alimentation) et maintenez-la enfoncée pendant 2 secondes environ ou plus jusqu'à ce que le témoin (bleu) clignote. Le casque passe automatiquement en mode de pairage lorsque vous mettez le casque sous tension pour la première fois après son achat.

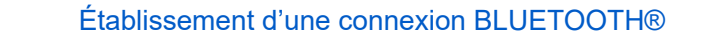

Suivez les instructions de l'application « Sony | Headphones Connect » téléchargée.

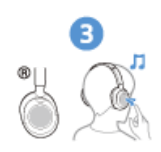

#### Utilisation du casque

Vous pouvez utiliser le panneau de commande du capteur tactile pour effectuer les opérations suivantes.

- Effleurez deux fois rapidement : lecture/pause
- Balayez vers l'avant et relâchez : passez au début de la piste suivante
- Balayez vers l'arrière et relâchez : passez au début de la piste précédente (ou de la piste actuelle au cours de la lecture)
- Balayez vers le haut et relâchez : augmentez le volume
- Balayez vers le bas et relâchez : baissez le volume

Pour plus de détails sur le fonctionnement, reportez-vous à la section « Commande du périphérique audio (connexion Bluetooth) ».

#### A Pour éviter toute brûlure ou tout dysfonctionnement lorsque le casque est mouillé

Le casque n'est pas étanche à l'eau.

Si le casque est chargé alors qu'il est mouillé par la pluie ou la sueur, etc., cela peut causer des brûlures ou un dysfonctionnement.

#### Note

Si vous portez le casque sans régler la bande coulissante, le casque peut ne pas être positionné correctement sur votre tête, entraînant une gêne ou un faible effet antibruit. La fonction de détection du port du casque peut également ne pas fonctionner correctement et provoquer automatiquement l'arrêt de la lecture de la musique ou l'activation de la fonction de mise hors tension automatique (la fonction d'économie de la batterie) pour mettre automatiquement le casque hors tension.

### Informations associées

Port du casque Établissement d'une connexion Bluetooth manuellement Chargement du casque

WH-ULT900N

Mise en route

Utilisation de la fonction Bluetooth

À propos du guidage vocal

Accessoires fournis

<u>Éléments fournis</u>

Rangement du casque dans son étui de transport

#### Pièces et commandes

Emplacement et fonctions des pièces

À propos du témoin

#### Port du casque

Port du casque

#### Fonctionnement du casque

À propos du panneau de commande du capteur tactile

- Utilisation d'Quick Access

#### Alimentation/Chargement

- Chargement du casque

- Durée de fonctionnement disponible

- Vérification du niveau de charge restant de la batterie

Mise sous tension du casque

- Mise hors tension du casque

#### Raccordements

Établissement d'une connexion sans fil avec des périphériques Bluetooth

Configuration aisée avec l'application

Connexion à l'aide de l'application « Sony | Headphones Connect »

#### Smartphone Android

Pairage et connexion à un smartphone Android

Connexion à un smartphone Android apparié

#### iPhone (périphériques iOS)

Pairage et connexion à un iPhone

Connexion à un iPhone apparié

#### Ordinateurs

Pairage et connexion à un ordinateur (Windows® 11)

Pairage et connexion à un ordinateur (Windows 10)

Pairage et connexion à un ordinateur (Mac)

Connexion à un ordinateur apparié (Windows 11)

Connexion à un ordinateur apparié (Windows 10)

- Connexion à un ordinateur apparié (Mac)

#### Autres périphériques Bluetooth

Pairage et connexion à un périphérique Bluetooth

Connexion à un périphérique Bluetooth apparié

#### Connexion multipoint

Connexion du casque à 2 périphériques simultanément (connexion multipoint)

Utilisation du câble pour casque fourni

Écoute de musique

Écoute de musique via une connexion Bluetooth

Écoute de musique à partir d'un périphérique connecté via une connexion Bluetooth

Commande du périphérique audio (connexion Bluetooth)

Coupure de la connexion Bluetooth (après utilisation)

- À propos de 360 Reality Audio

### Fonction antibruit

Qu'est-ce que la fonction antibruit ?

Utilisation de la fonction antibruit

Écoute du son ambiant

Écoute du son ambiant pendant la lecture de musique (Mode bruit ambiant)

Écoute rapide du son ambiant (mode attention rapide)

Fonction de commande des basses

Profiter d'un son de graves puissant (touche ULT)

Mode de qualité sonore

À propos du mode de qualité sonore

Codecs pris en charge

À propos de la fonction DSEE

Communications téléphoniques

Réception d'un appel

Émission d'un appel

Fonctions pour un appel téléphonique

Passer un appel vidéo sur votre ordinateur

Coupure de la connexion Bluetooth (après utilisation)

Utilisation de la fonction d'assistance vocale

Utilisation d'Assistant Google

Utilisation d'Amazon Alexa

Utilisation de la fonction d'assistance vocale (Google app)

Utilisation de la fonction d'assistance vocale (Siri)

Utilisation des applications

Utilisation de l'application « Sony | Headphones Connect »

Installation de l'application « Sony | Headphones Connect »

Accès aux informations de support à partir de l'application « Sony | Headphones Connect »

Comment conserver le logiciel à jour (pour une utilisation confortable du casque)

Utilisation des services partenaires

Utilisation des services partenaires

Informations importantes

**Précautions** 

Pour éviter toute brûlure ou tout dysfonctionnement lorsque le casque est mouillé

Licences

<u>Marques</u>

Sites Web d'assistance à la clientèle

Dépannage

Que puis-je faire pour résoudre un problème ?

Alimentation/Chargement

Impossible de mettre le casque sous tension.

Le chargement est impossible.

La durée de chargement est trop longue.

La durée de fonctionnement disponible est courte (l'autonomie de la batterie est courte).

#### Son

| ŀ | - <u>Aucun son n'est émis</u>                                                   |
|---|---------------------------------------------------------------------------------|
| - | - Le niveau du son est bas                                                      |
|   | - <u>La qualité du son est faible, un bruit ou un son inhabituel est perçu.</u> |
| ŀ | - <u>Le son saute fréquemment.</u>                                              |
| L | - Les effets de la fonction antibruit sont insuffisants.                        |

#### **Connexion Bluetooth**

- Le pairage est impossible.

- Impossible d'établir une connexion Bluetooth.

Le casque ne peut pas être utilisé.

Impossible d'entendre l'autre personne ou le volume d'appel est bas pendant les appels/L'autre personne ne vous entend pas ou son volume d'appel est bas pendant les appels.

- Le casque ne réagit pas correctement.

Réinitialisation ou initialisation du casque

Réinitialisation du casque

Initialisation du casque pour restaurer les paramètres d'usine

### Spécifications

**Spécifications** 

# Utilisation de la fonction Bluetooth

Le casque utilise la technologie sans fil Bluetooth qui vous permet de réaliser les actions suivantes.

## Écoute de musique

Vous pouvez écouter de la musique à partir d'un smartphone ou d'un lecteur audio, etc.

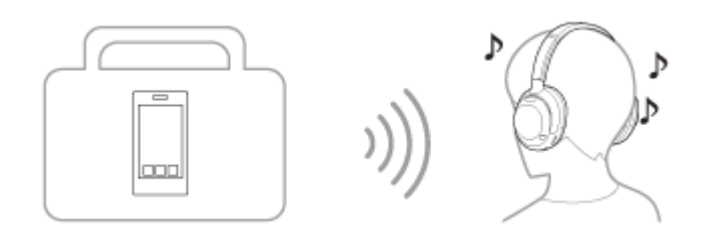

## Conversation téléphonique

Vous pouvez passer et recevoir des appels mains libres, tout en laissant votre smartphone ou téléphone portable dans votre sac ou votre poche.

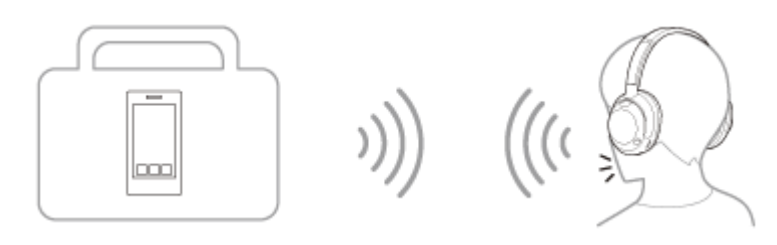

# À propos du guidage vocal

Selon le paramétrage d'usine, vous entendez le guidage vocal en anglais via le casque dans les situations suivantes. Le contenu du guidage vocal est expliqué entre parenthèses.

Vous pouvez modifier la langue du guidage vocal et activer/désactiver le guidage vocal à l'aide de l'application « Sony | Headphones Connect ». Pour plus d'informations, consultez le guide d'aide de l'application « Sony | Headphones Connect ».

https://rd1.sony.net/help/mdr/hpc/h\_zz/

- Lorsque vous entrez en mode de pairage : « Pairing » (Pairage)
- Lors de la vérification du niveau de charge restant de la batterie : « Battery about XX % » (Batterie à environ XX %) (La valeur « XX » indique le niveau de charge restant approximatif. Utilisez-la comme estimation grossière.) / « Battery fully charged » (Batterie chargée à fond)
- Lorsque le niveau de charge restant de la batterie est faible : « Low battery » (Batterie faible)
- En cas de mise hors tension automatique lorsque la batterie est épuisée : « Battery is empty » (La batterie est déchargée)
- Lorsque Google<sup>™</sup> Assistant n'est pas disponible sur le smartphone connecté au casque, même si vous appuyez sur le panneau de commande du capteur tactile : « The Google Assistant is not connected » (L'Assistant Google n'est pas connecté)
- Lorsque Amazon Alexa n'est pas disponible sur le smartphone connecté au casque, même si vous appuyez sur le panneau de commande du capteur tactile : « Either your mobile device isn't connected; or you need to open the Alexa App and try again » (Soit votre appareil mobile n'est pas connecté, soit vous devez ouvrir l'appli Alexa et réessayer)
- Lorsque Quick Access n'est pas disponible, car Service Link est désactivé : « Launch Headphones Connect to activate Service Link » (Lancer Headphones Connect pour activer Service Link)
- Lorsque Quick Access n'est pas disponible pendant la mise à jour logicielle : « Function is not available during update. Please wait a moment until the update completes. » (La fonction n'est pas disponible pendant la mise à jour. Veuillez patienter un instant jusqu'à ce que la mise à jour se termine.)
- Lorsque l'application correspondante ne démarre pas même si la touche NC/AMB (antibruit/mode bruit ambiant) est enfoncée alors que Quick Access est réglé sur la touche NC/AMB (antibruit/mode bruit ambiant) : « App assigned to the Quick Access is not launched on the mobile device » (L'application assignée à Quick Access n'est pas lancée sur le périphérique mobile)

### Note

- La modification de la langue du guidage vocal prend 10 minutes environ.
- Lorsque vous initialisez le casque pour rétablir les paramètres d'usine après avoir modifié la langue du guidage vocal, la langue est elle aussi réinitialisée.
- Si vous n'entendez pas le guidage vocal après avoir changé la langue du guidage vocal ou mis à jour le logiciel, mettez le casque hors tension, puis sous tension.

# Éléments fournis

Après avoir ouvert l'emballage, vérifiez que tous les éléments de la liste sont inclus. Si un élément est manquant, contactez votre revendeur.

Les numéros entre () indiquent la quantité.

Casque stéréo sans fil à réduction de bruit (1)

Câble USB Type-C® (USB-A à USB-C®) (1)

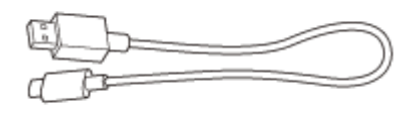

Câble pour casque (1)

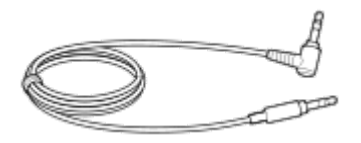

Étui de transport (1)

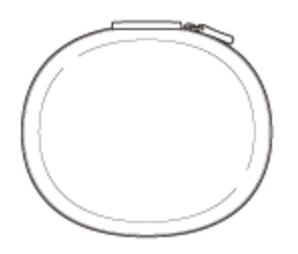

Documents (1 jeu)

## Rangement du casque dans son étui de transport

Lorsque vous avez fini d'utiliser le casque, faites pivoter les unités gauche et droite pour aplatir le casque, repliez une unité vers le serre-tête et placez-les dans l'étui de transport fourni.

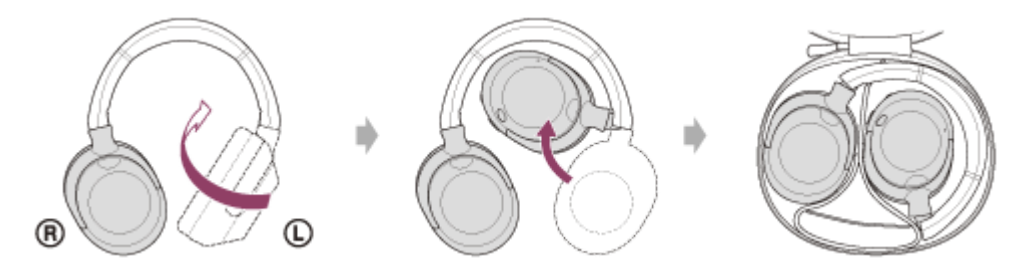

## Rangement des câbles

Placez les câbles dans le support séparé par l'intercalaire située dans l'étui de transport.

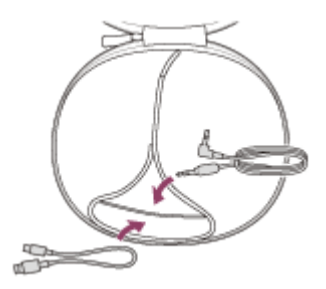

## **SONY** Guide d'aide

Casque stéréo sans fil à réduction de bruit ULT WEAR

## Emplacement et fonctions des pièces

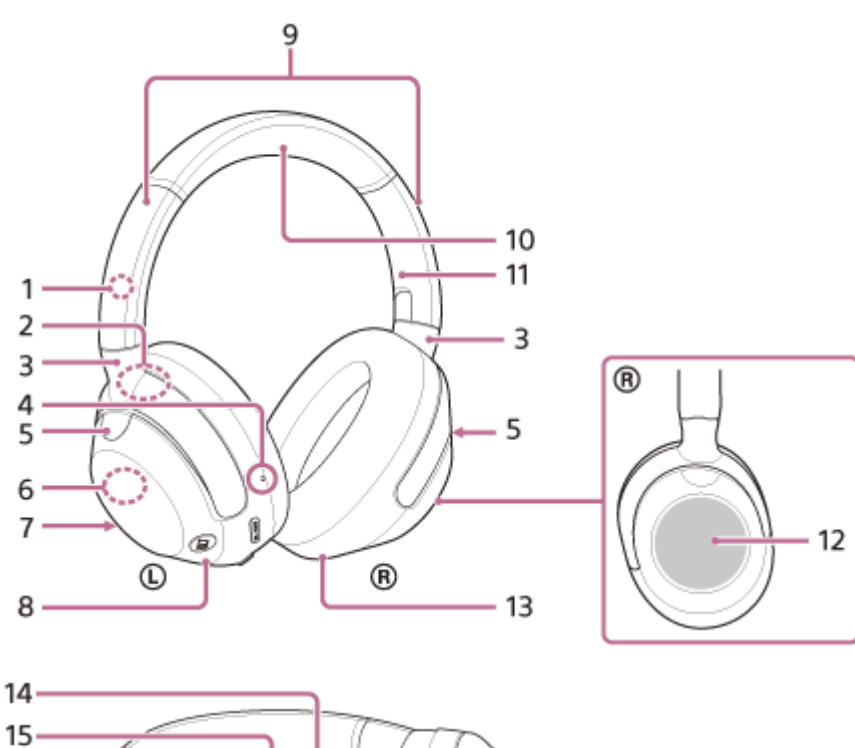

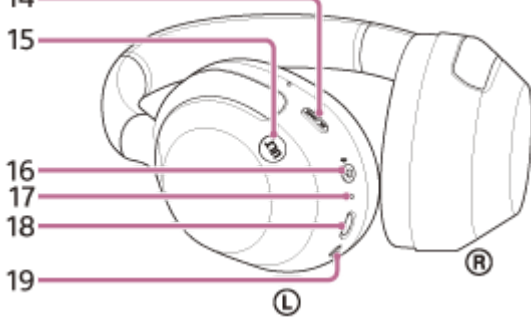

- 1. Repère () (gauche)
- 2. Numéro de série Situé sur la face inférieure de l'embout de l'unité gauche.
- 3. Embouts
- **4.** Point tactile L'unité gauche dispose d'un point tactile.
- Micros de la fonction antibruit (externes) (gauche, droit) Captent le bruit lorsque vous utilisez la fonction antibruit.
- **6.** Antenne intégrée Une antenne Bluetooth est incorporée au casque.
- Micro d'appel (gauche)
   Capte le son de votre voix lorsque vous parlez au téléphone.
- 8. Unité gauche

- 9. Bandes coulissantes
- 10. Serre-tête
- 11. Repère 
  (droit)
- 12. Panneau de commande du capteur tactile Permet de commander à distance la lecture de musique du périphérique Bluetooth connecté ou d'effectuer d'autres opérations à l'aide de la fonction tactile.
- 13. Unité droite
- 14. Touche NC/AMB (antibruit/mode bruit ambiant)
- 15. Touche ULT
- 16. Touche 🕛 (alimentation)/ 🖇 (Bluetooth)
- 17. Témoin (orange/bleu)

S'allume en orange ou en bleu pour indiquer l'état de la batterie ou de la communication du casque.

**18.** Port USB Type-C

Raccordez le casque à un ordinateur ou à une prise secteur via un adaptateur secteur USB disponible dans le commerce avec le câble USB Type-C fourni pour charger le casque.

19. Prise d'entrée du câble pour casque

Raccordez un lecteur de musique, etc., à l'aide du câble pour casque fourni. Veillez à insérer le câble jusqu'à émission d'un déclic. Si la fiche est mal branchée, vous risquez de ne pas entendre le son correctement.

### Rubrique associée

- À propos du témoin
- Vérification du niveau de charge restant de la batterie
- A propos du panneau de commande du capteur tactile

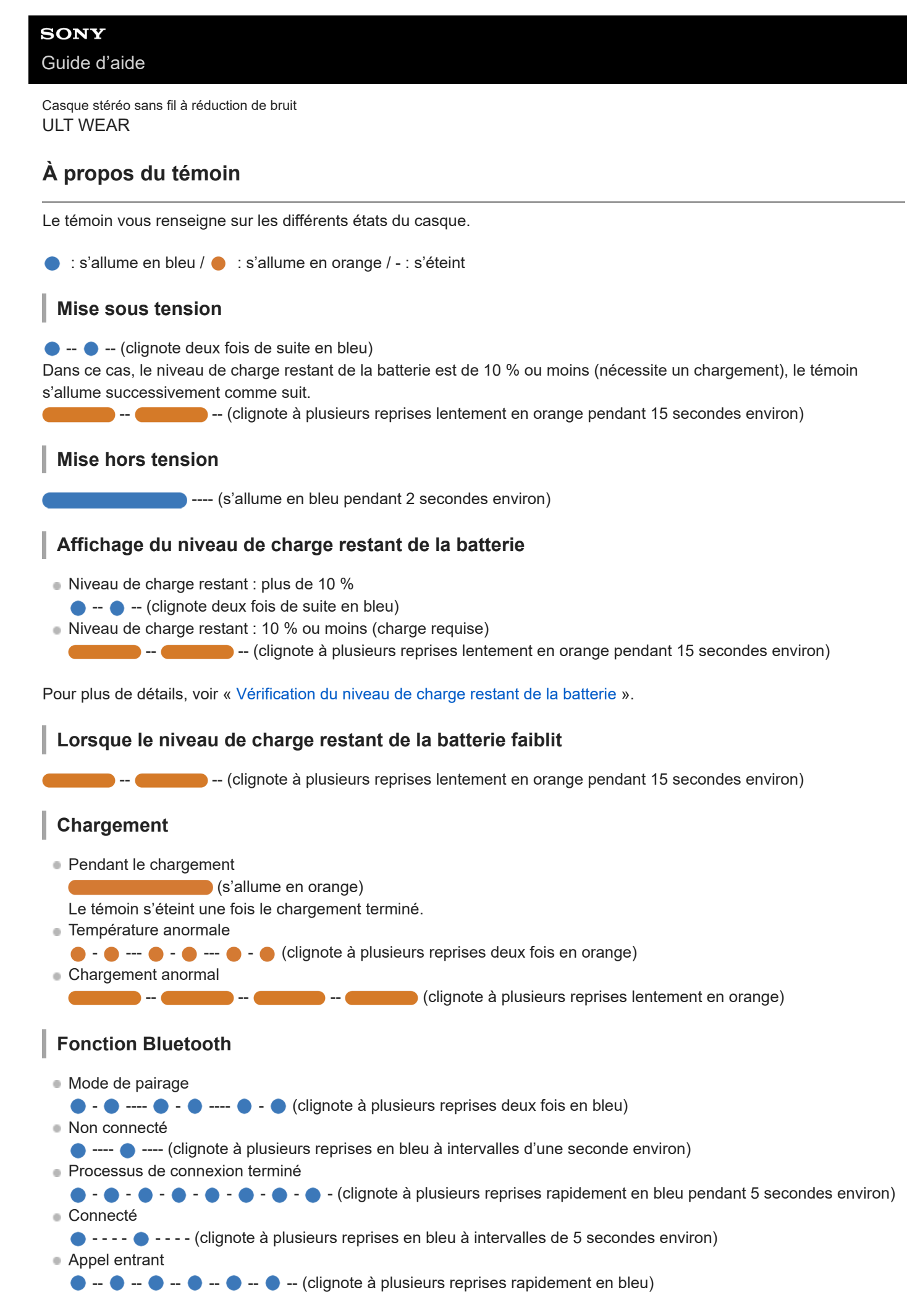

Les indicateurs d'état Connecté et Déconnecté s'éteignent automatiquement au bout d'un certain temps. Ils recommencent à clignoter pendant un moment lorsqu'une opération est effectuée. Lorsque le niveau de charge restant de la batterie est faible, le témoin commence à clignoter en orange.

## Autre indicateur

Câble pour casque branché (sous tension)

---- (clignote à plusieurs reprises en bleu à intervalles de 5 secondes environ)
 Le témoin s'éteint automatiquement au bout d'un certain temps. Lorsque le niveau de charge restant de la batterie est faible, le témoin commence à clignoter en orange.

Mise à jour du logiciel

D ---- **(** 

- --- (clignote à plusieurs reprises lentement en bleu)
- Initialisation terminée
  - - - - (clignote 4 fois de suite en bleu)

Pour plus de détails, voir « Initialisation du casque pour restaurer les paramètres d'usine ».

#### Rubrique associée

- Vérification du niveau de charge restant de la batterie
- Initialisation du casque pour restaurer les paramètres d'usine

## Port du casque

### 1 Vérifiez les unités gauche et droite du casque.

Le repère ① (gauche), un point tactile (A), la touche 🕛 (alimentation), la touche NC/AMB (antibruit/mode bruit ambiant) et la touche ULT se trouvent sur l'unité gauche.

Le repère (a) (droit) se trouve sur l'unité droite. Il n'y a aucun point tactile ni touche.

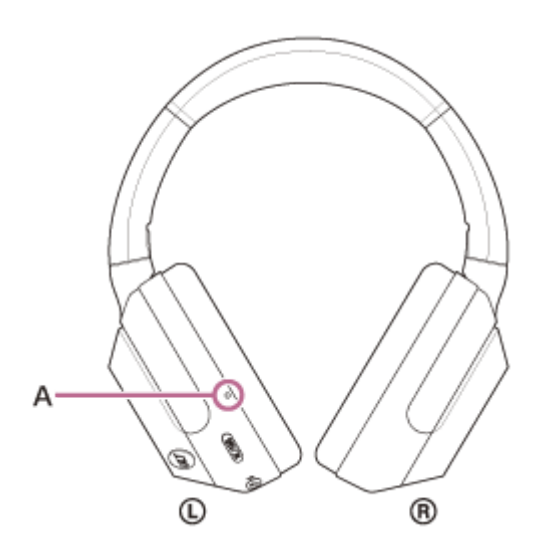

### Faites glisser la bande coulissante.

Faites glisser la bande coulissante sur toute sa longueur avant de porter le casque.

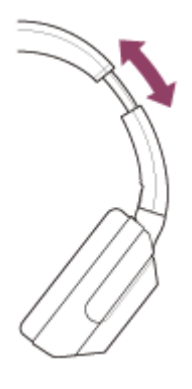

2

3

### Portez-le casque.

Portez le casque en installant confortablement les oreillettes sur vos oreilles.

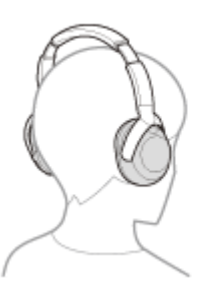

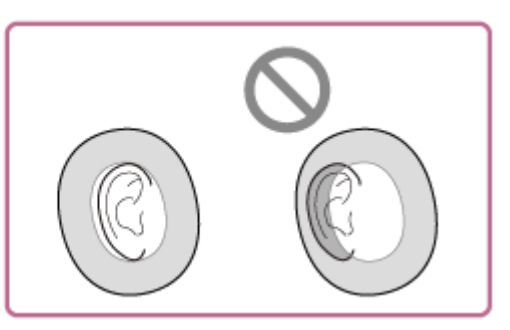

#### Réglez la longueur de la bande coulissante.

Réglez la longueur de la bande coulissante de façon à ce que le serre-tête touche le sommet de votre tête.

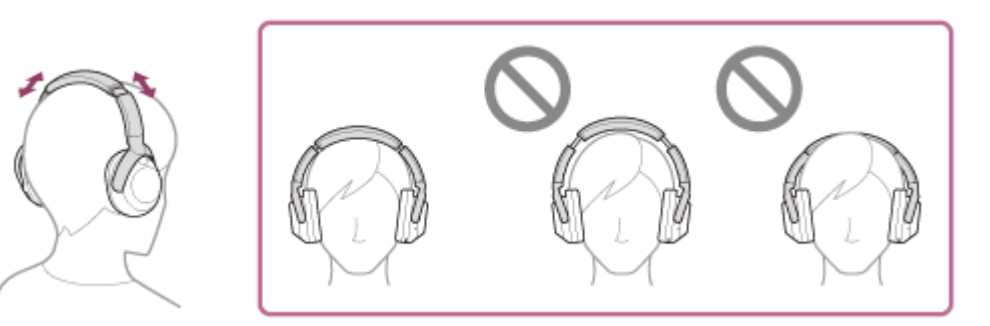

#### Réglez l'orientation des unités.

Réglez l'orientation des unités gauche et droite de façon à ce que les oreillettes soient installées confortablement tout autour de vos oreilles.

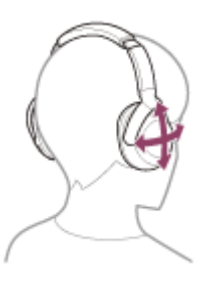

5

Si vous portez le casque sans régler la bande coulissante, le casque peut ne pas être positionné correctement sur votre tête, entraînant une gêne ou un faible effet antibruit.

La fonction de détection du port du casque peut également ne pas fonctionner correctement et provoquer automatiquement l'arrêt de la lecture de la musique ou l'activation de la fonction de mise hors tension automatique (la fonction d'économie de la batterie) pour mettre automatiquement le casque hors tension.

### Fixation et retrait du casque

Selon le paramétrage d'usine, le capteur de proximité intégré à l'unité gauche détecte le retrait ou le port du casque, et le casque commande automatiquement le fonctionnement du panneau de commande du capteur tactile, la mise hors tension du casque, la mise en pause de la lecture de musique, etc. (détection du port du casque).

### Lorsque le casque est porté

• Vous pouvez utiliser le panneau de commande du capteur tactile du casque pour lire de la musique, passer et recevoir des appels, etc.

#### Lorsque le casque est retiré

- Lorsque vous écoutez de la musique en portant le casque sur vos oreilles, celui ci interrompt automatiquement la lecture de musique si le casque est retiré. Lorsque le casque est porté à nouveau, il reprend la lecture de la musique.
- Pour économiser la batterie, le casque se met automatiquement hors tension au bout de 15 minutes d'inutilisation.
- Pour éviter toute réaction incorrecte du casque, la lecture de la musique, le passage et la réception des appels et d'autres opérations sont impossibles lorsque le casque est retiré, même si vous effleurez le panneau de commande du capteur tactile.

Les fonctions de la touche NC/AMB (antibruit/mode bruit ambiant) et de la touche ULT ne peuvent pas être utilisées.

 Lorsque vous parlez dans le casque tout en le portant sur vos oreilles, l'appel bascule automatiquement sur le smartphone ou le téléphone portable si le casque est retiré. Lorsque vous remettez le casque sur vos oreilles, l'appel bascule sur le casque. En utilisant l'application « Sony | Headphones Connect », vous pouvez modifier les réglages de la fonction automatique d'interruption et de reprise de la lecture de musique par détection du port du casque et la fonction de mise hors tension automatique (la fonction d'économie de la batterie) par détection du port du casque.

### Note

- Dans les cas suivants, la détection du port du casque peut réagir de manière incorrecte. Lorsque vous n'utilisez pas le casque, mettez-le hors tension.
  - Lorsque vous portez le casque autour du cou, votre menton entre dans le boîtier

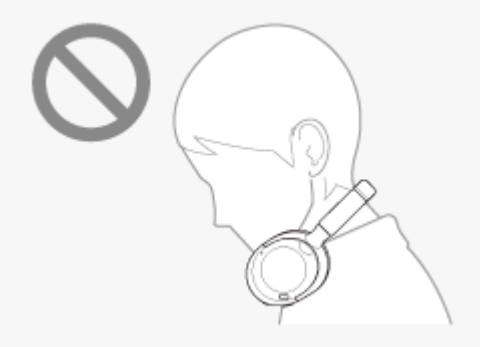

- Lorsque vous placez la main dans l'oreillette de l'unité gauche.

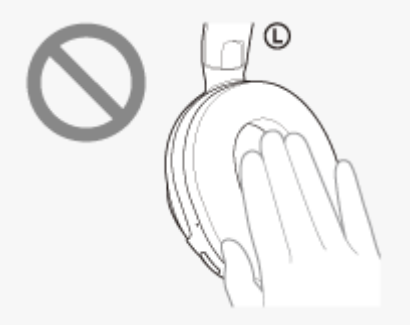

- Le casque se trouve à l'intérieur d'un contenant, dans un sac par exemple.

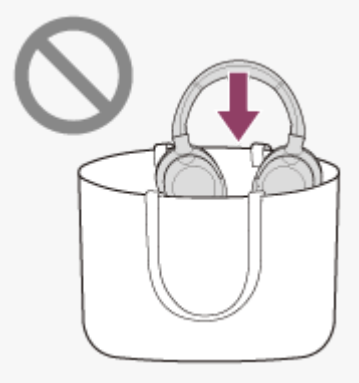

- Le casque est suspendu, sur le bord d'un sac par exemple.

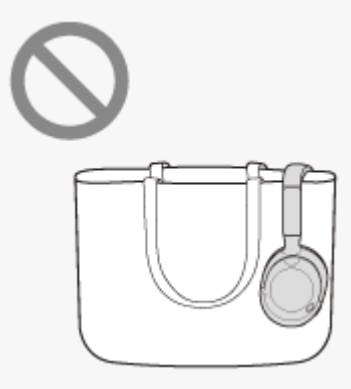

- Le casque est posé sur une surface, celle d'un bureau par exemple.

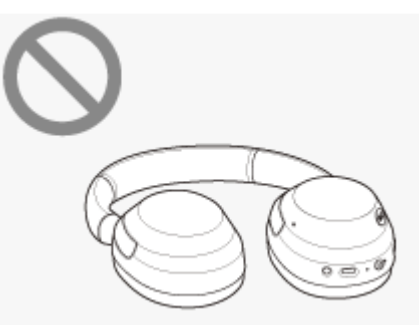

- Lorsque vous portez le casque sur une casquette, une écharpe, un foulard, les cheveux, etc., la détection du port du casque peut ne pas fonctionner correctement et le panneau de commande du capteur tactile peut s'avérer inutilisable. Portez le casque de sorte à insérer vos oreilles à l'intérieur des oreillettes.
- Lorsque le câble pour casque fourni est raccordé au casque, la détection du port du casque ne fonctionne pas.
- La fonction automatique d'interruption et de reprise de la lecture de musique par détection du port du casque est uniquement disponible lorsque la connexion est établie via une connexion Bluetooth.
- Le périphérique connecté ou l'application de lecture que vous utilisez peut ne pas prendre en charge la fonction automatique d'interruption et de reprise de la lecture de musique par détection du port du casque.
- Lorsque vous portez ou retirez le casque, la détection du port du casque bascule l'appel uniquement lorsque la fonction de mise hors tension automatique par détection du port du casque est activée.

#### Rubrique associée

Utilisation de l'application « Sony | Headphones Connect »

## **SONY** Guide d'aide

Casque stéréo sans fil à réduction de bruit ULT WEAR

## À propos du panneau de commande du capteur tactile

Utilisez le panneau de commande du capteur tactile (A) du casque pour effectuer différentes opérations, comme la lecture de la musique, les appels téléphoniques, ou pour passer en mode attention rapide.

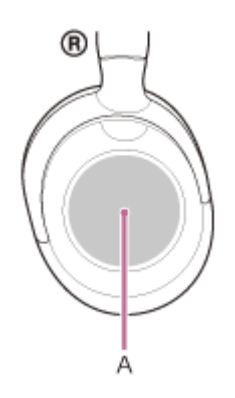

### Quelques opérations disponibles

• Effleurez rapidement deux fois (à un intervalle d'environ 0,4 seconde entre les effleurements).

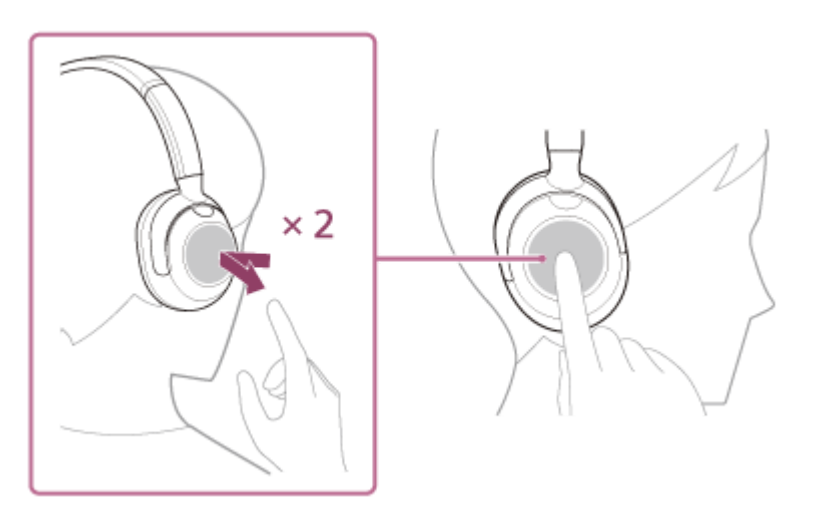

Lorsque la musique est en cours de lecture : lit ou met la musique en pause. Pour un appel téléphonique : reçoit un appel lorsqu'il y a un appel entrant. Met fin à l'appel pendant un appel.

Balayez vers l'avant et relâchez.

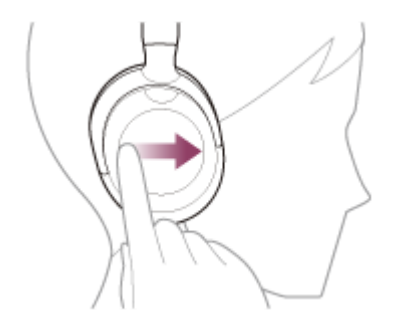

Pendant la lecture de la musique : passe au début de la piste suivante. Pour effectuer une avance rapide, balayez vers l'avant et maintenez appuyé. Relâchez au point de lecture souhaité.

• Balayez vers l'arrière et relâchez.

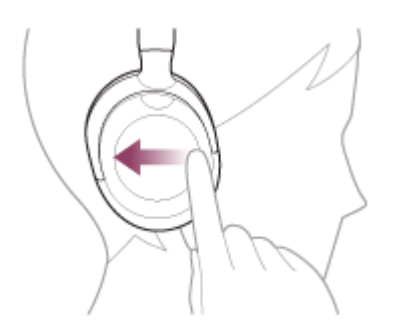

Au cours de la lecture de la musique : passe au début de la piste précédente (ou de la piste actuelle au cours de la lecture). Pour effectuer un retour rapide, balayez vers l'arrière et maintenez appuyé. Relâchez au point de lecture souhaité.

Balayez vers le haut et relâchez.

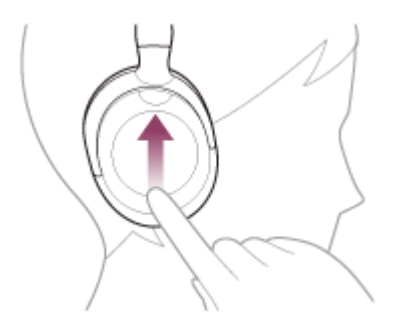

Pendant la lecture de la musique/un appel téléphonique : augmente le volume. Répétez l'opération jusqu'à ce que le volume atteigne le niveau souhaité. Pour continuer à modifier le volume, balayez vers le haut et maintenez appuyé. Relâchez le doigt au niveau souhaité.

Balayez vers le bas et relâchez.

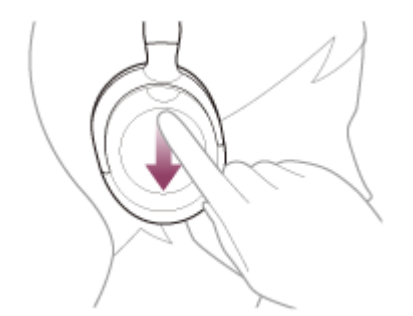

Pendant la lecture de la musique/un appel téléphonique : réduit le volume. Répétez l'opération jusqu'à ce que le volume atteigne le niveau souhaité. Pour continuer à modifier le volume, balayez vers le bas et maintenez appuyé. Relâchez le doigt au niveau souhaité.

• Laissez votre doigt sur le panneau de commande du capteur tactile.

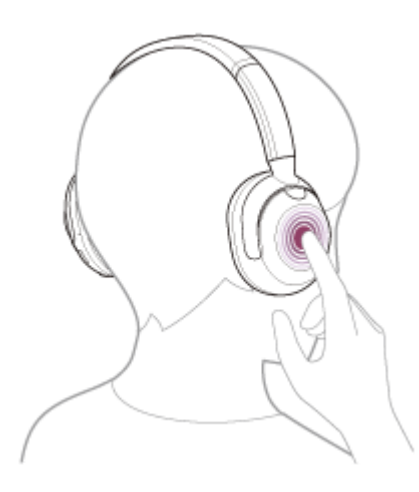

Lorsque vous utilisez la fonction d'assistance vocale : démarre l'entrée vocale. Pour terminer l'entrée vocale, retirez votre doigt.

• Touchez la totalité du panneau de commande du capteur tactile avec la main.

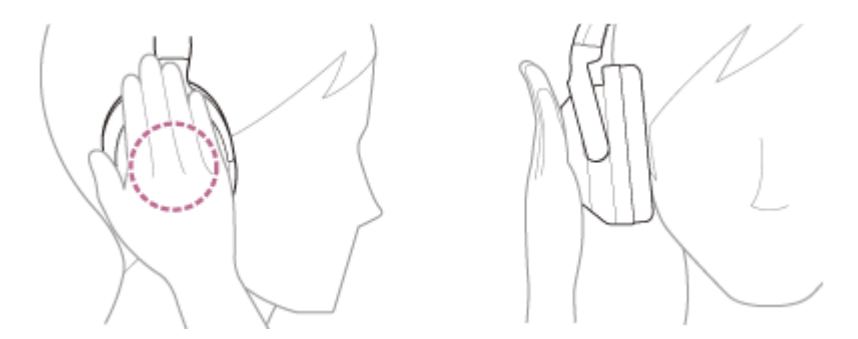

Active le mode attention rapide. Pour désactiver le mode attention rapide, relâchez votre main.

#### Astuce

 Vous pouvez activer/désactiver le panneau de commande du capteur tactile à l'aide de l'application « Sony | Headphones Connect ».

#### Note

- Si les conditions de communication sont mauvaises, le périphérique Bluetooth risque de ne pas réagir correctement aux commandes du casque.
- Les fonctions disponibles peuvent varier en fonction du périphérique connecté, du logiciel de lecture de musique ou de l'application utilisés. Dans certains cas, il peut fonctionner différemment de ce qui est indiqué ou ne pas fonctionner.
- Pour éviter toute réaction incorrecte du casque, la lecture de la musique, le passage et la réception des appels et d'autres opérations sont impossibles lorsque le casque n'est pas porté sur vos oreilles, même si vous effleurez le panneau de commande du capteur tactile.

#### Rubrique associée

- Utilisation de l'application « Sony | Headphones Connect »
- Commande du périphérique audio (connexion Bluetooth)
- Fonctions pour un appel téléphonique
- Port du casque
- Utilisation d'Assistant Google
- Utilisation d'Amazon Alexa
- Utilisation de la fonction d'assistance vocale (Siri)
- Écoute rapide du son ambiant (mode attention rapide)
- Réception d'un appel
- Émission d'un appel
- Le casque ne peut pas être utilisé.
- Le casque ne réagit pas correctement.

## **Utilisation d'Quick Access**

Quick Access est une fonctionnalité qui permet de lire du contenu dans l'application correspondante en effleurant simplement la touche du casque.

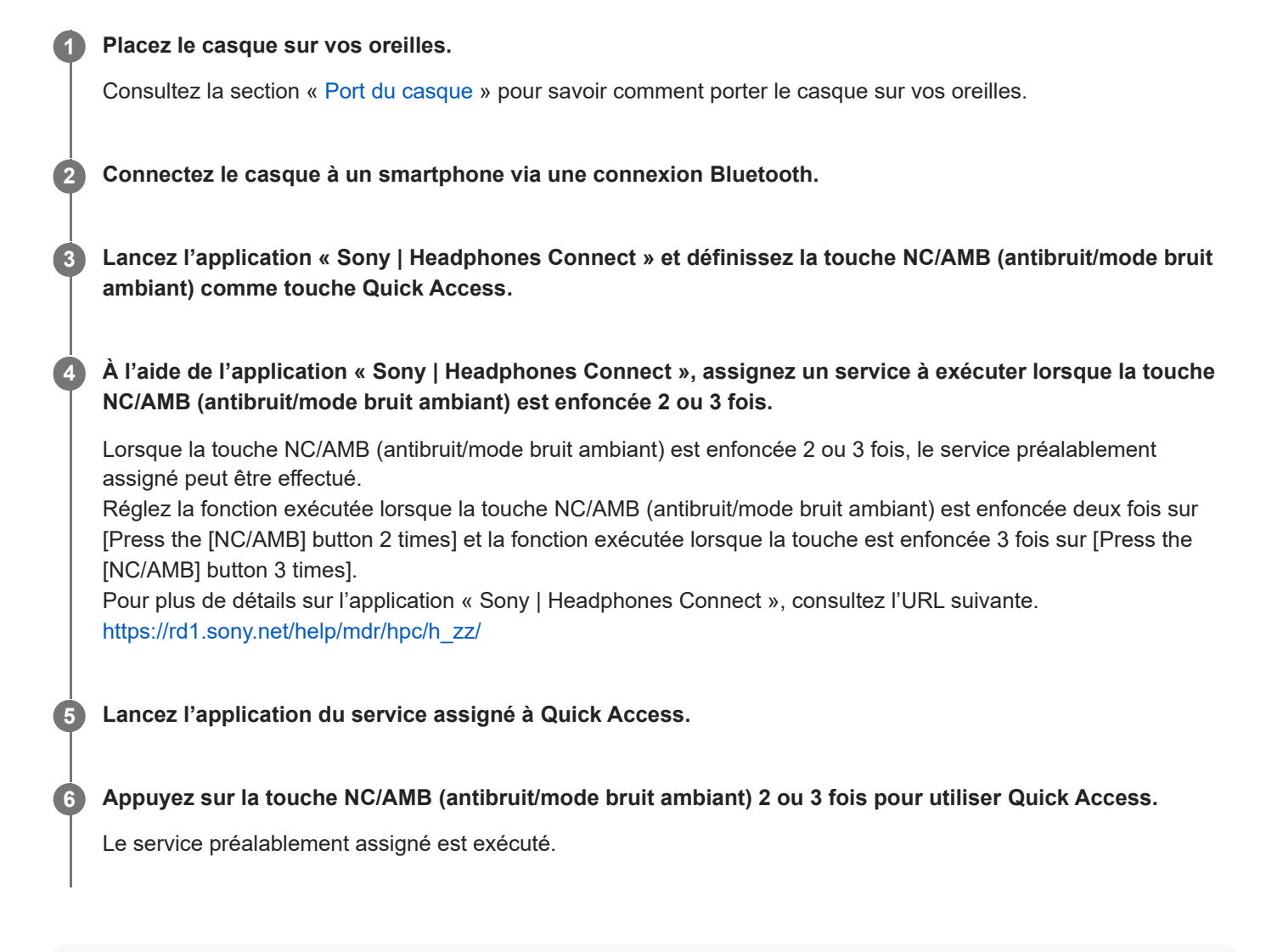

#### Astuce

- Pour utiliser Quick Access, vous devez installer l'application correspondante sur votre smartphone et vous connecter à Internet. Certaines applications vous demanderont de vous identifier.
- Pour plus d'informations sur les dernières spécifications de Quick Access, consultez l'onglet [Services] de l'application « Sony | Headphones Connect ».

#### Note

Les services assignables à Quick Access diffèrent selon le pays ou la région.

## Chargement du casque

Le casque contient une batterie rechargeable lithium-ion intégrée. Utilisez le câble USB Type-C fourni pour charger le casque avant utilisation.

### Raccordez le casque à une prise secteur.

Utilisez le câble USB Type-C fourni et un adaptateur secteur USB disponible dans le commerce (A).

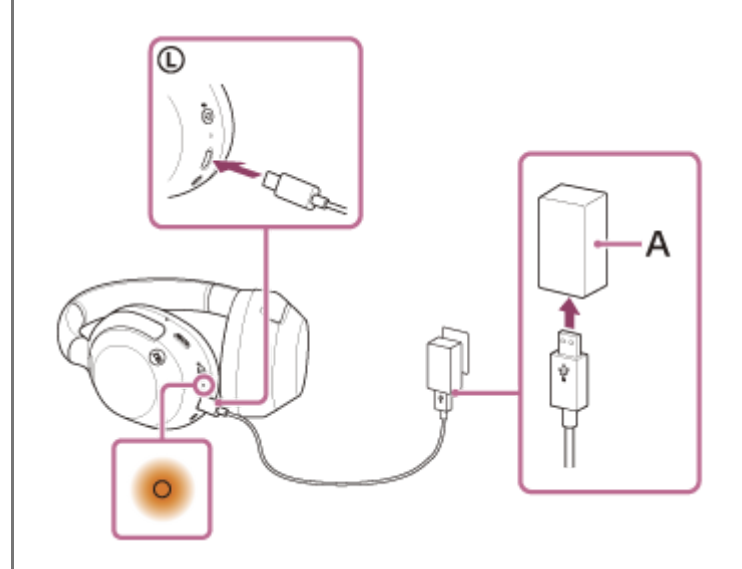

- Le témoin (orange) du casque s'allume.
- Le chargement dure environ 3,5 heures<sup>\*</sup> et le témoin s'éteint automatiquement.
- Temps nécessaire au chargement d'une batterie déchargée à sa pleine capacité. La durée de chargement peut varier selon les conditions d'utilisation.

Une fois le chargement terminé, débranchez le câble USB Type-C.

### Configuration requise pour le chargement de la batterie à partir du port USB

### Adaptateur secteur USB

Un adaptateur secteur USB disponible dans le commerce capable de fournir un courant de sortie de 0,5 A (500 mA) ou plus

### **Ordinateur personnel**

Ordinateur personnel doté d'un port USB standard

- Nous ne garantissons pas le bon fonctionnement sur tous les ordinateurs.
- Le fonctionnement avec un ordinateur personnalisé ou fabriqué sur place n'est pas garanti.

#### Astuce

- Il est également possible de charger le casque en le raccordant à un ordinateur allumé à l'aide du câble USB Type-C fourni.
- Si le chargement commence alors que le casque est sous tension, ce dernier se met automatiquement hors tension.

- Le chargement peut être impossible avec des câbles autres que le câble USB Type-C fourni.
- Le chargement peut être impossible selon le type d'adaptateur secteur USB.
- Lorsque le casque est raccordé à une prise secteur ou à un ordinateur, toutes les opérations telles que la mise sous tension du casque, l'enregistrement ou la connexion à des périphériques Bluetooth et la lecture de musique sont impossibles.
- Le casque ne peut pas être chargé lorsque l'ordinateur entre en mode veille ou veille prolongée. Dans ce cas, modifiez les paramètres de l'ordinateur et recommencez le chargement.
- Si le casque reste inutilisé pendant une période prolongée, la durée d'utilisation de la batterie rechargeable peut diminuer.
   L'autonomie de la batterie s'améliore néanmoins après quelques recharges. Si vous n'utilisez pas le casque pendant une période prolongée, chargez la batterie tous les 6 mois afin d'éviter une décharge excessive.
- Si le casque reste inutilisé pendant une période prolongée, le temps de charge de la batterie peut s'avérer plus long.
- Si le casque détecte un problème lors du chargement en raison des conditions suivantes, le témoin (orange) clignote. Dans ce cas, chargez le casque encore une fois en respectant la plage de températures de chargement. Si le problème persiste, consultez votre revendeur Sony le plus proche.
  - La température ambiante dépasse la plage de températures de chargement comprise entre 5 °C et 35 °C (41 °F à 95 °F).
     Le problème vient de la batterie rechargeable.
- Si vous n'utilisez pas le casque pendant une période prolongée, le témoin (orange) risque de ne pas s'allumer immédiatement lorsque le chargement du casque commence. Patientez un moment, jusqu'à ce que le témoin s'allume.
- Si la durée d'utilisation de la batterie rechargeable intégrée diminue de façon significative, la batterie doit être remplacée.
   Consultez votre revendeur Sony le plus proche.
- Évitez d'exposer le casque à des changements de température extrêmes, aux rayons directs du soleil, à l'humidité, au sable, à la poussière ou à des chocs électriques. Ne laissez jamais le casque dans un véhicule en stationnement.
- Pour le raccordement du casque à un ordinateur, utilisez uniquement le câble USB Type-C fourni et veillez à les raccorder directement entre eux. Un raccordement effectué avec un concentrateur USB ne permet pas d'effectuer correctement le chargement.

## Durée de fonctionnement disponible

Les durées de fonctionnement disponibles du casque avec la batterie complètement chargée sont les suivantes :

## **Connexion Bluetooth**

### Durée de lecture de musique

| Codec | Fonction antibruit/Mode bruit ambiant | Durée de fonctionnement disponible |
|-------|---------------------------------------|------------------------------------|
| LDAC™ | Fonction antibruit : ACTIVÉE          | Max. 25 heures                     |
| LDAC  | Mode bruit ambiant : ACTIVÉ           | Max. 25 heures                     |
| LDAC  | DÉSACTIVÉ                             | Max. 40 heures                     |
| AAC   | Fonction antibruit : ACTIVÉE          | Max. 30 heures                     |
| AAC   | Mode bruit ambiant : ACTIVÉ           | Max. 30 heures                     |
| AAC   | DÉSACTIVÉ                             | Max. 50 heures                     |
| SBC   | Fonction antibruit : ACTIVÉE          | Max. 30 heures                     |
| SBC   | Mode bruit ambiant : ACTIVÉ           | Max. 30 heures                     |
| SBC   | DÉSACTIVÉ                             | Max. 50 heures                     |

• Il est possible de lire de la musique pendant environ 90 minutes après 3 minutes de chargement. De même, il est possible de lire de la musique pendant environ 5 heures après 10 minutes de chargement.

## Durée de communication

| Fonction antibruit/Mode bruit ambiant | Durée de fonctionnement disponible |
|---------------------------------------|------------------------------------|
| Fonction antibruit : ACTIVÉE          | Max. 30 heures                     |
| Mode bruit ambiant : ACTIVÉ           | Max. 30 heures                     |
| DÉSACTIVÉ                             | Max. 40 heures                     |

### Câble pour casque branché (sous tension)

| Fonction antibruit/Mode bruit ambiant | Durée de fonctionnement disponible |
|---------------------------------------|------------------------------------|
| Fonction antibruit : ACTIVÉE          | Max. 30 heures                     |
| Mode bruit ambiant : ACTIVÉ           | Max. 30 heures                     |
| DÉSACTIVÉ                             | Max. 50 heures                     |

Avec l'application « Sony | Headphones Connect », vous pouvez vérifier quel codec est utilisé pour la connexion ou activer la fonction DSEE™.

#### Note

- La durée d'utilisation peut différer du temps indiqué ci-dessus en fonction des réglages des fonctions du casque et des conditions d'utilisation.
- Si vous réglez les fonctions suivantes, la durée de fonctionnement disponible de la batterie est plus courte que celles décrites cidessus.
  - Égaliseur
  - DSEE
  - Fonction de lancement de l'assistant vocal grâce à votre voix
  - Service Link
  - Fonction Bass Control (touche ULT)

Si vous appliquez les réglages ci-dessus simultanément, la durée de fonctionnement disponible de la batterie est encore plus réduite.

#### Rubrique associée

- Codecs pris en charge
- À propos de la fonction DSEE
- Profiter d'un son de graves puissant (touche ULT)
- Utilisation de l'application « Sony | Headphones Connect »

## Vérification du niveau de charge restant de la batterie

Vous pouvez vérifier le niveau de charge restant de la batterie rechargeable en procédant comme suit.

## Pour vérifier à l'aide de la touche d'alimentation

Lorsque vous appuyez sur la touche 🖒 (alimentation) (A) alors que le casque est sous tension, vous entendez un message vocal indiquant le niveau de charge restant de la batterie.

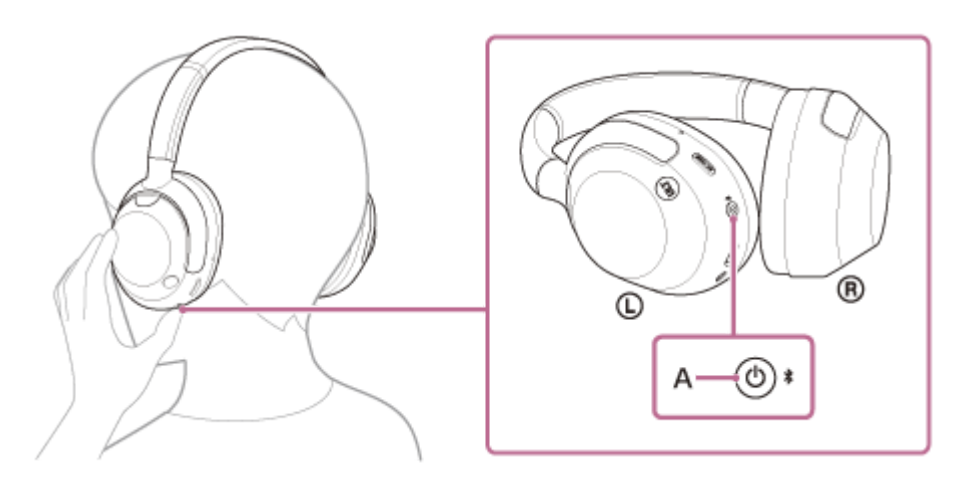

« Battery about XX % » (Batterie à environ XX %) (la valeur « XX » indique le niveau de charge restant approximatif.) « Battery fully charged » (Batterie chargée à fond)

Dans certains cas, le niveau de charge restant de la batterie indiqué par le message vocal peut différer du niveau de charge restant réel. Utilisez-le comme estimation grossière.

Le témoin (orange) clignote également pendant environ 15 secondes si le niveau de charge restant de la batterie est de 10 % ou moins lorsque le casque est mis sous tension.

### Lorsque le niveau de charge restant faiblit

Un bip d'avertissement est émis et la couleur du témoin (bleu) en cours de fonctionnement vire à l'orange. Si vous entendez le message vocal dire « Low battery » (Batterie faible), chargez le casque dès que possible. Lorsque la batterie est épuisée, un bip d'avertissement est émis, le message vocal dit : « Battery is empty » (La batterie

### Lorsque vous utilisez un iPhone ou iPod touch

est déchargée), puis le casque s'éteint automatiquement.

Si le casque est branché à un iPhone ou à un iPod touch via une connexion Bluetooth HFP (Hands-free Profile), une icône (B) qui indique le niveau de charge restant de la batterie du casque s'affiche sur l'écran de l'iPhone ou de l'iPod touch.

C, D, E et F sont des exemples où le niveau de la batterie est de 100 %, 70 %, 50 % et 10 % ou moins (une charge est nécessaire).

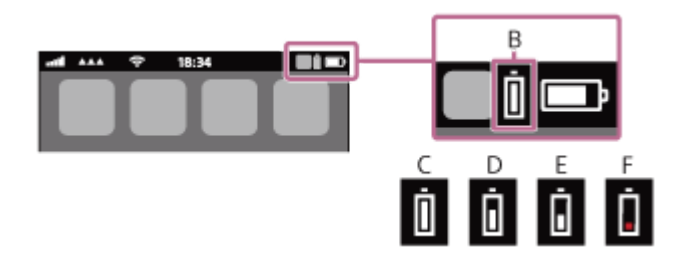

Le niveau de charge restant de la batterie du casque est également affiché sur le widget d'un iPhone ou d'un iPod touch

exécutant iOS 11 ou ultérieur.

Pour plus de détails, reportez-vous au mode d'emploi fourni avec l'iPhone ou l'iPod touch.

Le niveau de charge restant affiché peut différer dans certains cas du niveau de charge restant réel. Utilisez-le comme estimation grossière.

#### Lorsque vous utilisez un smartphone Android™ (système d'exploitation 8.1 ou ultérieur)

Lorsque le casque est connecté à un smartphone Android via une connexion Bluetooth HFP, sélectionnez [Settings] -[Device connection] - [Bluetooth] pour afficher le niveau de charge restant de la batterie du casque sur 10 niveaux différents notamment « 100 % », « 70 % », « 50 % » ou « 10 % » dans la colonne du périphérique Bluetooth connecté. L'opération ci-dessus est un exemple. Pour plus d'informations, reportez-vous au mode d'emploi du smartphone Android. Le niveau de charge restant affiché peut différer dans certains cas du niveau de charge restant réel. Utilisez-le comme estimation grossière.

#### Astuce

Vous pouvez également vérifier le niveau de charge restant de la batterie du casque via l'application « Sony | Headphones Connect ». Les smartphones Android et l'iPhone/iPod touch prennent en charge cette application.

#### Note

- Si le casque et le smartphone ne sont pas connectés au HFP, le niveau de charge restant de la batterie ne s'affiche pas correctement.
- Si vous connectez le casque à un iPhone/iPod touch ou à un smartphone Android avec « Media audio » (A2DP) uniquement dans le cadre d'une connexion multipoint, le niveau de charge restant de la batterie ne s'affiche pas correctement.
- Le niveau de charge restant de la batterie peut ne pas s'afficher correctement juste après une mise à jour logicielle ou si le casque n'a pas été utilisé pendant une période prolongée. Dans ce cas, chargez et déchargez la batterie plusieurs fois pour afficher correctement le niveau de charge restant de la batterie.

#### Rubrique associée

- À propos du témoin
- Utilisation de l'application « Sony | Headphones Connect »

## Mise sous tension du casque

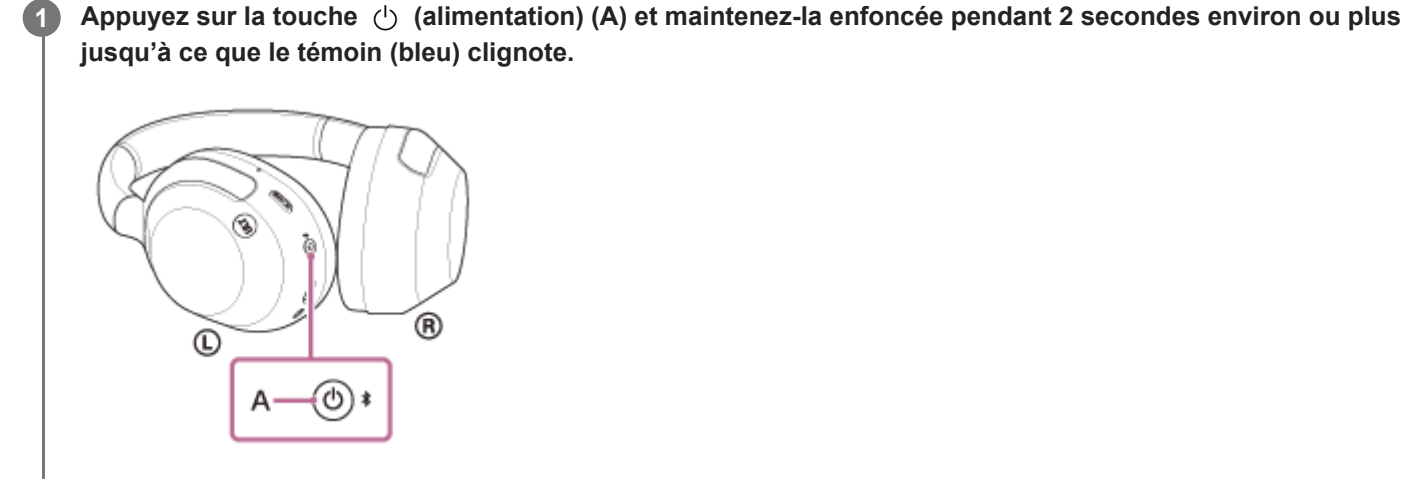

#### Rubrique associée

Mise hors tension du casque

1

Casque stéréo sans fil à réduction de bruit ULT WEAR

## Mise hors tension du casque

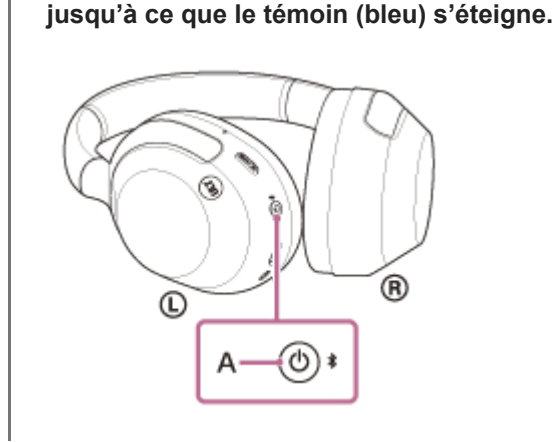

### Astuce

- Vous pouvez également mettre le casque hors tension avec l'application « Sony | Headphones Connect ».
- Le casque se met automatiquement hors tension au bout de 15 minutes d'inutilisation. Ce réglage peut être modifié à l'aide de l'application « Sony | Headphones Connect ».

Appuyez sur la touche 🕛 (alimentation) (A) et maintenez-la enfoncée pendant 2 secondes environ ou plus

Lorsque vous rangez le casque dans un sac, etc., mettez le casque hors tension. La détection du port du casque peut réagir de manière incorrecte.

### Rubrique associée

- Mise sous tension du casque
- Utilisation de l'application « Sony | Headphones Connect »

## Établissement d'une connexion sans fil avec des périphériques Bluetooth

Vous pouvez profiter de la musique et passer des appels mains-libres avec le casque sans fil en utilisant la fonction Bluetooth de votre périphérique Bluetooth.

## Pairage

Pour utiliser la fonction Bluetooth, les deux périphériques de connexion doivent être préalablement enregistrés. L'opération consistant à enregistrer un périphérique est appelée « pairage ». Appariez le casque et le périphérique manuellement.

## Connexion à un périphérique apparié

Une fois qu'un périphérique est apparié, il est inutile de l'apparier à nouveau. Connectez les périphériques déjà appariés au casque en utilisant la méthode propre à chaque périphérique.

Pour plus d'informations sur les opérations de pairage ou de connexion, consultez la rubrique associée suivante.

#### Rubrique associée

- Pairage et connexion à un smartphone Android
- Pairage et connexion à un iPhone
- Pairage et connexion à un ordinateur (Windows® 11)
- Pairage et connexion à un ordinateur (Windows 10)
- Pairage et connexion à un ordinateur (Mac)
- Pairage et connexion à un périphérique Bluetooth
- Connexion à un smartphone Android apparié
- Connexion à un iPhone apparié
- Connexion à un ordinateur apparié (Windows 11)
- Connexion à un ordinateur apparié (Windows 10)
- Connexion à un ordinateur apparié (Mac)
- Connexion à un périphérique Bluetooth apparié

## Connexion à l'aide de l'application « Sony | Headphones Connect »

Lancez l'application « Sony | Headphones Connect » sur votre smartphone Android/iPhone afin de connecter le casque à un smartphone ou à un iPhone. Pour plus d'informations, consultez le guide d'aide de l'application « Sony | Headphones Connect ».

https://rd1.sony.net/help/mdr/hpc/h\_zz/

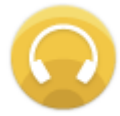

### Sony Headphones Connect

#### Note

La connexion avec certains smartphones et périphériques iPhone peut devenir instable lors de la connexion à l'aide de l'application « Sony | Headphones Connect ». Dans ce cas, suivez les procédures de la section « Connexion à un smartphone Android apparié » ou « Connexion à un iPhone apparié » pour vous connecter au casque.

#### Rubrique associée

- Pairage et connexion à un smartphone Android
- Pairage et connexion à un iPhone
- Pairage et connexion à un ordinateur (Windows® 11)
- Pairage et connexion à un ordinateur (Windows 10)
- Pairage et connexion à un ordinateur (Mac)
- Connexion à un smartphone Android apparié
- Connexion à un iPhone apparié
- Utilisation de l'application « Sony | Headphones Connect »
- Installation de l'application « Sony | Headphones Connect »

## Pairage et connexion à un smartphone Android

L'opération consistant à enregistrer le périphérique auquel vous souhaitez vous connecter est appelée « pairage ». Appariez un périphérique pour l'utiliser avec le casque pour la première fois. Avant de commencer, effectuez les opérations suivantes :

- Le smartphone Android est placé à moins de 1 mètre (3,2 pieds) du casque.
- Le casque est suffisamment chargé.
- Le mode d'emploi du smartphone Android est à portée de main.

### Entrez en mode de pairage sur le casque.

Mettez le casque sous tension, lorsque vous appairez le casque avec un périphérique pour la première fois après l'achat, ou si vous initialisez le casque (le casque ne dispose pas d'informations de pairage). Le casque passe automatiquement en mode de pairage. Dans ce cas, passez à l'étape 2.

Si ce n'est pas le premier périphérique Bluetooth que vous appariez au casque (le casque contient déjà des informations de pairage pour d'autres périphériques), appuyez sur la touche ᅟ (Bluetooth) (A) et maintenez-la enfoncée pendant 5 secondes environ ou plus pour passer manuellement en mode de pairage.

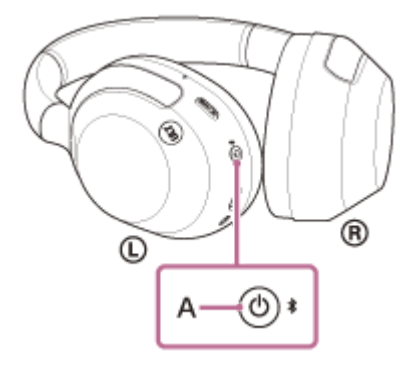

Le témoin (bleu) clignote à plusieurs reprises deux fois de suite. Vous entendez le message vocal « Pairing » (Pairage).

|   | 0:00 0:07 | 8 | : |
|---|-----------|---|---|
| _ |           |   |   |

Si l'écran du smartphone Android est verrouillé, déverrouillez-le.

3 Sur l'écran de votre smartphone Android, sélectionnez [Settings] - [Device connection] - [Bluetooth].

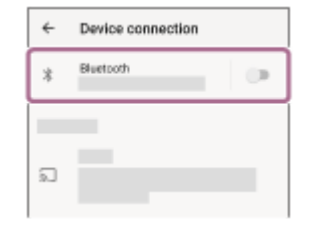

Effleurez le bouton bascule pour activer la fonction Bluetooth.

| ÷          | Bluetooth                                    | 0                            | : |
|------------|----------------------------------------------|------------------------------|---|
|            | Off                                          |                              | J |
|            |                                              |                              |   |
|            |                                              |                              |   |
|            |                                              |                              |   |
| When can o | n Bluetooth is turned<br>communicate with of | on, your devio<br>her nearby | e |

4

5

### Effleurez [ULT WEAR].

| ÷      | Bluetooth   | Ø : |
|--------|-------------|-----|
|        | On          |     |
| Paires | d devices   |     |
| *      |             | ۵   |
| Anth   | ble devices | c   |
| 0      | 0000        |     |
| *      |             |     |

Si le mot de passe<sup>\*</sup> est requis, entrez « 0000 ».

Le casque et le smartphone sont appariés et connectés l'un à l'autre.

Vous entendez une notification sonore indiquant que la connexion est établie.

Si la connexion n'a pas réussi, voir « Connexion à un smartphone Android apparié ».

Si [ULT WEAR] n'apparaît pas sur l'écran de votre smartphone Android, recommencez à partir de l'étape 3.

\* Un code peut être appelé « Code d'authentification », « Code PIN », « Numéro PIN » ou « Mot de passe ».

#### Astuce

- L'opération ci-dessus est un exemple. Pour plus de détails, reportez-vous au mode d'emploi fourni avec le smartphone Android.
- Pour supprimer toutes les informations de pairage Bluetooth, voir « Initialisation du casque pour restaurer les paramètres d'usine ».

#### Note

- Si aucun pairage n'est établi dans les 5 minutes, le mode de pairage est annulé. Dans ce cas, mettez le casque hors tension et recommencez l'opération à partir de l'étape 1.
- Une fois les périphériques Bluetooth appariés, il n'est pas nécessaire de recommencer leur pairage, sauf dans les cas suivants :
  - Les informations de pairage ont été supprimées après une réparation, etc.
  - Quand un 9ème périphérique est apparié
  - Le casque peut être apparié à 8 périphériques au maximum. Si un nouveau périphérique est apparié alors que 8 le sont déjà, les informations d'enregistrement du périphérique apparié avec la durée de connexion la plus ancienne sont écrasées par les informations du nouveau périphérique.
  - Lorsque les informations de pairage du casque ont été supprimées du périphérique Bluetooth connecté

- Lorsque le casque est initialisé

Toutes les informations de pairage sont supprimées. Dans ce cas, supprimez du périphérique connecté les informations de pairage du casque, puis appariez-les de nouveau.

Le casque peut être apparié à plusieurs périphériques, mais il ne peut lire de la musique que depuis 1 périphérique apparié à la fois.

#### Rubrique associée

- Établissement d'une connexion sans fil avec des périphériques Bluetooth
- Connexion à un smartphone Android apparié
- Écoute de musique à partir d'un périphérique connecté via une connexion Bluetooth
- Coupure de la connexion Bluetooth (après utilisation)
- Initialisation du casque pour restaurer les paramètres d'usine

## Connexion à un smartphone Android apparié

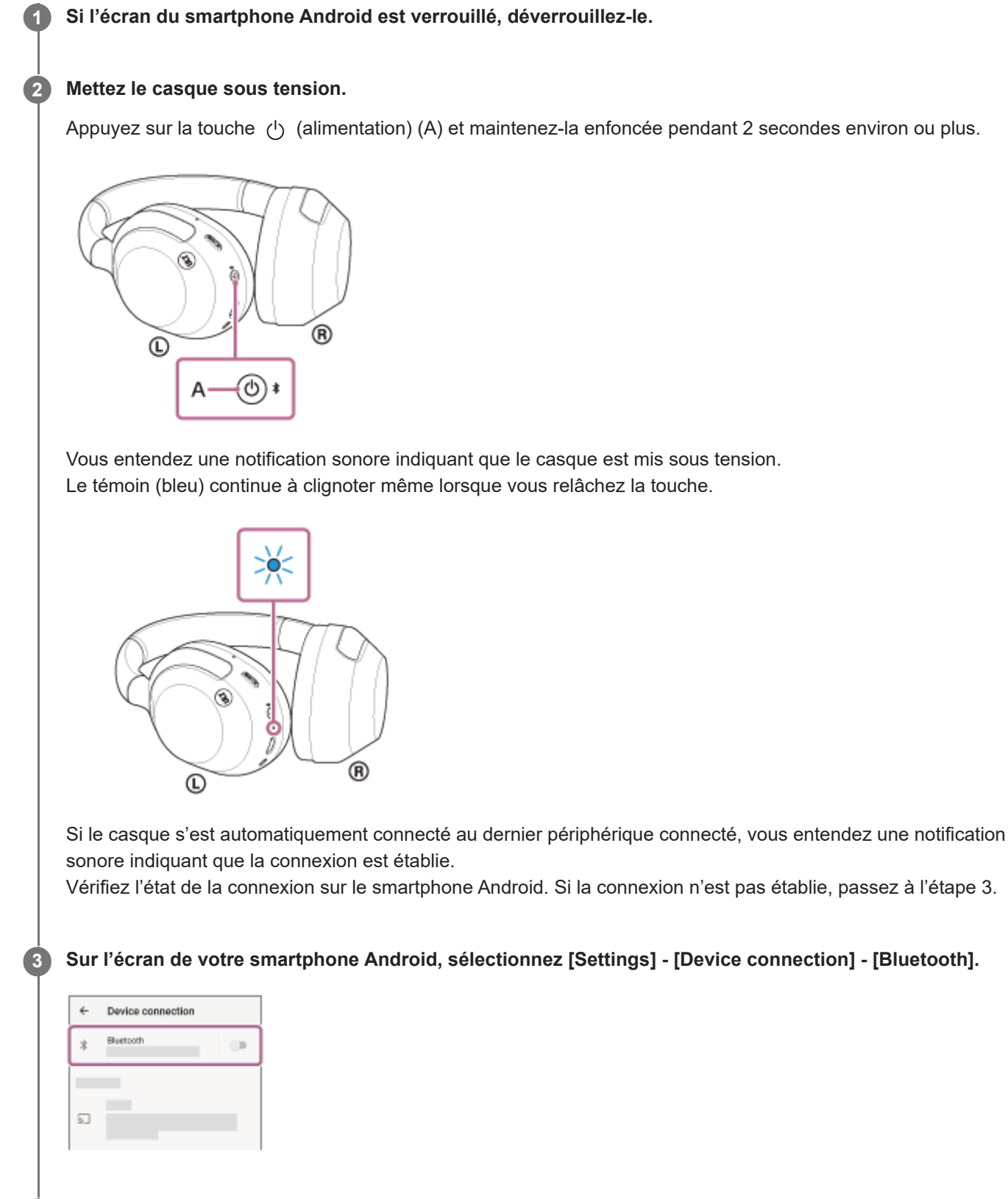

Effleurez le bouton bascule pour activer la fonction Bluetooth.

4
| ÷                                     | Bluetooth                                                         | 0 i                           |
|---------------------------------------|-------------------------------------------------------------------|-------------------------------|
|                                       | Off                                                               |                               |
| Wher<br>can o<br>Bluet                | n Bluetooth is turned o<br>communicate with othe<br>coth devices. | n, your device<br>r nearby    |
|                                       |                                                                   |                               |
| Effl                                  | eurez [ULT                                                        | WEAF                          |
| Effl<br>+                             | eurez [ULT<br>Biuetooth<br>On                                     | WEAR                          |
| €ffl(<br>←                            | Bluetooth<br>On                                                   | WEAR                          |
| Effi<br>←<br>Paleed                   | eurez [ULT<br>Bluetooth<br>On                                     | WEAR                          |
| Fffl<br>F<br>Palved<br>*<br>Available | Bluetooth<br>On<br>Idenices                                       | WEAR<br>© :<br>•<br>•<br>•    |
| Filled Falsed Xootal                  | Bluetooth<br>On<br>Identices                                      | WEAR<br>•<br>•<br>•<br>•<br>• |

Vous entendez une notification sonore indiquant que la connexion est établie.

### Astuce

5

L'opération ci-dessus est un exemple. Pour plus de détails, reportez-vous au mode d'emploi fourni avec le smartphone Android.

#### Note

- Lors de la connexion, [ULT WEAR], [LE\_ULT WEAR] ou les deux peuvent s'afficher sur le périphérique de connexion. Lorsque les deux ou [ULT WEAR] s'affichent, sélectionnez [ULT WEAR] ; lorsque [LE\_ULT WEAR] s'affiche, sélectionnez [LE\_ULT WEAR].
- Si le dernier périphérique Bluetooth connecté est placé à proximité du casque, ce dernier peut se connecter automatiquement au périphérique, simplement lors de l'activation du casque. Le cas échéant, désactivez la fonction Bluetooth du dernier périphérique connecté ou mettez-le hors tension.
- Si vous ne pouvez pas connecter votre smartphone au casque, supprimez les informations de pairage du casque de votre smartphone et recommencez le pairage. Pour les opérations sur votre smartphone, reportez-vous au mode d'emploi fourni avec celui-ci.

#### Rubrique associée

- Établissement d'une connexion sans fil avec des périphériques Bluetooth
- Pairage et connexion à un smartphone Android
- Écoute de musique à partir d'un périphérique connecté via une connexion Bluetooth
- Coupure de la connexion Bluetooth (après utilisation)

# Pairage et connexion à un iPhone

L'opération consistant à enregistrer le périphérique auquel vous souhaitez vous connecter est appelée « pairage ». Appariez un périphérique pour l'utiliser avec le casque pour la première fois. Avant de commencer, effectuez les opérations suivantes :

- L'iPhone est placé à moins de 1 mètre (3,2 pieds) du casque.
- Le casque est suffisamment chargé.
- Le mode d'emploi de l'iPhone est à portée de main.

# Entrez en mode de pairage sur le casque.

Mettez le casque sous tension, lorsque vous appairez le casque avec un périphérique pour la première fois après l'achat, ou si vous initialisez le casque (le casque ne dispose pas d'informations de pairage). Le casque passe automatiquement en mode de pairage. Dans ce cas, passez à l'étape 2.

Si ce n'est pas le premier périphérique Bluetooth que vous appariez au casque (le casque contient déjà des informations de pairage pour d'autres périphériques), appuyez sur la touche ᅟ (Bluetooth) (A) et maintenez-la enfoncée pendant 5 secondes environ ou plus pour passer manuellement en mode de pairage.

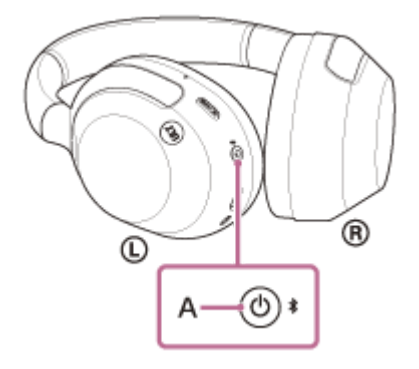

Le témoin (bleu) clignote à plusieurs reprises deux fois de suite. Vous entendez le message vocal « Pairing » (Pairage).

| ► 0:00 0:07 <b>◄) []</b> | 0:00 0:07 | :: | : |
|--------------------------|-----------|----|---|

Si l'écran de l'iPhone est verrouillé, déverrouillez-le.

Sur votre écran iPhone, accédez à [Settings] et appuyez sur [Bluetooth]. 3 Settings Airplane Mode 😒 Wi-Fi Bluetooth Mobile Data Personal Hotspol Carrier Notifications 4 Effleurez le bouton bascule pour activer la fonction Bluetooth. Settings Bluetooth Bluetooth 5 Effleurez [ULT WEAR]. < Setting Bluetooth 0000 Si le mot de passe<sup>\*</sup> est requis, entrez « 0000 ». Le casque et l'iPhone sont appariés et connectés l'un à l'autre. Vous entendez une notification sonore indiquant que la connexion est établie. Si la connexion n'a pas réussi, voir « Connexion à un iPhone apparié ».

- Si [ULT WEAR] n'apparaît pas sur l'écran de l'iPhone, recommencez à partir de l'étape 3.
- \* Un code peut être appelé « Code d'authentification », « Code PIN », « Numéro PIN » ou « Mot de passe ».

### Astuce

- L'opération ci-dessus est un exemple. Pour plus de détails, reportez-vous au mode d'emploi fourni avec l'iPhone.
- Pour supprimer toutes les informations de pairage Bluetooth, voir « Initialisation du casque pour restaurer les paramètres d'usine ».

#### Note

- Si aucun pairage n'est établi dans les 5 minutes, le mode de pairage est annulé. Dans ce cas, mettez le casque hors tension et recommencez l'opération à partir de l'étape 1.
- Une fois les périphériques Bluetooth appariés, il n'est pas nécessaire de recommencer leur pairage, sauf dans les cas suivants :
  - Les informations de pairage ont été supprimées après une réparation, etc.
  - Quand un 9ème périphérique est apparié
  - Le casque peut être apparié à 8 périphériques au maximum. Si un nouveau périphérique est apparié alors que 8 le sont déjà, les informations d'enregistrement du périphérique apparié avec la durée de connexion la plus ancienne sont écrasées par les informations du nouveau périphérique.
  - Lorsque les informations de pairage du casque ont été supprimées du périphérique Bluetooth connecté

- Lorsque le casque est initialisé

Toutes les informations de pairage sont supprimées. Dans ce cas, supprimez du périphérique connecté les informations de pairage du casque, puis appariez-les de nouveau.

 Le casque peut être apparié à plusieurs périphériques, mais il ne peut lire de la musique que depuis 1 périphérique apparié à la fois.

### Rubrique associée

- Établissement d'une connexion sans fil avec des périphériques Bluetooth
- Connexion à un iPhone apparié
- Écoute de musique à partir d'un périphérique connecté via une connexion Bluetooth
- Coupure de la connexion Bluetooth (après utilisation)
- Initialisation du casque pour restaurer les paramètres d'usine

# Connexion à un iPhone apparié

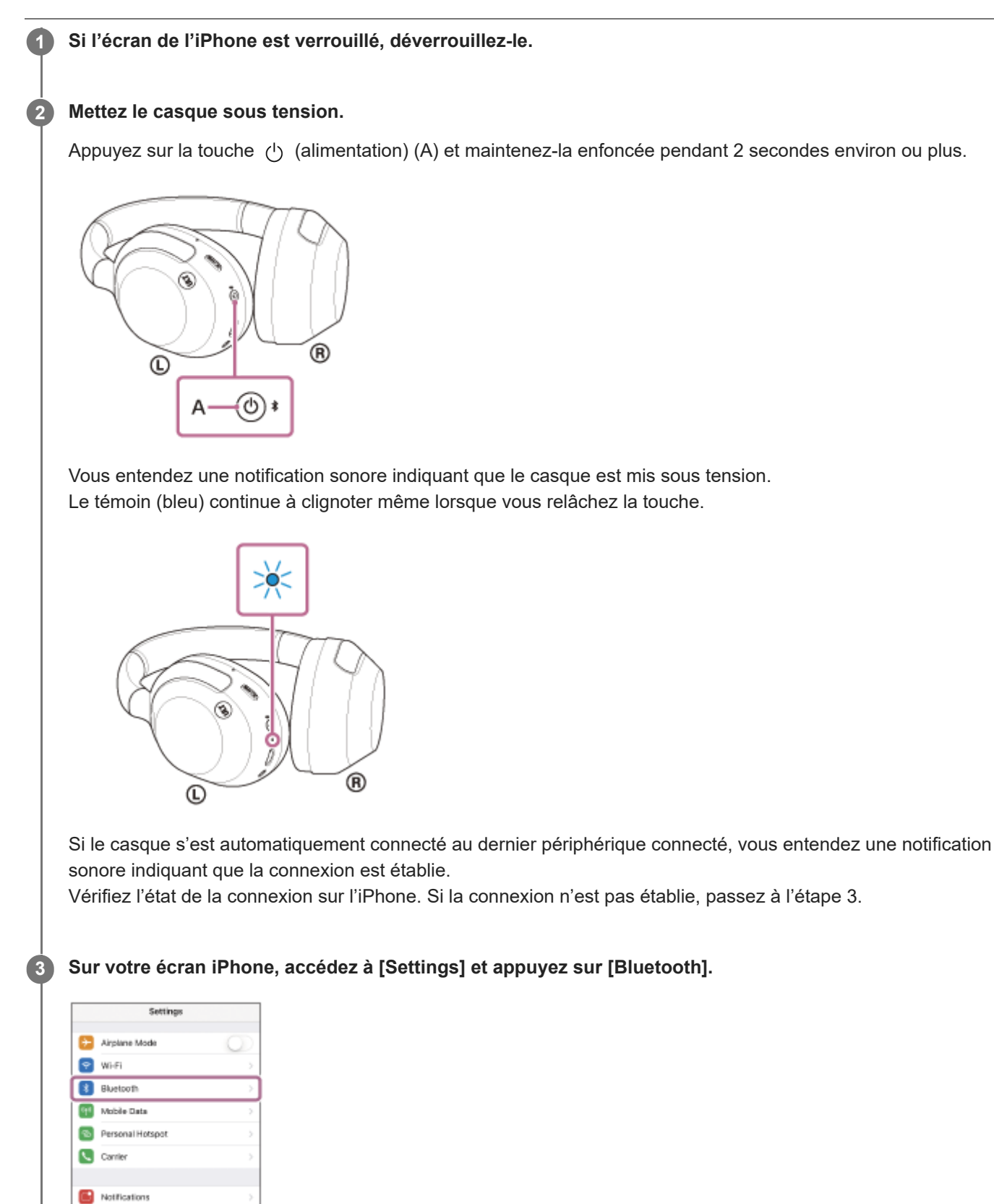

Effleurez le bouton bascule pour activer la fonction Bluetooth.

4

| < Settings | Bluetooth                |
|------------|--------------------------|
| Bluetooth  | D                        |
|            |                          |
|            |                          |
|            |                          |
|            |                          |
|            |                          |
|            |                          |
|            |                          |
| Effleurez  |                          |
| Effleurez  | : [ULT WEAR              |
| Effleurez  | E [ULT WEAR              |
| Effleurez  | E [ULT WEAR              |
| Effleurez  | : [ULT WEAR              |
| Effleurez  | : [ULT WEAR              |
| Effleurez  | : [ULT WEAR<br>Blueteoth |
| Effleurez  | E [ULT WEAR<br>Bluetsoth |

Vous entendez une notification sonore indiquant que la connexion est établie.

#### Astuce

L'opération ci-dessus est un exemple. Pour plus de détails, reportez-vous au mode d'emploi fourni avec l'iPhone.

### Note

- Lors de la connexion, [ULT WEAR], [LE\_ULT WEAR] ou les deux peuvent s'afficher sur le périphérique de connexion. Lorsque les deux ou [ULT WEAR] s'affichent, sélectionnez [ULT WEAR] ; lorsque [LE ULT WEAR] s'affiche, sélectionnez [LE ULT WEAR].
- Si le dernier périphérique Bluetooth connecté est placé à proximité du casque, ce dernier peut se connecter automatiquement au périphérique, simplement lors de l'activation du casque. Le cas échéant, désactivez la fonction Bluetooth du dernier périphérique connecté ou mettez-le hors tension.
- Si vous ne pouvez pas connecter votre iPhone au casque, supprimez les informations de pairage de votre iPhone et recommencez le pairage. Pour les opérations sur votre iPhone, reportez-vous au mode d'emploi fourni avec l'iPhone.

#### Rubrique associée

- Établissement d'une connexion sans fil avec des périphériques Bluetooth
- Pairage et connexion à un iPhone
- Écoute de musique à partir d'un périphérique connecté via une connexion Bluetooth
- Coupure de la connexion Bluetooth (après utilisation)

# Pairage et connexion à un ordinateur (Windows® 11)

L'opération consistant à enregistrer le périphérique auquel vous souhaitez vous connecter est appelée « pairage ». Appariez un périphérique pour l'utiliser avec le casque pour la première fois. Avant de commencer, effectuez les opérations suivantes :

- Votre ordinateur possède une fonction Bluetooth qui vous permettra d'écouter de la musique en mode sans fil sur le casque (A2DP).
- Lorsque vous utilisez une application d'appel vidéo sur votre ordinateur, celui-ci dispose d'une fonction Bluetooth qui prend en charge les connexions d'appel (HFP/HSP).
- L'ordinateur est placé à moins de 1 mètre (3,2 pieds) du casque.
- Le casque est suffisamment chargé.
- Le mode d'emploi de l'ordinateur est à portée de main.
- Selon l'ordinateur utilisé, il peut être nécessaire d'activer l'adaptateur Bluetooth intégré. Si vous ne savez pas comment activer l'adaptateur Bluetooth ou si votre ordinateur dispose ou non d'un adaptateur Bluetooth intégré, reportez-vous au mode d'emploi fourni avec l'ordinateur.
- La fonction Swift Pair facilite le pairage. Pour utiliser la fonction Swift Pair, cliquez sur [Start] [Settings] [Bluetooth & devices] le bouton bascule [Show notifications to connect using Swift Pair] pour activer la fonction Swift Pair.

| 4 desirys                                               |                                                                                                    | -  |   | × |
|---------------------------------------------------------|----------------------------------------------------------------------------------------------------|----|---|---|
|                                                         | Bluetooth & devices > Devices                                                                                                    |    |   |   |
| Detenting R                                             | Device entrings These exciting tables to convert a ring facilit fair Const. In segment of the converts a ring facilit fair Const. In segment of the converts and right facility of our facility in const. (i) and (ii) and (ii) and (iii) and (iii) an | ſ  | • | ٦ |
| 1 C Russianis II. deniare                               | Baseriand over environd suscessions<br>Deducations (allows) (b), and applies suscitedow of described alone policy or watered belows surroutines<br>estimating as may apply                                                                                                    | or | • | 1 |
| / Personalization                                       | Mated onlines                                                                                                    |    |   |   |
| Accounts                                                | Q) land                                                                                                    |    | > |   |
| <ul> <li>Tree &amp; Briguige</li> <li>Gaming</li> </ul> | 🖸 Dioay                                                                                                    |    | > |   |
| <ul> <li>Accesibility</li> <li>Privacibility</li> </ul> | Send or sociale film via diversarts                                                                                                    |    | 0 |   |
| 😗 Windows lipches                                       | Mare Reatests unlings                                                                                                    |    | σ |   |
|                                                         | Mare devices and pointer settings                                                                                                    |    | 0 |   |
|                                                         | Rulated support.                                                                                                    |    |   |   |
|                                                         | Designation Devices                                                                                                    |    | ~ |   |
|                                                         | Second about Control parent options reacting to Delitings<br>Networking Distances obtained                                                                                                    |    |   |   |

# Entrez en mode de pairage sur le casque.

Mettez le casque sous tension, lorsque vous appairez le casque avec un périphérique pour la première fois après l'achat, ou si vous initialisez le casque (le casque ne dispose pas d'informations de pairage). Le casque passe automatiquement en mode de pairage. Dans ce cas, passez à l'étape 2.

Si ce n'est pas le premier périphérique Bluetooth que vous appariez au casque (le casque contient déjà des informations de pairage pour d'autres périphériques), appuyez sur la touche ᅟ (Bluetooth) (A) et maintenez-la enfoncée pendant 5 secondes environ ou plus pour passer manuellement en mode de pairage.

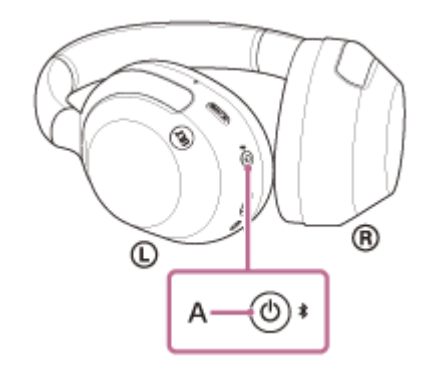

Le témoin (bleu) clignote à plusieurs reprises deux fois de suite. Vous entendez le message vocal « Pairing » (Pairage).

| ► 0:00 0:07 <b>- 0 :</b> ] : |   |           |    |    |   |
|------------------------------|---|-----------|----|----|---|
|                              | • | 0:00 0:07 | •) | :: | : |

Réveillez l'ordinateur s'il est en mode de veille ou de veille prolongée.

Pour utiliser la fonction Swift Pair, passez à l'étape 3. Pour établir une connexion sans utiliser la fonction Swift Pair, passez à l'étape 4 et continuez jusqu'à l'étape 8.

(Si vous avez sélectionné « Pour utiliser la fonction Swift Pair » à l'étape 2) Sélectionnez [Connect] dans le menu contextuel affiché sur l'écran de votre ordinateur.

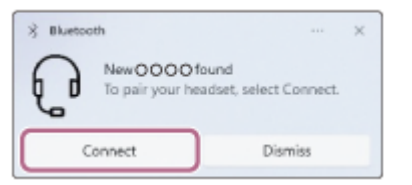

2

3

4

5

La connexion est établie. Vous entendez une notification sonore indiquant que la connexion est établie.

(Si vous avez sélectionné « Pour établir une connexion sans utiliser la fonction Swift Pair » à l'étape 2) Sur l'écran de votre ordinateur, cliquez sur la touche [Start], puis sur [Settings].

Cliquez sur [Bluetooth & devices].

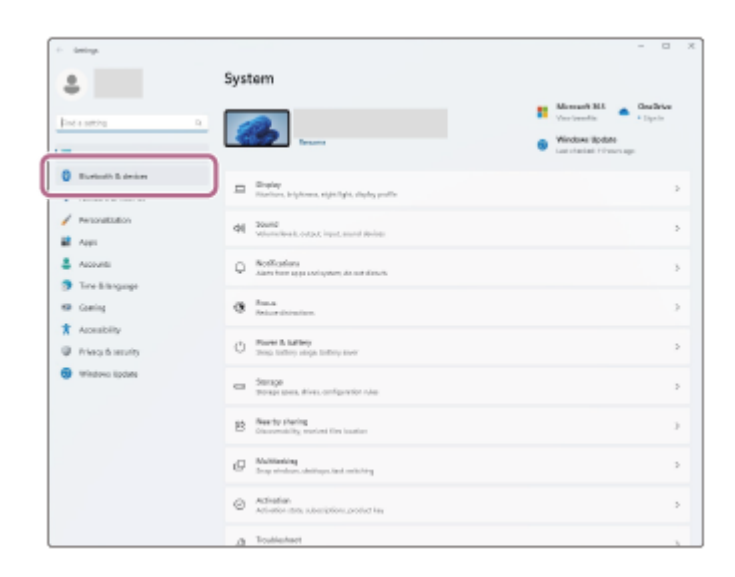

# 6 Cliquez sur [Bluetooth].

| é ining                                         |                                                                                                    | - 0               | ×  |
|-------------------------------------------------|----------------------------------------------------------------------------------------------------|-------------------|----|
| ۵.                                              | Bluetooth & devices                                                                                                    |                   |    |
| Endesterling E                                  | +<br>Add Cavilies                                                                                                    |                   |    |
| / Percontation                                  | Vewmone devices                                                                                                    |                   |    |
| Apor     Apor     Apounts     Three is inspurge | \$ Enderth<br>Surroutle e                                                                                                    |                   | •  |
| KB Cawleg<br>★ Accessibility                    | Price     Encore informations, and a display and include, other design.                                                                                                    | Att Solo          | •  |
| Princy & security                               | C Printers & summers                                                                                                    |                   | 5  |
| Wintows Uptime                                  | Phase class     Phase class     Phase cla | Digner Phone Link | >  |
|                                                 | Comprise     Conserved services, default integer services                                                                                                    |                   | 5  |
|                                                 | 0 Minute Internet particle speed, nucley                                                                                                    |                   | þ. |
|                                                 | Eal Notified tops policy policy                                                                                                    |                   | ×  |
|                                                 |                                                                                                    |                   | _  |

# Cliquez sur [Bluetooth].

| * | Bluetcoth<br>Mice, keyboards, pens, audio devices, control lers, and more                      |
|---|------------------------------------------------------------------------------------------------|
| Ţ | Wineless display or dock<br>Wineless monitors, TW, or PCs that use Mirecest, or wineless docks |
| + | Everything etail<br>XBox controllers with Xbox Wireless Adlapter, DLNA, and other devices      |
|   |                                                                                                |
|   |                                                                                                |
|   |                                                                                                |

# 8 Cliquez sur [ULT WEAR].

| Add a device                                                    | ×              |
|-----------------------------------------------------------------|----------------|
| Add a device                                                    |                |
| Make sure your device is turned on and discoverable. Select a d | evice below to |
|                                                                 |                |
|                                                                 |                |
|                                                                 |                |
|                                                                 |                |
|                                                                 |                |
|                                                                 |                |
|                                                                 |                |
|                                                                 |                |
|                                                                 |                |
|                                                                 | Cancel         |
|                                                                 |                |

Si un code d'accès\* est requis, entrez « 0000 ».

Le casque et l'ordinateur sont appariés et connectés l'un à l'autre.

Vous entendez une notification sonore indiquant que la connexion est établie.

Si la connexion n'a pas réussi, voir « Connexion à un ordinateur apparié (Windows 11) ».

Si [ULT WEAR] n'apparaît pas sur l'écran de votre ordinateur, recommencez à partir de l'étape 4.

Un code peut être appelé « Code d'authentification », « Code PIN », « Numéro PIN » ou « Mot de passe ».

#### Astuce

- L'opération ci-dessus est un exemple. Pour plus de détails, reportez-vous au mode d'emploi fourni avec l'ordinateur.
- Pour supprimer toutes les informations de pairage Bluetooth, voir « Initialisation du casque pour restaurer les paramètres d'usine ».

#### Note

- Si aucun pairage n'est établi dans les 5 minutes, le mode de pairage est annulé. Dans ce cas, mettez le casque hors tension et recommencez l'opération à partir de l'étape 1.
- Une fois les périphériques Bluetooth appariés, il n'est pas nécessaire de recommencer leur pairage, sauf dans les cas suivants :
   Les informations de pairage ont été supprimées après une réparation, etc.
  - Quand un 9ème périphérique est apparié
     Le casque peut être apparié à 8 périphériques au maximum. Si un nouveau périphérique est apparié alors que 8 le sont déjà,
    - les informations d'enregistrement du périphérique apparié avec la durée de connexion la plus ancienne sont écrasées par les informations du nouveau périphérique.
  - Lorsque les informations de pairage du casque ont été supprimées du périphérique Bluetooth connecté
  - Lorsque le casque est initialisé

Toutes les informations de pairage sont supprimées. Dans ce cas, supprimez du périphérique connecté les informations de pairage du casque, puis appariez-les de nouveau.

 Le casque peut être apparié à plusieurs périphériques, mais il ne peut lire de la musique que depuis 1 périphérique apparié à la fois.

#### Rubrique associée

- Établissement d'une connexion sans fil avec des périphériques Bluetooth
- Connexion à un ordinateur apparié (Windows 11)
- Écoute de musique à partir d'un périphérique connecté via une connexion Bluetooth
- Passer un appel vidéo sur votre ordinateur
- Coupure de la connexion Bluetooth (après utilisation)

5-055-975-21(1) Copyright 2024 Sony Corporation

47

# Pairage et connexion à un ordinateur (Windows 10)

L'opération consistant à enregistrer le périphérique auquel vous souhaitez vous connecter est appelée « pairage ». Appariez un périphérique pour l'utiliser avec le casque pour la première fois. Avant de commencer, effectuez les opérations suivantes :

- Votre ordinateur possède une fonction Bluetooth qui vous permettra d'écouter de la musique en mode sans fil sur le casque (A2DP).
- Lorsque vous utilisez une application d'appel vidéo sur votre ordinateur, celui-ci dispose d'une fonction Bluetooth qui prend en charge les connexions d'appel (HFP/HSP).
- L'ordinateur est placé à moins de 1 mètre (3,2 pieds) du casque.
- Le casque est suffisamment chargé.
- Le mode d'emploi de l'ordinateur est à portée de main.
- Selon l'ordinateur utilisé, il peut être nécessaire d'activer l'adaptateur Bluetooth intégré. Si vous ne savez pas comment activer l'adaptateur Bluetooth ou si votre ordinateur dispose ou non d'un adaptateur Bluetooth intégré, reportez-vous au mode d'emploi fourni avec l'ordinateur.
- Si la version de votre système d'exploitation est Windows 10 version 1803 ou ultérieure, la fonction Swift Pair peut être utilisée pour faciliter le pairage. Pour utiliser la fonction Swift Pair, cliquez sur le bouton [Start] - [Settings] -[Devices] - [Bluetooth & other devices] et cochez la case [Show notifications to connect using Swift Pair].

| <ul> <li>Settep</li> </ul>    | - D X                                                                                                    |
|-------------------------------|----------------------------------------------------------------------------------------------------|
| 🔅 Home                        | Bluetooth & other devices                                                                                                    |
| tind a setting                | on 💿                                                                                                    |
| Devkes                        | Now discoverable as "CHR-42120823"                                                                                                    |
| The shuetooth & other devices | Mouse, keyboard, & pen                                                                                                    |
| S Printers & scanners         | U V69 Optical Mouse                                                                                                    |
| C Mouse                       |                                                                                                    |
| E Touchpad                    | 4000<br>d:0                                                                                                    |
| = Typing                      | 17 Red                                                                                                    |
|                               | Show notifications to connect using Swift Pair                                                                                                    |
| AutoPlay                      | quickly when they're close by and in pairing mode.                                                                                                    |
| D 198                         |                                                                                                    |
|                               | Developed wer interprot connections<br>To help provent educ charges, long this off so division software<br>divises, life, and appear for new devices wort download while<br>you're on markened internet connections. |
|                               | Turn on Bluetooth even faster                                                                                                    |
|                               | To turn illustooth on or off without opening Settings, open action center and select the illustooth inve-                                                                                                    |

# Entrez en mode de pairage sur le casque.

Mettez le casque sous tension, lorsque vous appairez le casque avec un périphérique pour la première fois après l'achat, ou si vous initialisez le casque (le casque ne dispose pas d'informations de pairage). Le casque passe automatiquement en mode de pairage. Dans ce cas, passez à l'étape 2.

Si ce n'est pas le premier périphérique Bluetooth que vous appariez au casque (le casque contient déjà des informations de pairage pour d'autres périphériques), appuyez sur la touche ᅟ (Bluetooth) (A) et maintenez-la enfoncée pendant 5 secondes environ ou plus pour passer manuellement en mode de pairage.

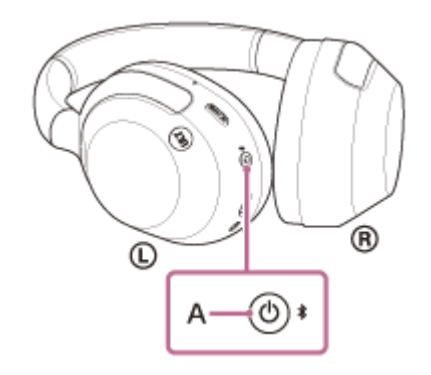

Le témoin (bleu) clignote à plusieurs reprises deux fois de suite. Vous entendez le message vocal « Pairing » (Pairage).

| ► 0:00 0:07 <b>◄) [] :</b> |           |            |    |   |
|----------------------------|-----------|------------|----|---|
|                            | 0:00 0:07 | <b>-</b> D | :: | : |

# Réveillez l'ordinateur s'il est en mode de veille ou de veille prolongée.

Pour utiliser la fonction Swift Pair, passez à l'étape 3. Pour établir une connexion sans utiliser la fonction Swift Pair, passez à l'étape 4 et continuez jusqu'à l'étape 7.

# (Si vous avez sélectionné « Pour utiliser la fonction Swift Pair » à l'étape 2) Sélectionnez [Connect] dans le menu contextuel affiché sur l'écran de votre ordinateur.

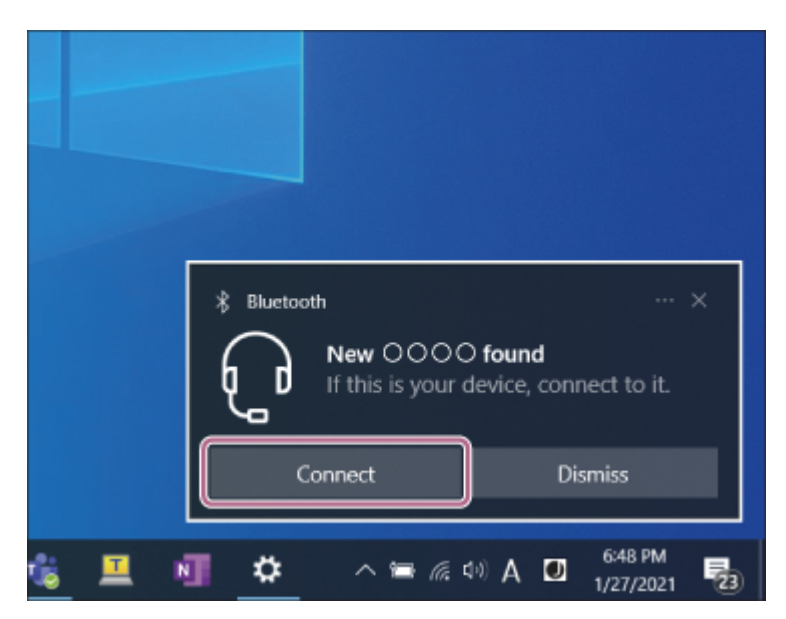

La connexion est établie.

2

Vous entendez une notification sonore indiquant que la connexion est établie.

(Si vous avez sélectionné « Pour établir une connexion sans utiliser la fonction Swift Pair » à l'étape 2)
 Sur l'écran de votre ordinateur, cliquez sur le bouton [Start], puis cliquez sur [Settings] - [Devices].

| ~ Se | tings |                                                          |           |                                                   |  | × |
|------|-------|----------------------------------------------------------|-----------|---------------------------------------------------|--|---|
|      |       | Window                                                   | vs Settin | gs                                                |  |   |
|      |       | Find a setting                                           |           | Q                                                 |  |   |
|      | 므     | <b>System</b><br>Display, sound, notifications,<br>power |           | Devices<br>Buetocifs, printers, mouse             |  |   |
|      |       | Phone<br>Link your Android, iPhone                       | ٢         | Network & Internet<br>Wi-FL airplane mode, VPN    |  |   |
|      | ø     | Personalization<br>Background, lock screen, colors       | E         | Apps<br>Uninstall, defaults, optional<br>features |  |   |

Cliquez sur l'onglet [Bluetooth & other devices], cliquez sur le bouton bascule [Bluetooth] pour activer la fonction Bluetooth, puis cliquez sur [Add Bluetooth or other device].

| ← Settings               | ×                               |
|--------------------------|---------------------------------|
| ⇔ Home                   | Bluetooth & other devices       |
| Find a setting P Devices | + Add Bluetooth or other device |
| Buetooth & other devices | Bluetooth                       |
| B Printers & scanners    | Now discoverable as             |
| O Mouse                  | Mouse, keyboard, & pen          |
| E Touchpad               | US8 Optical Mouse               |
| I Typing                 | _                               |

# 6 Cliquez sur [Bluetooth].

5

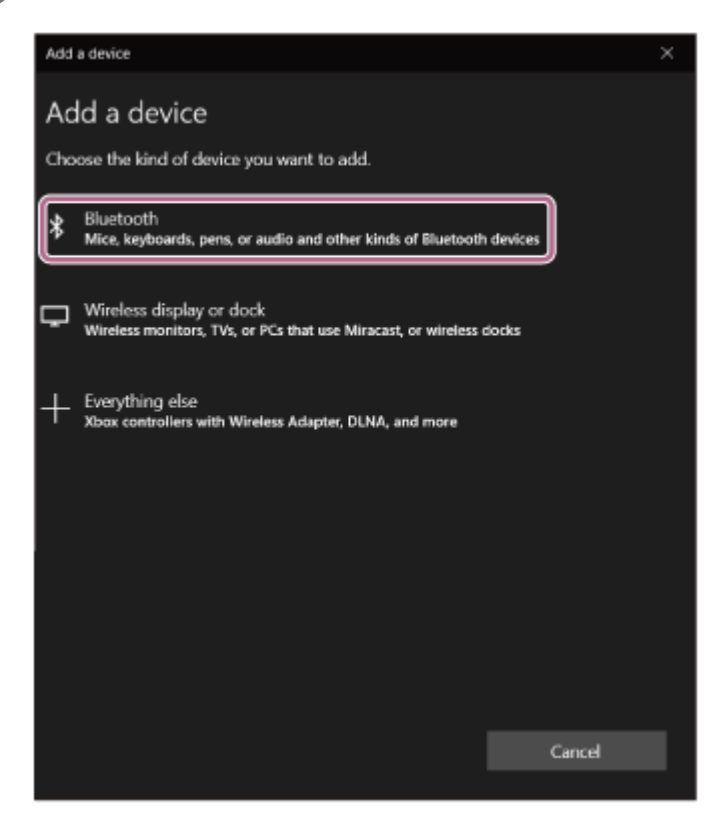

#### Cliquez sur [ULT WEAR].

| Add a device                                                           | ×        |
|------------------------------------------------------------------------|----------|
| Add a device                                                           |          |
| Make sure your device is turned on and discoverable. Select a device b | below to |
|                                                                        | î        |
|                                                                        |          |
| Display                                                                | - 1      |
| Display                                                                |          |
|                                                                        |          |
| <u>ب</u>                                                               | - 1      |
| р<br>                                                                  |          |
|                                                                        |          |
| Ca                                                                     | incel    |

Si un code d'accès\* est requis, entrez « 0000 ».

Le casque et l'ordinateur sont appariés et connectés l'un à l'autre.

Vous entendez une notification sonore indiquant que la connexion est établie.

Si la connexion n'a pas réussi, voir « Connexion à un ordinateur apparié (Windows 10) ».

Si [ULT WEAR] n'apparaît pas sur l'écran de votre ordinateur, recommencez à partir de l'étape 4.

\* Un code peut être appelé « Code d'authentification », « Code PIN », « Numéro PIN » ou « Mot de passe ».

### Astuce

- L'opération ci-dessus est un exemple. Pour plus de détails, reportez-vous au mode d'emploi fourni avec l'ordinateur.
- Pour supprimer toutes les informations de pairage Bluetooth, voir « Initialisation du casque pour restaurer les paramètres d'usine ».

#### Note

- Si aucun pairage n'est établi dans les 5 minutes, le mode de pairage est annulé. Dans ce cas, mettez le casque hors tension et recommencez l'opération à partir de l'étape 1.
- Une fois les périphériques Bluetooth appariés, il n'est pas nécessaire de recommencer leur pairage, sauf dans les cas suivants :
   Les informations de pairage ont été supprimées après une réparation, etc.
  - Quand un 9ème périphérique est apparié

Le casque peut être apparié à 8 périphériques au maximum. Si un nouveau périphérique est apparié alors que 8 le sont déjà, les informations d'enregistrement du périphérique apparié avec la durée de connexion la plus ancienne sont écrasées par les informations du nouveau périphérique.

- Lorsque les informations de pairage du casque ont été supprimées du périphérique Bluetooth connecté
- Lorsque le casque est initialisé
   Toutes les informations de pairage sont supprimées. Dans ce cas, supprimez du périphérique connecté les informations de pairage du casque, puis appariez-les de nouveau.
- Le casque peut être apparié à plusieurs périphériques, mais il ne peut lire de la musique que depuis 1 périphérique apparié à la fois.

# Rubrique associée

- Établissement d'une connexion sans fil avec des périphériques Bluetooth
- Connexion à un ordinateur apparié (Windows 10)
- Écoute de musique à partir d'un périphérique connecté via une connexion Bluetooth
- Passer un appel vidéo sur votre ordinateur
- Coupure de la connexion Bluetooth (après utilisation)
- Initialisation du casque pour restaurer les paramètres d'usine

# Pairage et connexion à un ordinateur (Mac)

L'opération consistant à enregistrer le périphérique auquel vous souhaitez vous connecter est appelée « pairage ». Appariez un périphérique pour l'utiliser avec le casque pour la première fois.

# Système d'exploitation compatible

macOS (version 11 ou ultérieure)

Avant de commencer, effectuez les opérations suivantes :

- Votre ordinateur possède une fonction Bluetooth qui vous permettra d'écouter de la musique en mode sans fil sur le casque (A2DP).
- Lorsque vous utilisez une application d'appel vidéo sur votre ordinateur, celui-ci dispose d'une fonction Bluetooth qui prend en charge les connexions d'appel (HFP/HSP).
- L'ordinateur est placé à moins de 1 mètre (3,2 pieds) du casque.
- Le casque est suffisamment chargé.
- Le mode d'emploi de l'ordinateur est à portée de main.
- Selon l'ordinateur utilisé, il peut être nécessaire d'activer l'adaptateur Bluetooth intégré. Si vous ne savez pas comment activer l'adaptateur Bluetooth ou si votre ordinateur dispose ou non d'un adaptateur Bluetooth intégré, reportez-vous au mode d'emploi fourni avec l'ordinateur.
- Mettez le haut-parleur de l'ordinateur en mode ACTIVÉ.

Si le haut-parleur de l'ordinateur est en mode 🛋 « DÉSACTIVÉ », aucun son n'est émis par le casque.

Haut-parleur de l'ordinateur en mode ACTIVÉ

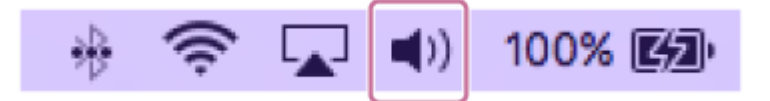

# Entrez en mode de pairage sur le casque.

Mettez le casque sous tension, lorsque vous appairez le casque avec un périphérique pour la première fois après l'achat, ou si vous initialisez le casque (le casque ne dispose pas d'informations de pairage). Le casque passe automatiquement en mode de pairage. Dans ce cas, passez à l'étape 2.

Si ce n'est pas le premier périphérique Bluetooth que vous appariez au casque (le casque contient déjà des informations de pairage pour d'autres périphériques), appuyez sur la touche 🗱 (Bluetooth) (A) et maintenez-la enfoncée pendant 5 secondes environ ou plus pour passer manuellement en mode de pairage.

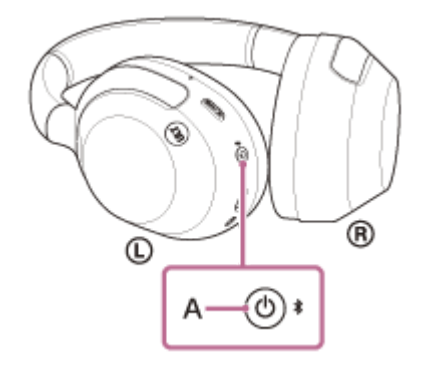

Le témoin (bleu) clignote à plusieurs reprises deux fois de suite. Vous entendez le message vocal « Pairing » (Pairage).

|             | • 0                      | :00 0:0                   | 7                 | ::                 | :                    |                       |             |               |          |         |             |       |
|-------------|--------------------------|---------------------------|-------------------|--------------------|----------------------|-----------------------|-------------|---------------|----------|---------|-------------|-------|
| _           |                          |                           |                   | _                  | _                    |                       |             |               |          |         |             |       |
| éve         | eillez                   | l'ordin                   | ateur s'i         | l est en           | n mode (             | de veille             | e ou de v   | eille prol    | ongée.   |         |             |       |
| éle<br>rdiı | ctior<br>nate            | nnez [ 👔<br>ur.           | 🗿 (Syst           | em Pre             | ference              | s)] - [BI             | uetooth]    | depuis I      | e Dock s | itué en | bas de l'éc | ran d |
| • •         |                          |                           |                   | System P           | Preferences          |                       | Q, S        | arch          |          |         |             |       |
| Ger         | Nev<br>Operal            | Desktop &<br>Screen Saver | o teo<br>Dock     | Mission<br>Control | Language<br>& Region | Security<br>& Privacy | Spotlight   | Notifications |          |         |             |       |
| CDr.        |                          | Displaye                  | - Contract        | Kauboard           | Moure                | Trackmad              |             |               |          |         |             |       |
| Sta         | rtup                     |                           | Saver             |                    |                      |                       | Scanners    |               |          |         |             |       |
| 10          | <b>9</b>                 |                           | Ano Store         | Network            | Biuetooth            | Extensions            | Sharing     |               |          |         |             |       |
| 10          |                          | Accounts                  | hpp other         | The Large H        |                      | <b>)</b>              | , one may   |               |          |         |             |       |
| éle         | ctior                    | nez [U                    | LT WEAI           | R] sur I           | 'écran [             | Bluetoo               | oth] et cli | quez sur      | [Connec  | ct].    |             |       |
| • • •       |                          |                           | Bluetooth         |                    | Q, Search            |                       |             |               |          |         |             |       |
|             | J                        |                           | Devices           |                    | Connect              | 5                     |             |               |          |         |             |       |
|             | 1                        | >                         |                   |                    | Connect              |                       |             |               |          |         |             |       |
|             | Divetor                  | th: On                    |                   |                    | Connect              |                       |             |               |          |         |             |       |
|             | Turn Bluet<br>New discev | erable as                 |                   |                    | Connect              |                       |             |               |          |         |             |       |
| -           |                          |                           | ۵                 |                    | Gomect               |                       |             |               |          |         |             |       |
|             |                          |                           | Show Bluetouth in | menu bar           | Connect<br>Advanced  |                       |             |               |          |         |             |       |
|             |                          |                           |                   |                    |                      |                       |             |               |          |         |             |       |

Si la connexion n'a pas réussi, voir « Connexion à un ordinateur apparié (Mac) ».

Si [ULT WEAR] n'apparaît pas sur l'écran de votre ordinateur, recommencez à partir de l'étape 3.

\* Un code peut être appelé « Code d'authentification », « Code PIN », « Numéro PIN » ou « Mot de passe ».

#### Astuce

- L'opération ci-dessus est un exemple. Pour plus de détails, reportez-vous au mode d'emploi fourni avec l'ordinateur.
- Pour supprimer toutes les informations de pairage Bluetooth, voir « Initialisation du casque pour restaurer les paramètres d'usine ».

#### Note

- Si aucun pairage n'est établi dans les 5 minutes, le mode de pairage est annulé. Dans ce cas, mettez le casque hors tension et recommencez l'opération à partir de l'étape 1.
- Une fois les périphériques Bluetooth appariés, il n'est pas nécessaire de recommencer leur pairage, sauf dans les cas suivants :
   Les informations de pairage ont été supprimées après une réparation, etc.
  - Quand un 9ème périphérique est apparié

Le casque peut être apparié à 8 périphériques au maximum. Si un nouveau périphérique est apparié alors que 8 le sont déjà, les informations d'enregistrement du périphérique apparié avec la durée de connexion la plus ancienne sont écrasées par les informations du nouveau périphérique.

- Lorsque les informations de pairage du casque ont été supprimées du périphérique Bluetooth connecté
- Lorsque le casque est initialisé
   Toutes les informations de pairage sont supprimées. Dans ce cas, supprimez du périphérique connecté les informations de pairage du casque, puis appariez-les de nouveau.
- Le casque peut être apparié à plusieurs périphériques, mais il ne peut lire de la musique que depuis 1 périphérique apparié à la fois.

#### Rubrique associée

- Établissement d'une connexion sans fil avec des périphériques Bluetooth
- Connexion à un ordinateur apparié (Mac)
- Écoute de musique à partir d'un périphérique connecté via une connexion Bluetooth
- Passer un appel vidéo sur votre ordinateur
- Coupure de la connexion Bluetooth (après utilisation)
- Initialisation du casque pour restaurer les paramètres d'usine

2

3

Casque stéréo sans fil à réduction de bruit ULT WEAR

# Connexion à un ordinateur apparié (Windows 11)

Avant de commencer, effectuez les opérations suivantes :

 Selon l'ordinateur utilisé, il peut être nécessaire d'activer l'adaptateur Bluetooth intégré. Si vous ne savez pas comment activer l'adaptateur Bluetooth ou si votre ordinateur dispose ou non d'un adaptateur Bluetooth intégré, reportez-vous au mode d'emploi fourni avec l'ordinateur.

# Réveillez l'ordinateur s'il est en mode de veille ou de veille prolongée.

# Mettez le casque sous tension.

Appuyez sur la touche () (alimentation) (A) et maintenez-la enfoncée pendant 2 secondes environ ou plus.

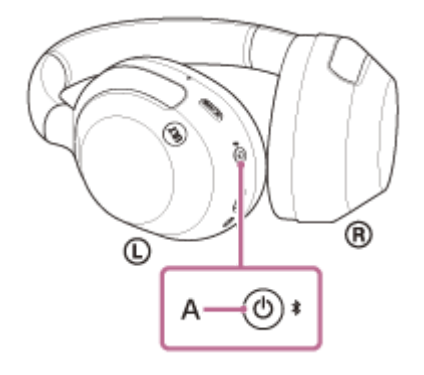

Vous entendez une notification sonore indiquant que le casque est mis sous tension. Le témoin (bleu) continue à clignoter même lorsque vous relâchez la touche.

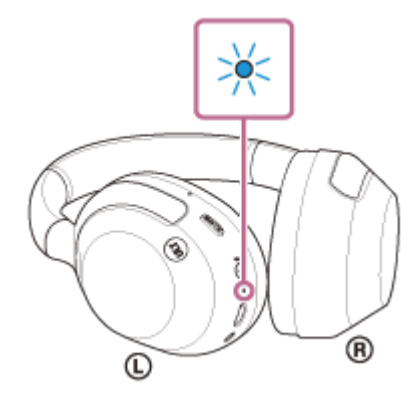

Si le casque s'est automatiquement connecté au dernier périphérique connecté, vous entendez une notification sonore indiquant que la connexion est établie.

Vérifiez l'état de la connexion sur l'ordinateur. Si la connexion n'est pas établie, passez à l'étape 3.

Sur l'écran de votre ordinateur, cliquez avec le bouton droit sur l'icône du haut-parleur de la barre d'outils, puis sélectionnez [Sound settings].

|   | Troubleshoot sound problems |
|---|-----------------------------|
| 鏓 | Open volume mixer           |
| 鐐 | Sound settings              |

4

Sur l'écran [Sound], sélectionnez [ULT WEAR] pour [Output] et [Input].

| e smp                 |                                                                              | - a         |
|-----------------------|------------------------------------------------------------------------------|-------------|
| . BORNOVE             | System > Sound                                                               |             |
| Find a setting        | Deservice sheet is play tourist     App much toucher servicement             | ×           |
| Soler                 |                                                                              |             |
| C Rivetouth & desires |                                                                              | ,           |
| 🖤 Network & Internet  |                                                                              | 3           |
| / Providenter         | <b>0</b> 0000                                                                | 3           |
| Accurate              | This is more calified devices                                                | Add device  |
| Time Bilanguage       | Volume                                                                       | di 11       |
| * Accestrary          | Mone audio<br>Contrine ket and spit soulis dismets inte-one                  | or 🐑        |
| Winderso ilpolete     | hput                                                                         |             |
|                       | Droses a device for speaking an avoiding<br>Appa might searching concerning. | ~           |
|                       | 0<br>00000                                                                   | د<br>د<br>د |
|                       | Pair a new legat device                                                      | Add device  |
|                       | Volume                                                                       | Q ==        |

La connexion est établie.

Vous entendez une notification sonore indiquant que la connexion est établie. Si [ULT WEAR] ne s'affiche pas pour [Output] et [Input], passez à l'étape 5.

# **6** Cliquez sur [More sound settings].

| C settings                                                         |                                                                    | - 0                           |
|--------------------------------------------------------------------|--------------------------------------------------------------------|-------------------------------|
|                                                                    | System > Sound                                                     |                               |
| Red a setting                                                      | 4                                                                  | 1                             |
| Tysteen                                                            |                                                                    | 1                             |
| 0 Burlauth & devices                                               | Pair a new input desice                                            | Add Bovics                    |
| <ul> <li>Return &amp; internet</li> <li>Personalization</li> </ul> | Would                                                              | \$ m                          |
| Appi                                                               | Advanced                                                           |                               |
| 🗩 Time & language                                                  | Toutidations correspondences                                       | Dalpad darinas - Input divisa |
| ta Garing<br>1 Accepting                                           | Remarkable interview     Turn devices work industrials, attemption | 1                             |
| <ul> <li>Privez-Streamby</li> <li>Wanima Uplate</li> </ul>         |                                                                    | 1                             |
|                                                                    | Mercanical settings                                                | c                             |
|                                                                    | Industry support                                                   |                               |
|                                                                    | (3) Help with Second                                               | ,                             |
|                                                                    | Lating up a microphone                                             |                               |
|                                                                    | Contractor                                                         |                               |

**6** Dans l'onglet [Playback] sur l'écran [Sound], sélectionnez [ULT WEAR], cliquez dessus avec le bouton droit, et sélectionnez [Connect] dans le menu qui s'affiche.

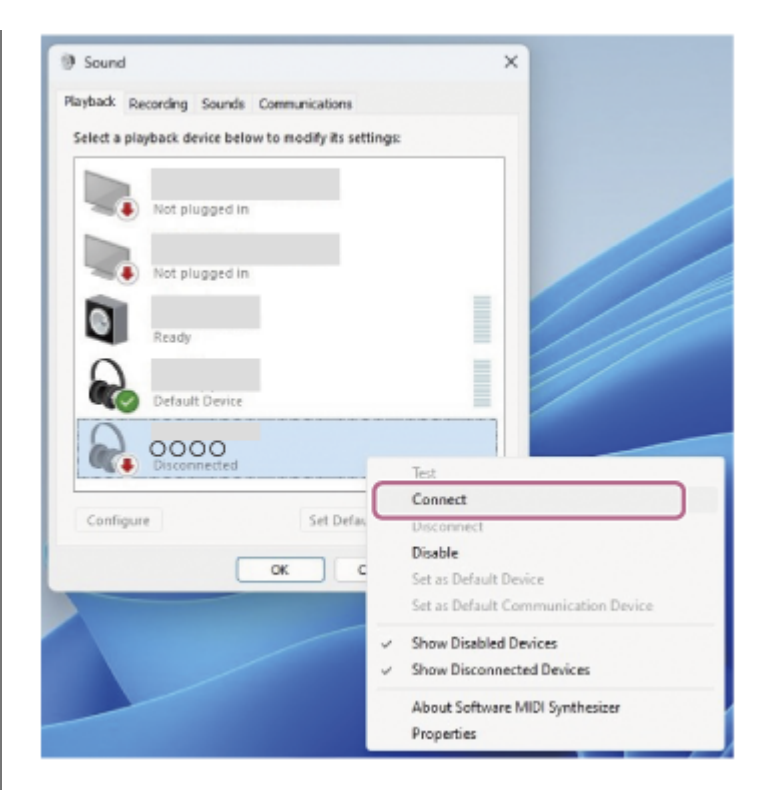

La connexion est établie.

Vous entendez une notification sonore indiquant que la connexion est établie.

Dans l'onglet [Recording], sélectionnez [ULT WEAR], cliquez dessus avec le bouton droit, et sélectionnez [Connect] dans le menu qui s'affiche.

| t                                        |
|------------------------------------------|
| ault Device<br>ault Communication Device |
|                                          |

#### Astuce

7

• L'opération ci-dessus est un exemple. Pour plus de détails, reportez-vous au mode d'emploi fourni avec l'ordinateur.

# Note

- Si la qualité sonore de la lecture de musique est mauvaise, vérifiez que la fonction A2DP qui prend en charge les connexions de lecture de musique est activée dans les paramètres de l'ordinateur. Pour plus de détails, reportez-vous au mode d'emploi fourni avec l'ordinateur.
- Si le dernier périphérique Bluetooth connecté est placé à proximité du casque, ce dernier peut se connecter automatiquement au périphérique, simplement lors de l'activation du casque. Le cas échéant, désactivez la fonction Bluetooth du dernier périphérique

connecté ou mettez-le hors tension.

Si vous ne pouvez pas connecter votre ordinateur au casque, supprimez de votre ordinateur les informations de pairage du casque et recommencez le pairage. Pour les opérations sur votre ordinateur, reportez-vous au mode d'emploi fourni avec celui-ci.

#### Rubrique associée

- Établissement d'une connexion sans fil avec des périphériques Bluetooth
- Pairage et connexion à un ordinateur (Windows® 11)
- Écoute de musique à partir d'un périphérique connecté via une connexion Bluetooth
- Coupure de la connexion Bluetooth (après utilisation)

2

3

Casque stéréo sans fil à réduction de bruit ULT WEAR

# Connexion à un ordinateur apparié (Windows 10)

Avant de commencer, effectuez les opérations suivantes :

 Selon l'ordinateur utilisé, il peut être nécessaire d'activer l'adaptateur Bluetooth intégré. Si vous ne savez pas comment activer l'adaptateur Bluetooth ou si votre ordinateur dispose ou non d'un adaptateur Bluetooth intégré, reportez-vous au mode d'emploi fourni avec l'ordinateur.

# Réveillez l'ordinateur s'il est en mode de veille ou de veille prolongée.

### Mettez le casque sous tension.

Appuyez sur la touche () (alimentation) (A) et maintenez-la enfoncée pendant 2 secondes environ ou plus.

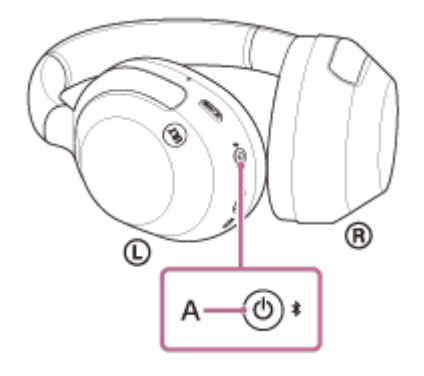

Vous entendez une notification sonore indiquant que le casque est mis sous tension. Le témoin (bleu) continue à clignoter même lorsque vous relâchez la touche.

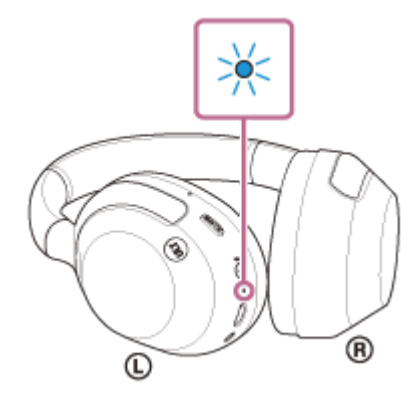

Si le casque s'est automatiquement connecté au dernier périphérique connecté, vous entendez une notification sonore indiquant que la connexion est établie.

Vérifiez l'état de la connexion sur l'ordinateur. Si la connexion n'est pas établie, passez à l'étape 3.

Sur l'écran de votre ordinateur, cliquez avec le bouton droit sur l'icône du haut-parleur de la barre d'outils, puis sélectionnez [Open Sound settings].

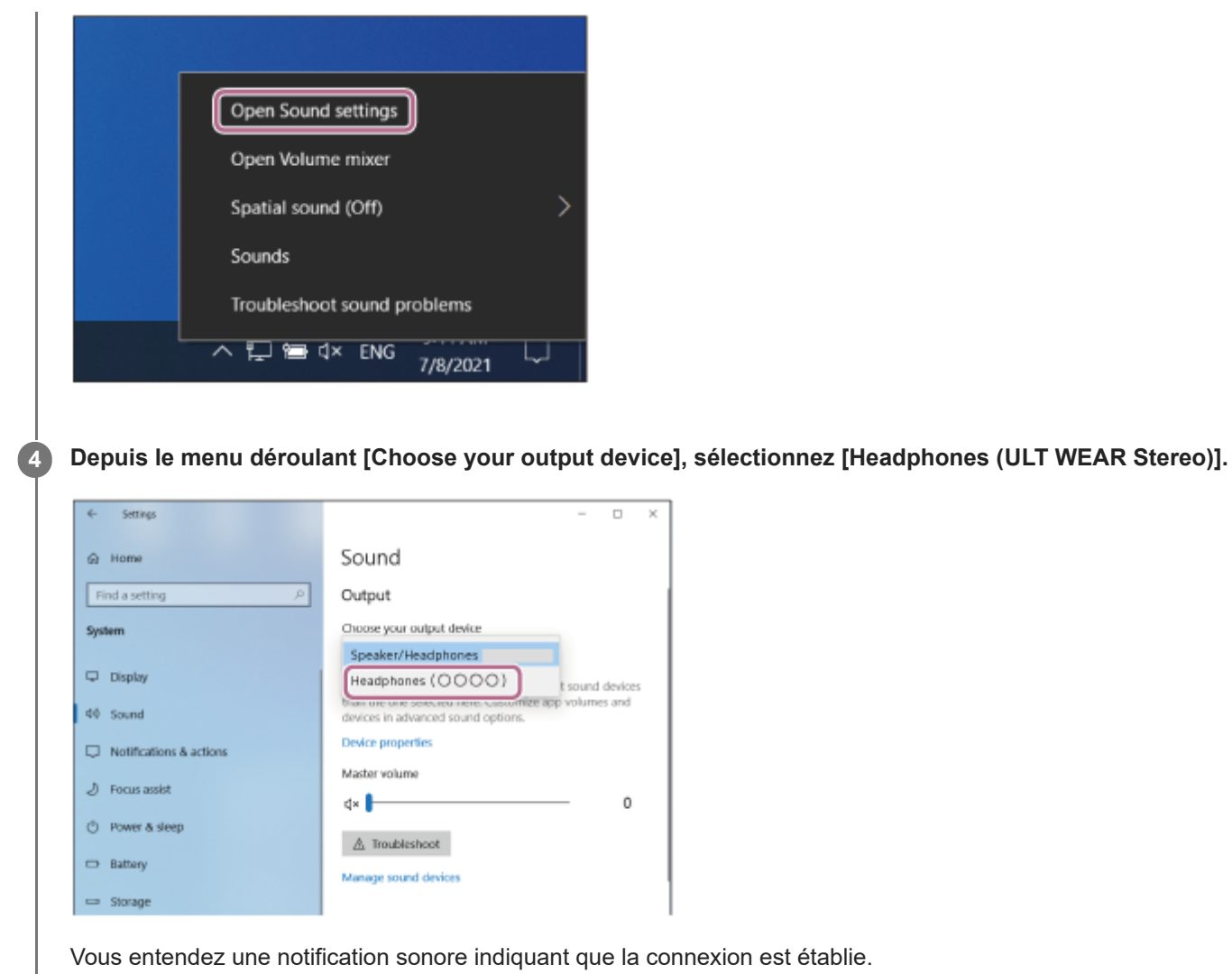

Si [Headphones(ULT WEAR Stereo)] n'est pas affiché sur le menu déroulant, passez à l'étape 5.

Cliquez sur [Sound Control Panel], cliquez avec le bouton droit sur l'onglet [Playback] de l'écran [Sound], et cochez la case [Show Disconnected Devices].

|                                                       | - 🗆 X                          |
|-------------------------------------------------------|--------------------------------|
|                                                       |                                |
| Sound                                                 |                                |
| Output                                                | Related Settings               |
| - upu                                                 | Bluetooth and other devices    |
| Choose your output device                             | Sound Control Panel            |
| Speaker/Headphones                                    | Microphone privacy settings    |
| Seend × ces than the<br>or advanced                   | Free of American Street Street |
| Playback econting Sounds Cammunications               | Ease of Access audio settings  |
| Select a playback derice below to modify its settings | and from the cost              |
| Speaker/Headphores                                    | Help from the web              |
| 0                                                     | Setting up a microphone        |
| , i i i i i i i i i i i i i i i i i i i               | Houng sound problems           |
|                                                       | (h cuth                        |
| Show Disabled Devices<br>Show Disconnected Devices    | Get nep                        |
|                                                       | Cover medicale.                |
|                                                       |                                |
|                                                       |                                |
|                                                       |                                |
| Contgare Bel Default # Properties                     |                                |
| OK Caroal Apply Desithan the                          |                                |
| sound options.                                        |                                |
| Device properties                                     |                                |
| Test your microphone                                  |                                |

5

6

Sélectionnez [Connect] dans le menu affiché.

| Sound    | d                               |                                                                                                    | $\times$ |
|----------|---------------------------------|----------------------------------------------------------------------------------------------------|----------|
| Playback | Recording                       | Sounds Communications                                                                                                    |          |
| Select a | playback de                     | vice below to modify its settings:                                                                                                    |          |
|          | Headse                          | et<br>Hands-Free AG Audio<br>ected                                                                                                    |          |
|          | Headp<br>Disco<br>Spea<br>Defau | Test<br>Test<br>Connect<br>Disconnect<br>Disable<br>Set as Default Device<br>Set as Default Communication Device<br>Show Disabled Devices<br>Show Disconnected Devices<br>About Software MIDI Synthesizer<br>Properties |          |
| Confi    | gure                            | Set Default 💌 Properties                                                                                                    |          |
|          |                                 | OK Cancel Apply                                                                                                    |          |

Vous entendez une notification sonore indiquant que la connexion est établie.

| Sound      |                            |                         |                 |           | $\times$   |
|------------|----------------------------|-------------------------|-----------------|-----------|------------|
| Playback   | Recording                  | Sounds                  | Communicatio    | ins       |            |
| Select a p | layback de                 | vice belo               | w to modify its | settings: |            |
|            | Headse<br>OOOO<br>Disconne | et<br>Hands-Fi<br>ected | ree AG Audio    |           |            |
|            | Headp                      | hones                   |                 |           |            |
|            |                            |                         |                 |           |            |
|            | Speake                     | er/Head                 | lphones         |           |            |
|            |                            |                         |                 |           |            |
|            |                            |                         |                 |           |            |
|            |                            |                         |                 |           |            |
|            |                            |                         |                 |           |            |
|            |                            |                         |                 |           |            |
| Config     | ure                        |                         | Set D           | Default 😽 | Properties |
|            |                            |                         | ОК              | Cancel    | Apply      |

L'opération ci-dessus est un exemple. Pour plus de détails, reportez-vous au mode d'emploi fourni avec l'ordinateur.

#### Note

- Si la qualité sonore de la lecture de musique est mauvaise, vérifiez que la fonction A2DP qui prend en charge les connexions de lecture de musique est activée dans les paramètres de l'ordinateur. Pour plus de détails, reportez-vous au mode d'emploi fourni avec l'ordinateur.
- Si le dernier périphérique Bluetooth connecté est placé à proximité du casque, ce dernier peut se connecter automatiquement au périphérique, simplement lors de l'activation du casque. Le cas échéant, désactivez la fonction Bluetooth du dernier périphérique connecté ou mettez-le hors tension.
- Si vous ne pouvez pas connecter votre ordinateur au casque, supprimez de votre ordinateur les informations de pairage du casque et recommencez le pairage. Pour les opérations sur votre ordinateur, reportez-vous au mode d'emploi fourni avec celui-ci.

#### Rubrique associée

- Établissement d'une connexion sans fil avec des périphériques Bluetooth
- Pairage et connexion à un ordinateur (Windows 10)
- Écoute de musique à partir d'un périphérique connecté via une connexion Bluetooth
- Coupure de la connexion Bluetooth (après utilisation)

# Connexion à un ordinateur apparié (Mac)

# Système d'exploitation compatible

macOS (version 11 ou ultérieure)

Avant de commencer, effectuez les opérations suivantes :

- Selon l'ordinateur utilisé, il peut être nécessaire d'activer l'adaptateur Bluetooth intégré. Si vous ne savez pas comment activer l'adaptateur Bluetooth ou si votre ordinateur dispose ou non d'un adaptateur Bluetooth intégré, reportez-vous au mode d'emploi fourni avec l'ordinateur.
- Mettez le haut-parleur de l'ordinateur en mode ACTIVÉ.
   Si le haut-parleur de l'ordinateur est en mode 

   « DÉSACTIVÉ », aucun son n'est émis par le casque.

Haut-parleur de l'ordinateur en mode ACTIVÉ

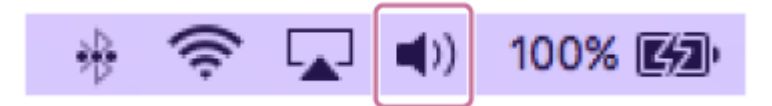

1 Réveillez l'ordinateur s'il est en mode de veille ou de veille prolongée.

# Mettez le casque sous tension.

2

Appuyez sur la touche (<sup>1</sup>) (alimentation) (A) et maintenez-la enfoncée pendant 2 secondes environ ou plus.

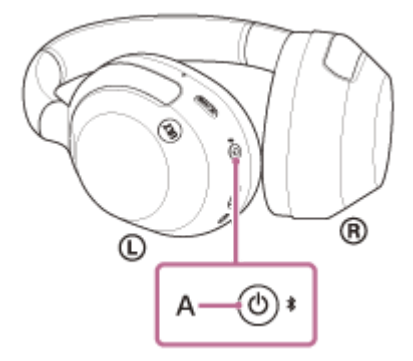

Vous entendez une notification sonore indiquant que le casque est mis sous tension. Le témoin (bleu) continue à clignoter même lorsque vous relâchez la touche.

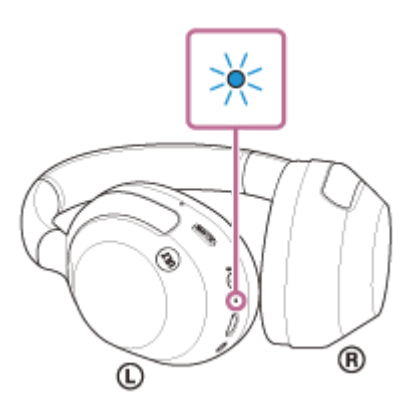

Si le casque s'est automatiquement connecté au dernier périphérique connecté, vous entendez une notification sonore indiquant que la connexion est établie.

Vérifiez l'état de la connexion sur l'ordinateur. Si la connexion n'est pas établie, passez à l'étape 3.

Sélectionnez [ (System Preferences)] - [Bluetooth] depuis le Dock situé en bas de l'écran de votre ordinateur.

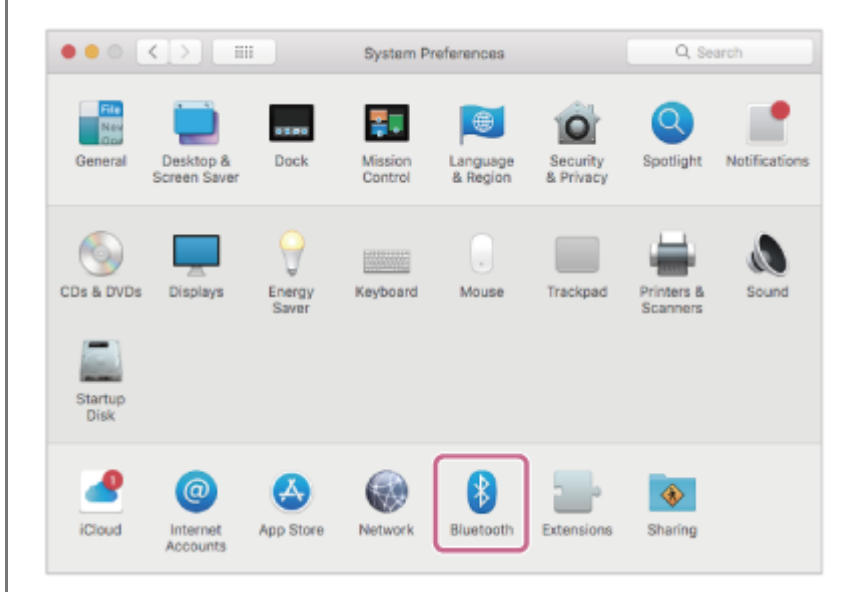

Cliquez sur [ULT WEAR] sur l'écran [Bluetooth] en appuyant sur la touche Contrôle de l'ordinateur, puis sélectionnez [Connect] dans le menu contextuel.

| ••• • •                            | Bluetooth                                                                                                    | Q, Search |
|------------------------------------|----------------------------------------------------------------------------------------------------|-----------|
|                                    | Devices                                                                                                    | 0         |
| $\mathbf{A}$                       | 0                                                                                                    |           |
|                                    | 📕 - 1999 (d)                                                                                                    |           |
|                                    | and the second second s |           |
| Bluetoeth: On<br>Turn Bluetoeth OF | and the second second s |           |
| Now discoverable as                | and the second second s |           |
| Concerned in the second of         | a                                                                                                    | ]         |
|                                    | a contract                                                                                                    |           |
|                                    | Show Bluetooth in menu bar                                                                                                    | Advanced  |

La connexion est établie. Vous entendez une notification sonore indiquant que la connexion est établie.

#### Astuce

3

L'opération ci-dessus est un exemple. Pour plus de détails, reportez-vous au mode d'emploi fourni avec l'ordinateur.

#### Note

- Si la qualité sonore de la lecture de musique est mauvaise, vérifiez que la fonction A2DP qui prend en charge les connexions de lecture de musique est activée dans les paramètres de l'ordinateur. Pour plus de détails, reportez-vous au mode d'emploi fourni avec l'ordinateur.
- Si le dernier périphérique Bluetooth connecté est placé à proximité du casque, ce dernier peut se connecter automatiquement au périphérique, simplement lors de l'activation du casque. Le cas échéant, désactivez la fonction Bluetooth du dernier périphérique connecté ou mettez-le hors tension.
- Si vous ne pouvez pas connecter votre ordinateur au casque, supprimez de votre ordinateur les informations de pairage du casque et recommencez le pairage. Pour les opérations sur votre ordinateur, reportez-vous au mode d'emploi fourni avec celui-ci.

# Rubrique associée

- Établissement d'une connexion sans fil avec des périphériques Bluetooth
- Pairage et connexion à un ordinateur (Mac)
- Écoute de musique à partir d'un périphérique connecté via une connexion Bluetooth
- Coupure de la connexion Bluetooth (après utilisation)

# Pairage et connexion à un périphérique Bluetooth

L'opération consistant à enregistrer le périphérique auquel vous souhaitez vous connecter est appelée « pairage ». Appariez un périphérique pour l'utiliser avec le casque pour la première fois. Avant de commencer, effectuez les opérations suivantes :

- Le périphérique Bluetooth est placé à moins de 1 mètre (3,2 pieds) du casque.
- Le casque est suffisamment chargé.
- Le mode d'emploi du périphérique Bluetooth est à portée de main.

# Entrez en mode de pairage sur le casque.

Mettez le casque sous tension, lorsque vous appairez le casque avec un périphérique pour la première fois après l'achat, ou si vous initialisez le casque (le casque ne dispose pas d'informations de pairage). Le casque passe automatiquement en mode de pairage. Dans ce cas, passez à l'étape 2.

Si ce n'est pas le premier périphérique Bluetooth que vous appariez au casque (le casque contient déjà des informations de pairage pour d'autres périphériques), appuyez sur la touche ᅟ (Bluetooth) (A) et maintenez-la enfoncée pendant 5 secondes environ ou plus pour passer manuellement en mode de pairage.

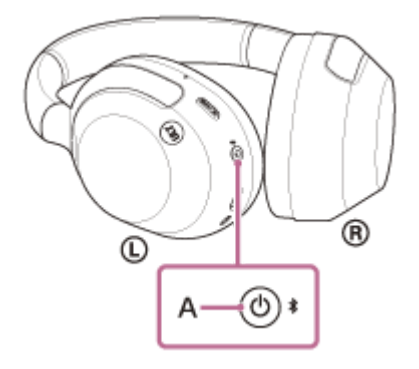

Le témoin (bleu) clignote à plusieurs reprises deux fois de suite. Vous entendez le message vocal « Pairing » (Pairage).

| 0:00 0:07 | :3 | : |
|-----------|----|---|
|           |    |   |
|           |    |   |

Lancez la procédure de pairage sur le périphérique Bluetooth pour rechercher ce casque.

[ULT WEAR] apparaît dans la liste des périphériques détectés sur l'écran du périphérique Bluetooth. S'il ne s'affiche pas, recommencez la procédure à partir de l'étape 1.

### Sélectionnez [ULT WEAR] sur l'écran du périphérique Bluetooth à apparier.

Si le mot de passe<sup>\*</sup> est requis, entrez « 0000 ».

Un code peut être appelé « Code d'authentification », « Code PIN », « Numéro PIN » ou « Mot de passe ».

#### Établissez la connexion Bluetooth sur le périphérique Bluetooth.

Certains périphériques se connectent automatiquement au casque lorsque le pairage est terminé. Vous entendez une notification sonore indiquant que la connexion est établie. Si la connexion n'a pas réussi, voir « Connexion à un périphérique Bluetooth apparié ».

#### Astuce

3

4

- L'opération ci-dessus est un exemple. Pour plus de détails, reportez-vous au mode d'emploi fourni avec le périphérique Bluetooth.
- Pour supprimer toutes les informations de pairage Bluetooth, voir « Initialisation du casque pour restaurer les paramètres d'usine ».

#### Note

- Si aucun pairage n'est établi dans les 5 minutes, le mode de pairage est annulé. Dans ce cas, mettez le casque hors tension et recommencez l'opération à partir de l'étape 1.
- Une fois les périphériques Bluetooth appariés, il n'est pas nécessaire de recommencer leur pairage, sauf dans les cas suivants :
  - Les informations de pairage ont été supprimées après une réparation, etc.
  - Quand un 9ème périphérique est apparié
     Le casque peut être apparié à 8 périphériques au maximum. Si un nouveau périphérique est apparié alors que 8 le sont déjà, les informations d'enregistrement du périphérique apparié avec la durée de connexion la plus ancienne sont écrasées par les informations du nouveau périphérique.
  - Lorsque les informations de pairage du casque ont été supprimées du périphérique Bluetooth connecté
  - Lorsque le casque est initialisé

Le casque peut être apparié à plusieurs périphériques, mais il ne peut lire de la musique que depuis 1 périphérique apparié à la fois.

#### Rubrique associée

- Établissement d'une connexion sans fil avec des périphériques Bluetooth
- Connexion à un périphérique Bluetooth apparié
- Écoute de musique à partir d'un périphérique connecté via une connexion Bluetooth
- Coupure de la connexion Bluetooth (après utilisation)
- Initialisation du casque pour restaurer les paramètres d'usine

Toutes les informations de pairage sont supprimées. Dans ce cas, supprimez du périphérique connecté les informations de pairage du casque, puis appariez-les de nouveau.

# **SONY** Guide d'aide

Casque stéréo sans fil à réduction de bruit ULT WEAR

# Connexion à un périphérique Bluetooth apparié

### 1 Mettez le casque sous tension.

Appuyez sur la touche (<sup>1</sup>) (alimentation) (A) et maintenez-la enfoncée pendant 2 secondes environ ou plus.

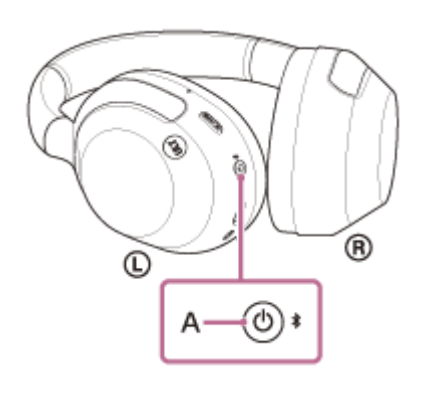

Vous entendez une notification sonore indiquant que le casque est mis sous tension. Le témoin (bleu) continue à clignoter même lorsque vous relâchez la touche.

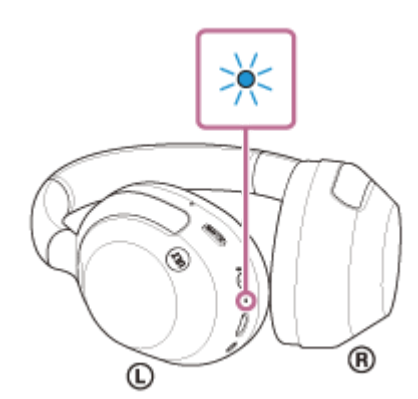

Si le casque s'est automatiquement connecté au dernier périphérique connecté, vous entendez une notification sonore indiquant que la connexion est établie.

Vérifiez l'état de la connexion sur le périphérique Bluetooth. S'il n'est pas connecté, passez à l'étape 2.

# Établissez la connexion Bluetooth sur le périphérique Bluetooth.

Pour les opérations sur votre périphérique Bluetooth, reportez-vous au mode d'emploi fourni avec Bluetooth celui-ci. Une fois la connexion effectuée, vous entendez une notification sonore indiquant que la connexion est établie.

### Astuce

2

L'opération ci-dessus est un exemple. Pour plus de détails, reportez-vous au mode d'emploi fourni avec le périphérique Bluetooth.

# Note

- Lors de la connexion, [ULT WEAR], [LE\_ULT WEAR] ou les deux peuvent s'afficher sur le périphérique de connexion. Lorsque les deux ou [ULT WEAR] s'affichent, sélectionnez [ULT WEAR] ; lorsque [LE\_ULT WEAR] s'affiche, sélectionnez [LE\_ULT WEAR].
- Si le dernier périphérique Bluetooth connecté est placé à proximité du casque, ce dernier peut se connecter automatiquement au périphérique, simplement lors de l'activation du casque. Le cas échéant, désactivez la fonction Bluetooth du dernier périphérique

connecté ou mettez-le hors tension.

 Si vous ne pouvez pas connecter votre périphérique Bluetooth au casque, supprimez les informations de pairage du casque sur votre périphérique Bluetooth et recommencez le pairage. Pour les opérations sur votre périphérique Bluetooth, reportez-vous au mode d'emploi fourni avec Bluetooth celui-ci.

#### Rubrique associée

- Établissement d'une connexion sans fil avec des périphériques Bluetooth
- Pairage et connexion à un périphérique Bluetooth
- Écoute de musique à partir d'un périphérique connecté via une connexion Bluetooth
- Coupure de la connexion Bluetooth (après utilisation)

# Connexion du casque à 2 périphériques simultanément (connexion multipoint)

Lorsque [Connect to 2 devices simultaneously] est activé à l'aide de l'application « Sony | Headphones Connect », le casque peut être connecté à 2 périphériques simultanément via des connexions Bluetooth, ce qui vous permet de réaliser les actions suivantes.

• Attendre un appel entrant pour les 2 smartphones

Vous pouvez écouter la musique lue sur un smartphone avec le casque, attendre un appel entrant pour les deux smartphones et répondre à un appel entrant.

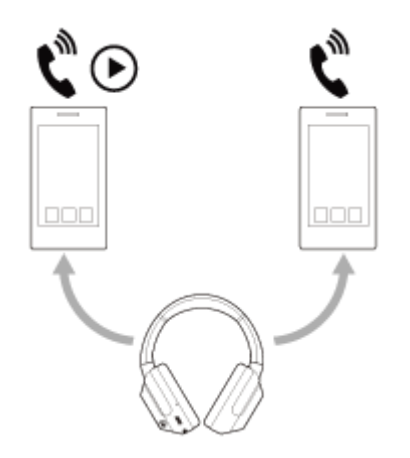

- Basculer la lecture de musique entre 2 périphériques
  - Vous pouvez basculer la lecture de musique d'un périphérique à l'autre sans effectuer une reconnexion Bluetooth.

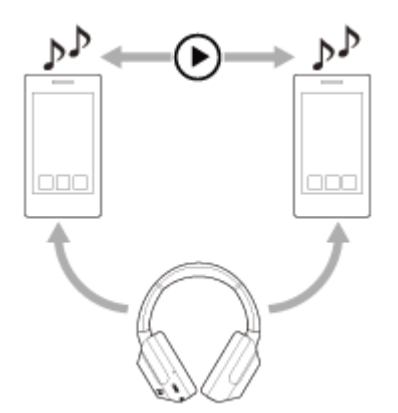

3

# Connexion du casque à 2 périphériques simultanément via des connexions Bluetooth

Avant d'établir la connexion, vérifiez que l'application « Sony | Headphones Connect » est installée sur l'un des 2 périphériques.

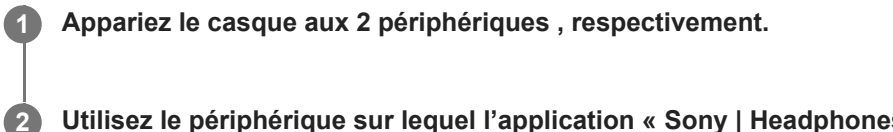

Utilisez le périphérique sur lequel l'application « Sony | Headphones Connect » est installée pour établir une connexion Bluetooth avec le casque.

Activez [Connect to 2 devices simultaneously] à l'aide de l'application « Sony | Headphones Connect ».

Utilisez le second périphérique pour établir une connexion Bluetooth avec le casque.

Lorsque les connexions Bluetooth sont établies entre les 2 périphériques et le casque, un autre périphérique apparié peut être connecté via une connexion Bluetooth.

Si vous tentez d'établir une connexion Bluetooth avec le casque en utilisant le troisième périphérique, la connexion Bluetooth avec le dernier périphérique utilisé pour lire de la musique est maintenue, et la connexion Bluetooth avec l'autre périphérique est interrompue. Puis une connexion Bluetooth entre le troisième périphérique et le casque est établie.

# Lecture de musique lorsque le casque est connecté à 2 périphériques via des connexions Bluetooth

 Lorsque vous lisez de la musique en utilisant le casque, la musique est lue depuis le dernier périphérique utilisé pour la lecture.

Si vous souhaitez lire de la musique depuis un autre périphérique, arrêtez la lecture de la musique sur le périphérique en cours de lecture, et démarrez la lecture en utilisant l'autre périphérique.

 Même si vous démarrez la lecture en utilisant le second périphérique lorsque vous lisez de la musique sur le premier périphérique, la musique lue depuis premier périphérique sera toujours entendue via le casque. Dans ce cas, si vous interrompez la lecture sur le premier périphérique, vous pouvez écouter la musique depuis le second périphérique via le casque.

# Parler au téléphone lorsque le casque est connecté à 2 périphériques via des connexions Bluetooth

- Lorsque le casque est connecté simultanément à 2 smartphones, etc., via des connexions Bluetoothles deux périphériques sont en mode veille.
- Lorsqu'un appel entrant se produit sur le premier périphérique, une sonnerie est audible dans le casque.
   Lorsqu'un appel entrant se produit sur le second périphérique alors que vous parlez dans le casque, une sonnerie est audible via le second périphérique. Si vous mettez fin à l'appel sur le premier périphérique, la sonnerie du second périphérique est audible dans le casque.

### Note

 Lorsque [Connect to 2 devices simultaneously] est activé à l'aide de l'application « Sony | Headphones Connect », le LDAC ne peut pas être utilisé. Le codec est automatiquement basculé sur la connexion par AAC ou SBC.

### Rubrique associée

- Utilisation de l'application « Sony | Headphones Connect »
- Établissement d'une connexion sans fil avec des périphériques Bluetooth
- Codecs pris en charge
## Utilisation du câble pour casque fourni

Si vous utilisez le casque dans un lieu où l'utilisation de périphériques Bluetooth est limitée, comme à bord d'un avion, vous pouvez l'utiliser comme un casque réducteur de bruits lorsqu'il est connecté à un périphérique via le câble pour casque fourni et mis sous tension.

# Connectez un périphérique de lecture à la prise d'entrée du câble pour casque à l'aide du câble pour casque fourni.

Assurez-vous de brancher la fiche en L sur le périphérique de connexion.

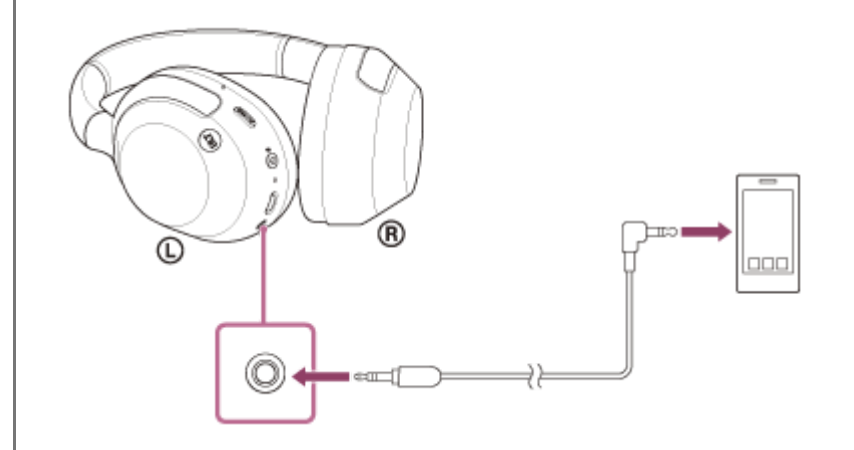

#### Astuce

- Vous pouvez écouter de la musique même si le casque est hors tension. Dans ce cas, la fonction antibruit et la fonction Bass Control (touche ULT) ne peuvent pas être utilisées.
- Pour utiliser la fonction antibruit/mode bruit ambiant, mettez le casque sous tension.
- Le casque se met hors tension automatiquement si vous débranchez le câble pour casque fourni alors que le casque est sous tension.
- Lors d'un appel entrant, une sonnerie est audible dans le casque. Répondez à l'appel à partir de votre smartphone ou de votre téléphone portable et parlez dans le micro du téléphone. Vous entendez la voix de l'appelant dans le casque. Si vous débranchez le câble pour casque du smartphone ou du téléphone portable, vous pouvez parler dans le micro et écouter à l'aide de l'enceinte du téléphone.

#### Note

- Utilisez uniquement le câble pour casque fourni.
- Veillez à insérer le câble jusqu'à émission d'un déclic. Si la fiche est mal branchée, vous risquez de ne pas entendre le son correctement.
- Lorsque vous utilisez le câble pour casque, la fonction Bluetooth n'est pas disponible.
- Lorsque vous utilisez le câble pour casque, la fonction Bass Control (touche ULT) n'est pas disponible.
- Vous pouvez utiliser le mode Attention rapide lorsque le casque est connecté à un périphérique via le câble pour casque fourni et mis sous tension. Toutes les opérations, telles que le réglage du volume et la lecture/pause s'effectuent sur le dispositif de lecture. Quand le casque est mis hors tension, vous ne pouvez pas utiliser le mode Attention rapide.
- La touche NC/AMB (antibruit/mode bruit ambiant) ne peut pas être utilisée lorsque le casque est mis hors tension.

## Rubrique associée

- Utilisation de la fonction antibruit
- Profiter d'un son de graves puissant (touche ULT)
- Écoute du son ambiant pendant la lecture de musique (Mode bruit ambiant)
- Écoute rapide du son ambiant (mode attention rapide)

3

4

Casque stéréo sans fil à réduction de bruit ULT WEAR

## Écoute de musique à partir d'un périphérique connecté via une connexion Bluetooth

Si votre périphérique Bluetooth prend en charge les profils suivants, vous pouvez écouter de la musique et commander le périphérique depuis votre casque via une connexion Bluetooth.

- A2DP (Advanced Audio Distribution Profile)
   Vous pouvez écouter de la musique de haute qualité sans fil.
- AVRCP (Audio Video Remote Control Profile)
   Vous pouvez régler le volume, etc.

Les opérations disponibles varient en fonction du périphérique Bluetooth. Reportez-vous au mode d'emploi fourni avec le périphérique Bluetooth.

1 Connectez le casque à un périphérique Bluetooth.

2 Placez le casque sur vos oreilles.

Consultez la section « Port du casque » pour savoir comment porter le casque sur vos oreilles.

Utilisez le périphérique Bluetooth pour démarrer la lecture et réglez le volume sur un niveau modéré.

Réglez le volume à l'aide du panneau de commande du capteur tactile du casque.

• Augmenter le volume : balayez plusieurs fois vers le haut pour atteindre le niveau de volume souhaité.

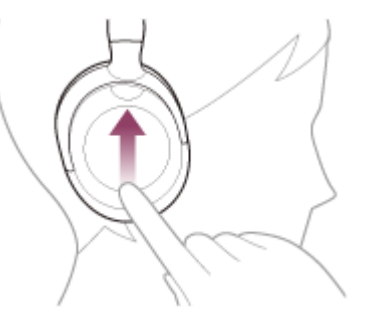

• Baisser le volume : balayez plusieurs fois vers le bas pour atteindre le niveau de volume souhaité.

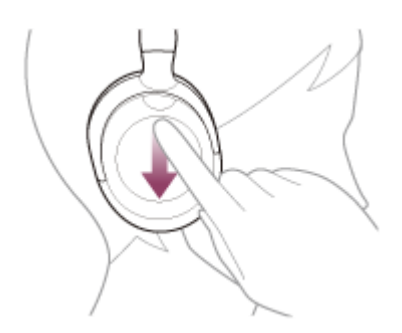

 Changez le volume en continu : balayez vers le haut ou vers le bas et maintenez le doigt. Relâchez le doigt au niveau de volume souhaité. Lorsque le volume est au minimum ou au maximum, un signal d'alarme est émis.

#### Astuce

- Le casque prend en charge la technologie de protection de contenu SCMS-T. Vous pouvez écouter de la musique et d'autres contenus audio sur le casque depuis un périphérique tel qu'un téléphone portable ou un téléviseur portable prenant en charge la technologie de protection de contenu SCMS-T.
- En fonction du périphérique Bluetooth, il peut être nécessaire de régler le volume ou le paramètre de sortie audio sur le périphérique.
- Le volume du casque lors d'un appel et son volume lors d'une lecture de musique peuvent être réglés séparément. Le réglage du volume de la lecture de musique ne modifie pas celui d'un appel téléphonique.

#### Note

 Si les conditions de communication sont mauvaises, le périphérique Bluetooth risque de ne pas réagir correctement aux commandes du casque.

#### Rubrique associée

- Établissement d'une connexion sans fil avec des périphériques Bluetooth
- Commande du périphérique audio (connexion Bluetooth)
- Utilisation de la fonction antibruit

## Commande du périphérique audio (connexion Bluetooth)

Si votre périphérique Bluetooth prend en charge la fonction opérationnelle du périphérique (profil compatible : AVRCP), les opérations suivantes sont disponibles. Les fonctions disponibles peuvent varier en fonction du périphérique Bluetooth, alors reportez-vous au mode d'emploi fourni avec ce dernier.

Vous pouvez utiliser le panneau de commande du capteur tactile pour effectuer les opérations suivantes.

• Lecture/pause : Effleurez rapidement deux fois le panneau de commande du capteur tactile (à un intervalle d'environ 0,4 seconde).

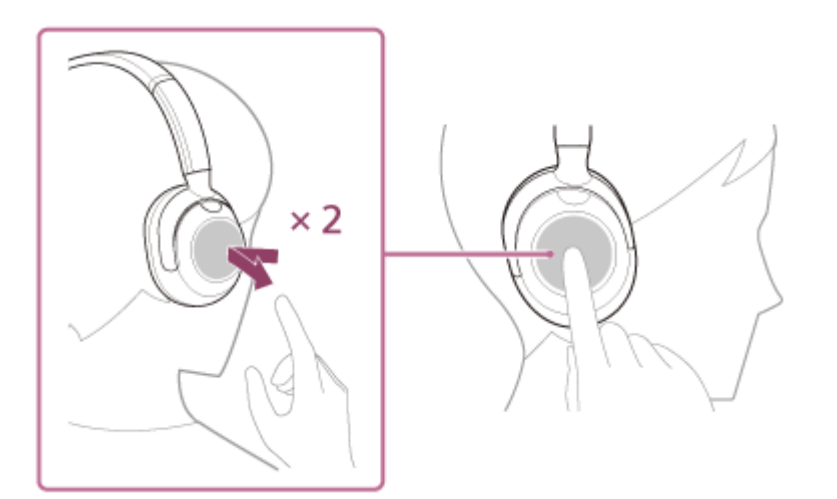

• Passez au début de la piste suivante : balayez vers l'avant et relâchez.

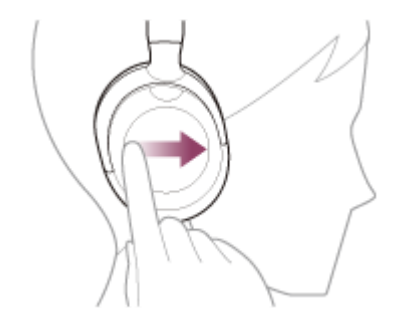

• Passez au début de la piste précédente (ou actuelle). Balayez vers l'arrière et relâchez.

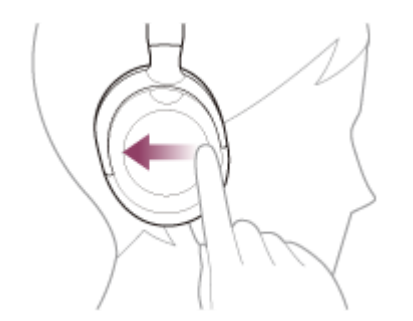

• Avance rapide : Balayez vers l'avant et maintenez enfoncé. (Il faut patienter quelques instants avant que l'avance rapide démarre.) Relâchez au point de lecture souhaité.

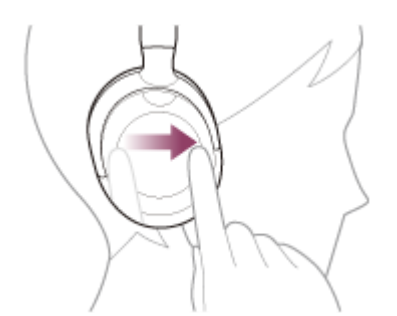

• Recul rapide : Balayez vers l'arrière et maintenez enfoncé. (Il faut patienter quelques instants avant que le retour rapide démarre.) Relâchez au point de lecture souhaité.

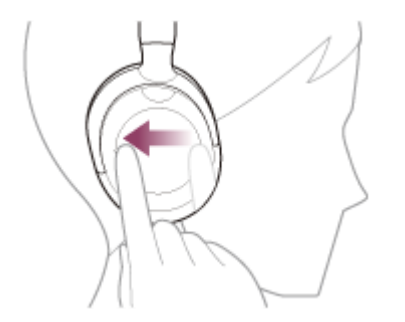

• Augmenter le volume : balayez plusieurs fois vers le haut pour atteindre le niveau de volume souhaité.

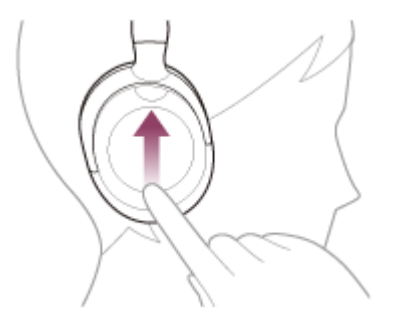

• Baisser le volume : balayez plusieurs fois vers le bas pour atteindre le niveau de volume souhaité.

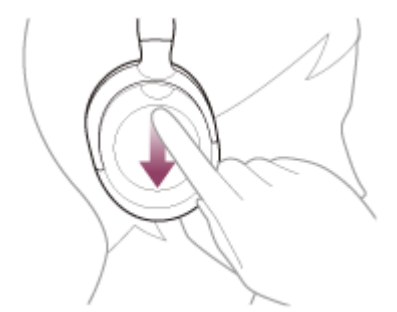

 Changez le volume en continu : balayez vers le haut ou vers le bas et maintenez le doigt. Relâchez le doigt au niveau de volume souhaité.

#### Note

- Si les conditions de communication sont mauvaises, le périphérique Bluetooth risque de ne pas réagir correctement aux commandes du casque.
- Les fonctions disponibles peuvent varier en fonction du périphérique connecté, du logiciel de lecture de musique ou de l'application utilisés. Dans certains cas, il peut fonctionner différemment de ce qui est indiqué ou ne pas fonctionner.

## **SONY** Guide d'aide

Casque stéréo sans fil à réduction de bruit ULT WEAR

## Coupure de la connexion Bluetooth (après utilisation)

#### Mettez fin à la connexion Bluetooth en utilisant le périphérique Bluetooth.

Vous entendez une notification sonore.

### Mettez le casque hors tension.

Vous entendez une notification sonore.

#### Astuce

2

 Lorsque vous avez terminé d'écouter de la musique, la connexion Bluetooth peut s'arrêter automatiquement, selon le périphérique Bluetooth.

#### Rubrique associée

• Mise hors tension du casque

## À propos de 360 Reality Audio

## En quoi consiste la fonction 360 Reality Audio ?

360 Reality Audio est une nouvelle expérience musicale qui utilise la technologie audio tridimensionnelle 360 de Sony. Pour chaque source sonore, notamment les chants, chœurs et instruments de musique, des informations relatives à sa position sont placées dans un espace sphérique.

Les auditeurs peuvent vivre une expérience immersive dans un champ sonore tridimensionnel, comme s'ils assistaient à une performance des artistes en direct.

## Conditions d'utilisation

Téléchargez et utilisez une application de service de diffusion de musique en continu (payant) qui prend en charge 360 Reality Audio sur un périphérique iOS ou Android tel qu'un smartphone.

En optimisant le champ sonore et les caractéristiques acoustiques du casque grâce à l'application « Sony | Headphones Connect », vous pouvez apprécier une expérience plus proche de la réalité.

Pour plus d'informations sur 360 Reality Audio, consultez l'URL suivante :

https://www.sony.net/360RA/

#### Note

• Ce service n'est pas disponible dans certains pays ou régions.

## Qu'est-ce que la fonction antibruit ?

La fonction antibruit génère un son antiphase qui réduit les bruits environnants extérieurs (notamment les bruits des véhicules ou des climatisations intérieures) pour les neutraliser.

#### Note

- Selon le type de bruit ou si elle est utilisée dans un environnement très calme, vous pouvez ne pas percevoir les effets de la fonction antibruit ou estimer que le bruit a augmenté.
- Lorsque vous portez le casque, selon la façon dont vous le portez, les effets de la fonction antibruit peuvent diminuer ou un bip (retour) peut être émis. Dans ce cas, retirez le casque et remettez-le.
- La fonction antibruit s'applique principalement au bruit dans la gamme de fréquences graves, correspondant par exemple à celui des véhicules et de la climatisation. Bien que le bruit soit réduit, il n'est pas complètement supprimé.
- Si vous utilisez le casque dans une voiture ou un bus, vous pouvez entendre du bruit selon les conditions de circulation.
- Les téléphones portables peuvent provoquer des interférences et des parasites. Dans ce cas, éloignez le casque du téléphone portable.
- Ne couvrez pas, avec la main ou autre, le microphone d'appel (A) sur l'unité gauche du casque et les micros de la fonction antibruit (B) sur les unités gauche et droite du casque. S'ils sont couverts, l'effet de la fonction antibruit ou du mode bruit ambiant peut ne pas être satisfaisant, ou un bip (retour) peut être émis. Le cas échéant, retirez les mains, etc. des micros gauche et droit.

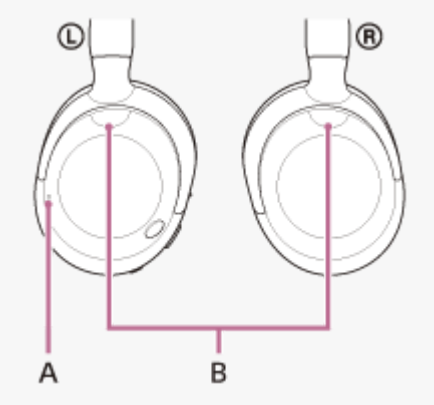

Pour plus d'informations sur l'utilisation de la fonction antibruit, consultez la rubrique associée suivante.

#### Rubrique associée

• Utilisation de la fonction antibruit

## Utilisation de la fonction antibruit

Si vous utilisez la fonction antibruit, vous pouvez profiter de la musique sans être gêné par le bruit ambiant.

### Mettez le casque sous tension.

Vous entendez une notification sonore indiquant que le casque est mis sous tension. Lorsque vous utilisez le casque pour la première fois après l'avoir acheté ou juste après son initialisation, la fonction antibruit est activée automatiquement lorsque vous mettez le casque sous tension. Toutes les modifications apportées aux réglages sont conservées à partir de ce point.

2 Appuyez sur la touche NC/AMB (antibruit/mode bruit ambiant) (A) pour modifier les réglages de la fonction antibruit.

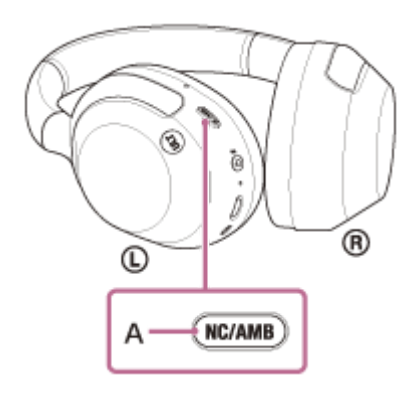

À chaque pression sur la touche, la fonction change comme suit. Mode bruit ambiant : ACTIVÉ Vous entendez une notification sonore.

₽

Fonction antibruit : ACTIVÉE Vous entendez une notification sonore.

## À propos de la vidéo du manuel d'instructions

Regardez la vidéo pour savoir comment utiliser la fonction antibruit (l'explication audio n'est pas disponible). https://rd1.sony.net/help/mdr/mov0068/h\_zz/

#### Astuce

- Si vous raccordez le câble pour casque fourni tout en utilisant la fonction antibruit avec une connexion Bluetooth, la fonction Bluetooth se désactive, mais vous pouvez continuer à utiliser la fonction antibruit.
- Lorsque vous utilisez le casque comme casque ordinaire, éteignez le casque et utilisez le câble pour casque fourni.
- Vous pouvez également modifier les réglages de la fonction antibruit et du mode bruit ambiant via l'application « Sony | Headphones Connect ».
- Vous pouvez sélectionner l'un des réglages suivants sur l'application « Sony | Headphones Connect » pour déterminer comment vous souhaitez que les fonctions changent lorsque vous appuyez sur la touche NC/AMB (réduction de bruit/mode bruit ambiant).

- Fonction antibruit : ACTIVÉE < Mode bruit ambiant : ACTIVÉ + Fonction antibruit : DÉSACTIVÉE/Mode bruit ambiant : DÉSACTIVÉ
- Fonction antibruit : ACTIVÉE 🔶 Mode bruit ambiant : ACTIVÉ
- Mode bruit ambiant : ACTIVÉ 🔶 Fonction antibruit : DÉSACTIVÉE/Mode bruit ambiant : DÉSACTIVÉ
- Fonction antibruit : ACTIVÉE 🔶 Fonction antibruit : DÉSACTIVÉE/Mode bruit ambiant : DÉSACTIVÉ

#### Rubrique associée

- À propos du guidage vocal
- Mise sous tension du casque
- Qu'est-ce que la fonction antibruit ?
- Écoute du son ambiant pendant la lecture de musique (Mode bruit ambiant)
- Utilisation de l'application « Sony | Headphones Connect »

## Écoute du son ambiant pendant la lecture de musique (Mode bruit ambiant)

Les micros intégrés dans les unités gauche et droite du casque permettent d'entendre plus facilement le bruit ambiant. Vous pouvez entendre le bruit ambiant pendant que vous écoutez de la musique.

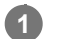

### Mettez le casque sous tension.

Vous entendez une notification sonore indiquant que le casque est mis sous tension.

Lorsque vous utilisez le casque pour la première fois après l'avoir acheté ou juste après son initialisation, la fonction antibruit est activée automatiquement lorsque vous mettez le casque sous tension. Toutes les modifications apportées aux réglages sont conservées à partir de ce point.

2 Appuyez sur la touche NC/AMB (antibruit/mode bruit ambiant) (A) pour basculer sur le mode bruit ambiant.

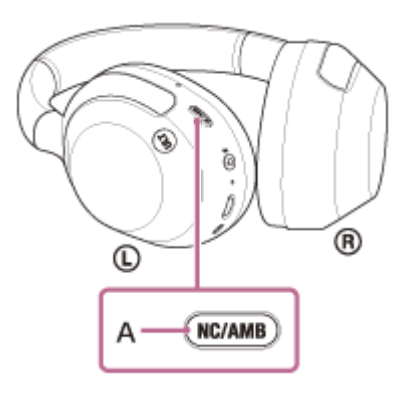

À chaque pression sur la touche, la fonction change comme suit. Fonction de réduction de bruit : ACTIVÉE Vous entendez une notification sonore.

₽

Mode bruit ambiant : ACTIVÉ Vous entendez une notification sonore.

## À propos de la vidéo du manuel d'instructions

Regardez la vidéo pour savoir comment utiliser le mode bruit ambiant (l'explication audio n'est pas disponible). https://rd1.sony.net/help/mdr/mov0068/h\_zz/

### Astuce

- Les réglages du mode bruit ambiant modifiés à l'aide de l'application « Sony | Headphones Connect » sont mémorisés sur le casque. Lorsque vous avez modifié les réglages, vous pouvez écouter de la musique avec les réglages mémorisés en activant simplement le mode bruit ambiant même lorsque le casque est connecté à d'autres périphériques non équipés de l'application « Sony | Headphones Connect ».
- Vous pouvez sélectionner l'un des réglages suivants sur l'application « Sony | Headphones Connect » pour déterminer comment vous souhaitez que les fonctions changent lorsque vous appuyez sur la touche NC/AMB (réduction de bruit/mode bruit ambiant).
  - Fonction antibruit : ACTIVÉE 
    Mode bruit ambiant : ACTIVÉ
    Fonction antibruit : DÉSACTIVÉE/Mode bruit ambiant : DÉSACTIVÉ
  - Fonction antibruit : ACTIVÉE 🔶 Mode bruit ambiant : ACTIVÉ

- Mode bruit ambiant : ACTIVÉ 🔶 Fonction antibruit : DÉSACTIVÉE/Mode bruit ambiant : DÉSACTIVÉ

- Fonction antibruit : ACTIVÉE 🔶 Fonction antibruit : DÉSACTIVÉE/Mode bruit ambiant : DÉSACTIVÉ

#### Note

- Selon les conditions ambiantes et le type/volume de la lecture audio, il se peut que vous n'entendiez pas les sons ambiants, même lorsque vous utilisez le mode bruit ambiant. N'utilisez pas le casque dans des endroits où cela pourrait être dangereux si vous n'entendez pas les sons ambiants, par exemple sur une route où circulent des véhicules et des bicyclettes.
- Si vous ne portez pas convenablement le casque sur vos oreilles, le mode bruit ambiant risque de ne pas fonctionner correctement. Portez le casque correctement.
- Selon l'environnement proche, il se peut que le bruit du vent augmente lorsque le mode bruit ambiant est activé. Si tel est le cas, annulez la concentration sur la voix à l'aide de l'application « Sony | Headphones Connect ». Si le bruit du vent est toujours important, désactivez le mode bruit ambiant.

#### Rubrique associée

- À propos du guidage vocal
- Utilisation de la fonction antibruit
- Utilisation de l'application « Sony | Headphones Connect »

## Écoute rapide du son ambiant (mode attention rapide)

Cette fonction diminue la musique, les sons d'appel et la sonnerie pour que vous puissiez entendre plus facilement le son ambiant. Le mode attention rapide est utile pour écouter des annonces de train, etc.

### Pour activer le mode attention rapide

Touchez la totalité du panneau de commande du capteur tactile (A) du casque. Le mode attention rapide n'est activé que lorsque vous touchez le panneau de commande du capteur tactile.

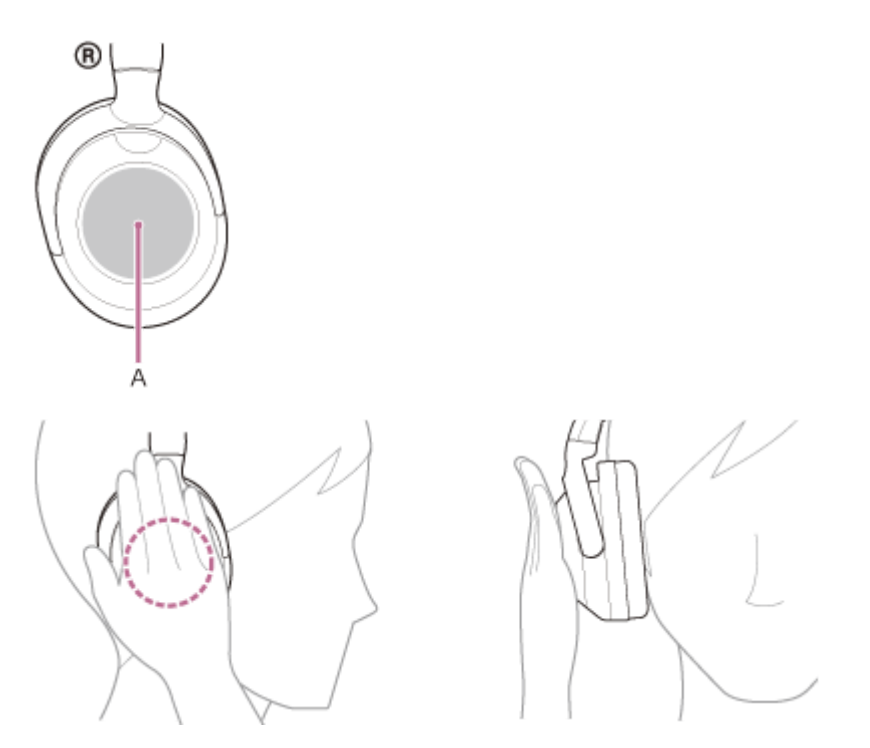

## Pour désactiver le mode attention rapide

Retirez la main du panneau de commande du capteur tactile.

### À propos de la vidéo du manuel d'instructions

Regardez la vidéo pour savoir comment utiliser le mode attention rapide (l'explication audio n'est pas disponible). https://rd1.sony.net/help/mdr/mov0069/h\_zz/

### Note

- Si vous l'effleurez comme suit, la fonction risque ne pas fonctionner correctement.
  - La totalité du panneau de commande du capteur tactile n'est pas couverte.

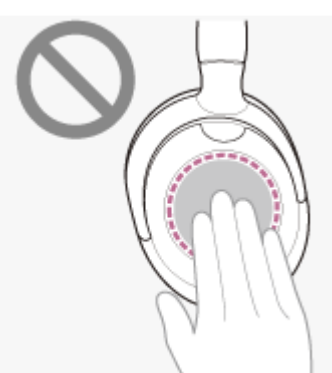

- La totalité du panneau de commande du capteur tactile n'est pas touchée.

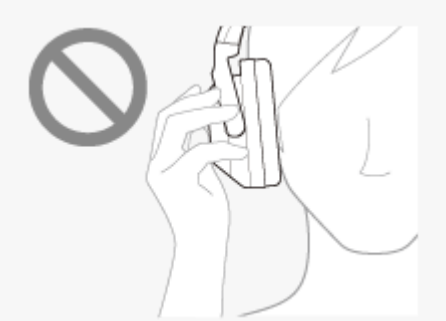

- Selon les conditions ambiantes et le type/volume de la lecture audio, il se peut que vous n'entendiez pas les sons ambiants, même lorsque vous utilisez le mode attention rapide. N'utilisez pas le casque dans des endroits où cela pourrait être dangereux si vous n'entendez pas les sons ambiants, par exemple sur une route où circulent des véhicules et des bicyclettes.
- Si vous ne portez pas convenablement le casque, le mode attention rapide risque de ne pas fonctionner correctement. Portez le casque correctement.

## Profiter d'un son de graves puissant (touche ULT)

Vous pouvez facilement mettre l'accent sur le son des graves à l'aide de la touche ULT.

### Pour activer l'effet de graves de la touche ULT

Lorsque le casque est sous tension, cette fonction est activée automatiquement.

Lorsque vous utilisez le casque pour la première fois après l'avoir acheté ou juste après son initialisation, cette fonction est automatiquement réglée sur ULT1. Toutes les modifications apportées aux réglages sont conservées à partir de ce point.

### Pour modifier le réglage de la touche ULT

À chaque pression sur la touche ULT (A), la fonction passe à ULT1, ULT2, et OFF dans cet ordre. Vous entendez une notification sonore chaque fois que le réglage est modifié.

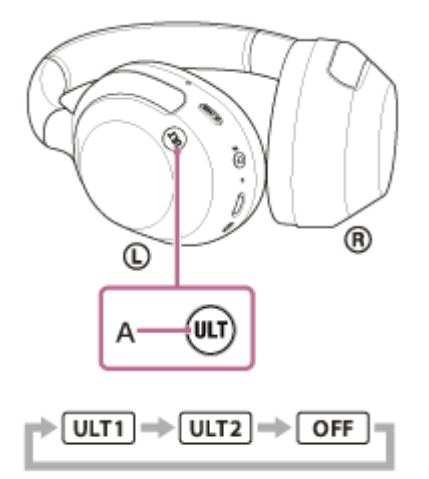

ULT1 : ce réglage met l'accent sur la gamme de basses profondes plutôt que sur les autres sons. ULT2 : ce réglage met davantage l'accent sur un son puissant comparé à ULT1. OFF : désactive le réglage de la touche ULT.

#### Astuce

 Vous pouvez également utiliser l'application « Sony | Headphones Connect » pour basculer le réglage de la touche ULT sur ULT1/ULT2/OFF.

#### Note

- Lorsque CLEAR BASS est réglé sur un niveau élevé, il peut être difficile d'obtenir l'effet ULT2.
- Le réglage ULT1/ULT2/OFF est conservé même après la mise hors tension du casque. Lorsque le casque est mis sous tension, le réglage de cette fonction est le même qu'avant sa mise hors tension.
- La touche ULT est désactivée pendant un appel.

#### Rubrique associée

Utilisation de l'application « Sony | Headphones Connect »

## À propos du mode de qualité sonore

Les 2 modes de qualité sonore suivants pendant la lecture Bluetooth peuvent être sélectionnés. Vous pouvez commuter les réglages et vérifier le mode de qualité sonore à l'aide de l'application « Sony | Headphones Connect ». **Priorité à la qualité sonore :** privilégie la qualité sonore (par défaut). **Priorité à une connexion stable :** privilégie la connexion stable.

- Lorsque vous souhaitez privilégier la qualité du son, sélectionnez « Priorité à la qualité sonore ».
- Si la connexion est instable et produit uniquement du son par intermittence, sélectionnez « Priorité à une connexion stable ».

#### Note

- La durée de lecture peut être raccourcie selon la qualité sonore et les conditions dans lesquelles le casque est utilisé.
- Selon les conditions ambiantes du lieu dans lequel le casque est utilisé, le son peut encore être coupé par intermittence, même si « Priorité à une connexion stable » est sélectionné.

#### Rubrique associée

Utilisation de l'application « Sony | Headphones Connect »

## Codecs pris en charge

Un codec est un « algorithme de codage audio » utilisé lors d'une transmission audio sans fil via une connexion Bluetooth.

Le casque prend en charge les 3 codecs suivants pour lire la musique via une connexion A2DP : SBC, AAC et LDAC.

SBC

Cet acronyme est l'abréviation de Subband Codec.

SBC est la technologie de codage audio standard utilisée par les périphériques Bluetooth. Tous les périphériques Bluetooth prennent en charge SBC.

AAC

Cet acronyme est l'abréviation de Advanced Audio Coding. AAC est principalement utilisé par les produits Apple, tels que l'iPhone. Il garantit une meilleure qualité sonore que SBC.

LDAC

LDAC est une technologie de codage audio développée par Sony qui autorise la transmission de contenus High-Resolution (Hi-Res) Audio, même via une connexion Bluetooth.

Contrairement à d'autres technologies de codage compatibles Bluetooth, notamment SBC, cette technologie fonctionne sans conversion descendante du contenu High-Resolution Audio <sup>\*</sup>.

Elle permet de transmettre environ 3 fois plus de données<sup>\*\*</sup> que ces autres technologies sur un réseau sans fil Bluetooth avec une qualité audio incomparable, grâce à un codage efficace et à une mise en paquets optimisée.

\* sauf le contenu au format DSD.

\*\* comparé à SBC quand le débit binaire de 990 kbits/s (96/48 kHz) ou 909 kbits/s (88,2/44,1 kHz) est sélectionné.

Si la musique dans l'un des codecs mentionnés ci-dessus est transmise à partir d'un périphérique connecté, le casque bascule automatiquement vers ce codec et lit la musique avec le même codec.

Si le périphérique connecté prend en charge un codec de qualité sonore supérieure à SBC, vous devrez peut-être régler le périphérique au préalable pour profiter de la musique avec le codec souhaité à partir des codecs pris en charge. Reportez-vous au mode d'emploi fourni avec le périphérique pour en savoir plus sur le réglage du codec.

Rubrique associée

• À propos du mode de qualité sonore

## À propos de la fonction DSEE

La fonction DSEE complète les sons haute fréquence, qui sont souvent perdus lors de la transmission de sources de sons compressés, dans le casque pour atteindre l'équivalent de la qualité sonore d'un CD.

Les sources sonores compressées par la lecture en streaming, MP3, codec de transmission Bluetooth, etc, sont lues et bénéficient d'un son naturel et étendu.

La fonction DSEE peut être réglée dans l'application « Sony | Headphones Connect » et est uniquement disponible lorsque la connexion est établie avec le casque via une connexion Bluetooth.

Selon les caractéristiques du périphérique de lecture, la fonction DSEE peut être désactivée lors de la transmission d'une source de sons compressés utilisant le LDAC.

#### Note

• Lorsque DSEE est réglé sur [Auto], la durée de fonctionnement disponible est réduite.

#### Rubrique associée

Utilisation de l'application « Sony | Headphones Connect »

## Réception d'un appel

Vous pouvez passer des appels en mode mains-libres avec un smartphone ou un téléphone portable prenant en charge le profil Bluetooth HFP (Hands-free Profile) ou HSP (Headset Profile), via une connexion Bluetooth.

- Si votre smartphone ou votre téléphone portable prend en charge HFP et HSP, réglez-le sur HFP.
- Le fonctionnement peut varier selon le smartphone ou le téléphone portable. Consultez le mode d'emploi fourni avec le smartphone ou le téléphone portable.
- Selon le périphérique connecté ou l'application que vous utilisez, les fonctions peuvent ne pas fonctionner correctement même si vous tentez de les faire fonctionner avec le casque.

## Sonnerie

2

Lors d'un appel entrant, une sonnerie est entendue dans le casque et le témoin (bleu) clignote rapidement. Selon votre smartphone ou votre téléphone portable, vous entendrez l'une ou l'autre des sonneries suivantes.

- Sonnerie réglée sur le casque
- Sonnerie réglée sur le smartphone ou le téléphone portable
- Sonnerie réglée sur le smartphone ou le téléphone portable uniquement pour une connexion Bluetooth

Connectez préalablement le casque à un smartphone ou à un téléphone portable via une connexion Bluetooth.

Lorsque vous entendez une sonnerie, effleurez rapidement deux fois le panneau de commande du capteur tactile (à un intervalle d'environ 0,4 seconde) pour recevoir l'appel.

Lorsque vous recevez un appel entrant pendant la lecture de musique, la lecture se met en pause et une sonnerie est entendue dans le casque.

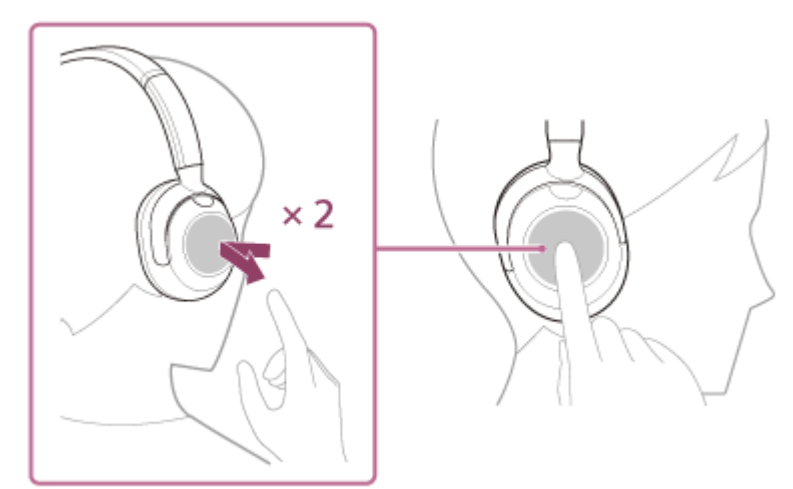

Le casque est équipé de micros omnidirectionnels. Vous pouvez parler sans vous soucier de la position du micro.

### Si aucune sonnerie n'est entendue dans le casque

- Le casque n'est peut-être pas connecté au smartphone ou au téléphone portable avec HFP ou HSP. Vérifiez l'état de la connexion sur le smartphone ou le téléphone portable.
- Si la lecture de musique ne se met pas en pause automatiquement, utilisez le périphérique de lecture pour mettre la lecture en pause.

#### Réglez le volume à l'aide du panneau de commande du capteur tactile.

• Augmenter le volume : balayez plusieurs fois vers le haut pour atteindre le niveau de volume souhaité.

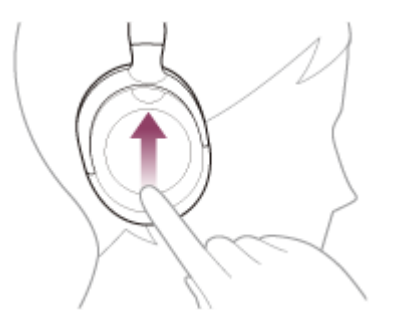

Baisser le volume : balayez plusieurs fois vers le bas pour atteindre le niveau de volume souhaité.

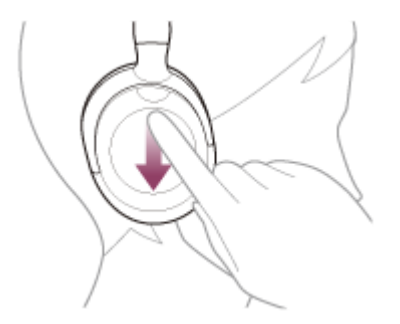

 Changez le volume en continu : balayez vers le haut ou vers le bas et maintenez le doigt. Relâchez le doigt au niveau de volume souhaité.

Lorsque le volume est au minimum ou au maximum, un signal d'alarme est émis.

Lorsque votre conversation téléphonique est terminée, effleurez rapidement deux fois le panneau de commande du capteur tactile (à un intervalle d'environ 0,4 seconde) pour mettre fin à l'appel.

Si vous avez reçu un appel pendant la lecture de musique, celle-ci reprend automatiquement après l'appel.

#### Astuce

- Lorsque vous recevez un appel alors que vous utilisez un smartphone ou un téléphone portable, il est possible que ce dernier puisse recevoir un appel à la place du casque. Transférez l'appel sur le casque de votre smartphone ou téléphone portable.
- Le volume d'un appel peut être réglé uniquement pendant une conversation téléphonique.
- Le volume du casque lors d'un appel et son volume lors d'une lecture de musique peuvent être réglés séparément. Même si vous modifiez le volume pendant un appel, le volume d'écoute de la musique reste le même.

#### Note

- En fonction du périphérique connecté ou de l'application de lecture utilisée, lorsque vous recevez un appel entrant pendant la lecture de musique, la lecture peut ne pas reprendre automatiquement même après que vous avez mis fin à l'appel.
- Utilisez un smartphone ou un téléphone portable à au moins 50 cm (1,6 pi) du casque. Si le smartphone ou le téléphone portable est trop proche du casque, des parasites peuvent être émis.
- Votre voix se fait entendre depuis le casque via le micro du casque (fonction retour micro). Dans ce cas, les sons ambiants ou les sons de l'utilisation du casque peuvent se faire entendre via le casque, mais ceci n'est pas un dysfonctionnement.

#### Rubrique associée

• Établissement d'une connexion sans fil avec des périphériques Bluetooth

- Émission d'un appel
- Fonctions pour un appel téléphonique

2

3

Casque stéréo sans fil à réduction de bruit ULT WEAR

## Émission d'un appel

Vous pouvez passer des appels en mode mains-libres avec un smartphone ou un téléphone portable prenant en charge le profil Bluetooth HFP (Hands-free Profile) ou HSP (Headset Profile), via une connexion Bluetooth.

- Si votre smartphone ou votre téléphone portable prend en charge HFP et HSP, réglez-le sur HFP.
- Le fonctionnement peut varier selon le smartphone ou le téléphone portable. Consultez le mode d'emploi fourni avec le smartphone ou le téléphone portable.
- Selon le périphérique connecté ou l'application que vous utilisez, les fonctions peuvent ne pas fonctionner correctement même si vous tentez de les faire fonctionner avec le casque.

Connectez le casque à un smartphone ou à un téléphone portable via une connexion Bluetooth.

### Utilisez votre smartphone ou votre téléphone portable pour passer un appel.

Lorsque vous passez un appel, la tonalité est entendue dans le casque. Si vous passez un appel pendant la lecture de musique, celle-ci se met en pause. Utilisez votre smartphone ou votre téléphone portable pour transférer l'appel au casque. Le casque est équipé de micros omnidirectionnels. Vous pouvez parler sans vous soucier de la position du micro.

### Réglez le volume à l'aide du panneau de commande du capteur tactile.

• Augmenter le volume : balayez plusieurs fois vers le haut pour atteindre le niveau de volume souhaité.

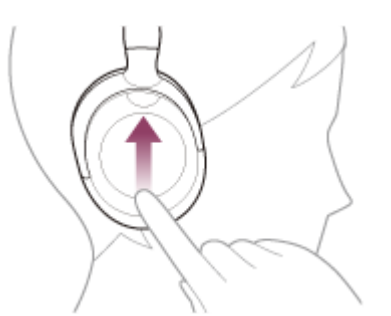

Baisser le volume : balayez plusieurs fois vers le bas pour atteindre le niveau de volume souhaité.

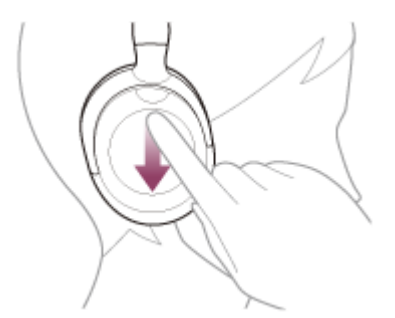

 Changez le volume en continu : balayez vers le haut ou vers le bas et maintenez le doigt. Relâchez le doigt au niveau de volume souhaité.

Lorsque le volume est au minimum ou au maximum, un signal d'alarme est émis.

Lorsque votre conversation téléphonique est terminée, effleurez rapidement deux fois le panneau de commande du capteur tactile (à un intervalle d'environ 0,4 seconde) pour mettre fin à l'appel.

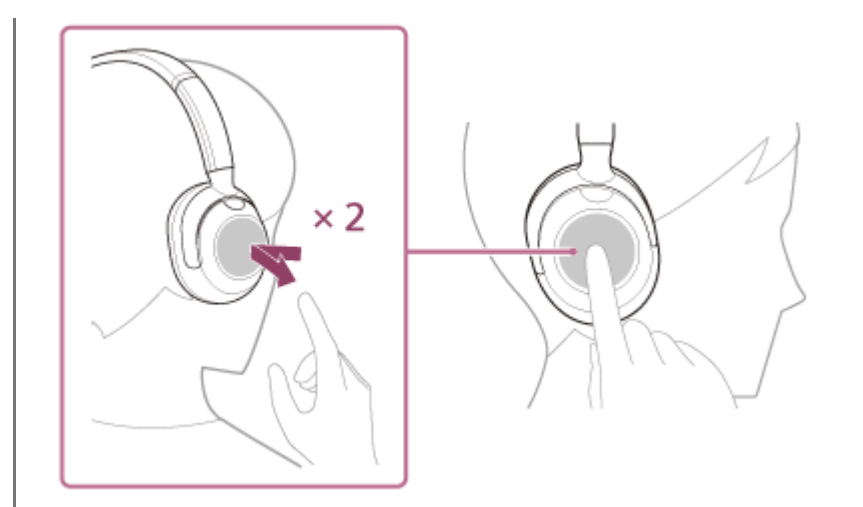

Si vous avez passé un appel pendant la lecture de musique, celle-ci reprend automatiquement après l'appel.

#### Astuce

- Le volume d'un appel peut être réglé uniquement pendant une conversation téléphonique.
- Le volume du casque lors d'un appel et son volume lors d'une lecture de musique peuvent être réglés séparément. Même si vous modifiez le volume pendant un appel, le volume d'écoute de la musique reste le même.

#### Note

- En fonction du périphérique connecté ou de l'application de lecture utilisée, lorsque vous passez un appel pendant la lecture de musique, la lecture peut ne pas reprendre automatiquement même après que vous avez mis fin à l'appel.
- Utilisez un smartphone ou un téléphone portable à au moins 50 cm (1,6 pi) du casque. Si le smartphone ou le téléphone portable est trop proche du casque, des parasites peuvent être émis.
- Votre voix se fait entendre depuis le casque via le micro du casque (fonction retour micro). Dans ce cas, les sons ambiants ou les sons de l'utilisation du casque peuvent se faire entendre via le casque, mais ceci n'est pas un dysfonctionnement.

#### Rubrique associée

- Établissement d'une connexion sans fil avec des périphériques Bluetooth
- Réception d'un appel
- Fonctions pour un appel téléphonique

## Fonctions pour un appel téléphonique

Les fonctions disponibles pendant un appel peuvent varier selon le profil pris en charge par votre smartphone ou téléphone portable. En outre, même si le profil est le même, les fonctions disponibles peuvent varier selon le smartphone ou le téléphone portable.

Selon le périphérique connecté ou l'application que vous utilisez, les fonctions peuvent ne pas fonctionner correctement, même si vous tentez de les faire fonctionner avec le panneau de commande du capteur tactile. Consultez le mode d'emploi fourni avec le smartphone ou le téléphone portable.

## Profil pris en charge : HFP (Hands-free Profile)

### En veille/lecture de musique

 Maintenez le doigt sur le panneau de commande du capteur tactile pour démarrer la fonction de numérotation vocale du smartphone/téléphone portable ou activez Google app sur le smartphone Android, ou Siri sur l'iPhone.

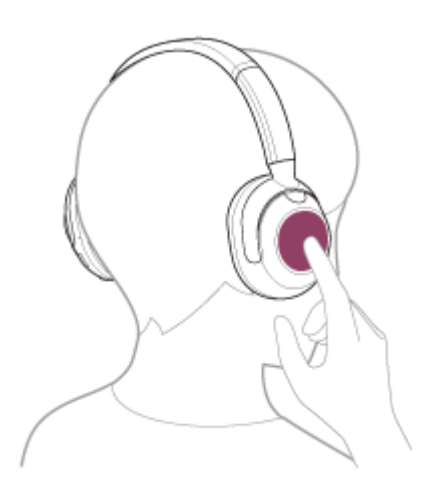

### Appel sortant

 Effleurez rapidement deux fois le panneau de commande du capteur tactile (à un intervalle d'environ 0,4 seconde) pour annuler un appel sortant.

### **Appel entrant**

- Effleurez rapidement deux fois le panneau de commande du capteur tactile pour répondre à un appel.
- Laissez votre doigt sur le panneau de commande du capteur tactile pour rejeter l'appel.

### Pendant l'appel

• Effleurez rapidement deux fois le panneau de commande du capteur tactile pour mettre fin à un appel.

## Profil pris en charge : HSP (Headset Profile)

## Appel sortant

• Effleurez rapidement deux fois le panneau de commande du capteur tactile pour annuler un appel sortant.

## **Appel entrant**

• Effleurez rapidement deux fois le panneau de commande du capteur tactile pour répondre à un appel.

### Pendant l'appel

• Effleurez rapidement deux fois le panneau de commande du capteur tactile pour mettre fin à un appel.

## Rubrique associée

- Réception d'un appel
- Émission d'un appel

2

3

Casque stéréo sans fil à réduction de bruit ULT WEAR

## Passer un appel vidéo sur votre ordinateur

Lorsque vous passez un appel vidéo sur votre ordinateur, vous pouvez parler depuis votre casque grâce à une connexion sans fil.

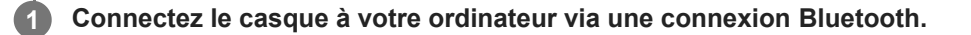

Lancez l'application d'appel vidéo sur votre ordinateur.

#### Vérifiez les réglages<sup>\*</sup> de l'application d'appel vidéo.

- Lorsque vous passez un appel vidéo sur votre ordinateur, sélectionnez les connexions d'appel (HFP/HSP) et non les connexions de lecture de musique (A2DP). Si vous sélectionnez les connexions de lecture de musique, l'appel vidéo peut ne pas être disponible.
- Dans les réglages du haut-parleur, sélectionnez les connexions d'appel [Headset (ULT WEAR Hands-Free)] \*\*.
   ([Headphones (ULT WEAR Stereo)] \*\* correspond aux connexions pour la lecture de musique.)
- Dans les réglages du micro, sélectionnez les connexions d'appel [Headset (ULT WEAR Hands-Free)]\*\*.
- Selon l'application d'appel vidéo que vous utilisez, les connexions d'appel [Headset (ULT WEAR Hands-Free)] <sup>\*\*</sup> ou les connexions de lecture de musique [Headphones (ULT WEAR Stereo)] <sup>\*\*</sup> peuvent ne pas être sélectionnables parmi les réglages du haut-parleur ou du micro, et seul [ULT WEAR] peut être affiché. Le cas échéant, sélectionnez [ULT WEAR].
- Pour la foire aux questions et les réponses apportées, reportez-vous au site Web d'assistance client.

Selon l'application d'appel vidéo que vous utilisez, cette fonction peut ne pas être disponible.

\*\* Les noms peuvent varier selon l'ordinateur ou l'application d'appel vidéo que vous utilisez.

#### Astuce

Lorsque les réglages de l'application d'appel vidéo ne peuvent pas être vérifiés ou que les connexions d'appel [Headset (ULT WEAR Hands-Free)] ne peuvent pas être sélectionnées, sélectionnez [Headset (ULT WEAR Hands-Free)] dans les réglages de votre ordinateur pour établir les connexions. Voir « Connexion à un ordinateur apparié (Windows 11) », « Connexion à un ordinateur apparié (Windows 10) » ou « Connexion à un ordinateur apparié (Mac) ».

#### Note

Selon l'ordinateur ou l'application que vous utilisez, le casque peut ne pas fonctionner correctement pendant un appel vidéo. Il est possible d'améliorer cela en redémarrant l'ordinateur.

#### Rubrique associée

- Établissement d'une connexion sans fil avec des périphériques Bluetooth
- Pairage et connexion à un ordinateur (Windows® 11)
- Pairage et connexion à un ordinateur (Windows 10)
- Pairage et connexion à un ordinateur (Mac)
- Connexion à un ordinateur apparié (Windows 11)

- Connexion à un ordinateur apparié (Windows 10)
- Connexion à un ordinateur apparié (Mac)
- Coupure de la connexion Bluetooth (après utilisation)
- Sites Web d'assistance à la clientèle

## **SONY** Guide d'aide

Casque stéréo sans fil à réduction de bruit ULT WEAR

## Coupure de la connexion Bluetooth (après utilisation)

#### Mettez fin à la connexion Bluetooth en utilisant le périphérique Bluetooth.

Vous entendez une notification sonore.

### Mettez le casque hors tension.

Vous entendez une notification sonore.

#### Astuce

2

 Lorsque vous avez terminé d'écouter de la musique, la connexion Bluetooth peut s'arrêter automatiquement, selon le périphérique Bluetooth.

#### Rubrique associée

• Mise hors tension du casque

## Utilisation d'Assistant Google

En utilisant la fonctionnalité Assistant Google qui équipe le smartphone, vous pouvez commander le smartphone ou effectuer une recherche en parlant dans le micro du casque.

#### **Smartphones compatibles**

2

■ Smartphones avec Android<sup>™</sup> 6.0 ou ultérieur

Lancez l'application « Sony | Headphones Connect » et assignez la fonctionnalité Assistant Google au panneau de commande du capteur tactile.

La première fois que vous utilisez Assistant Google, lancez l'application Assistant Google et effleurez [Finish headphones setup] dans la vue de la conversation, puis suivez les instructions à l'écran pour définir la configuration initiale d'Assistant Google.

Pour plus de détails sur l'application « Sony | Headphones Connect », consultez l'URL suivante. https://rd1.sony.net/help/mdr/hpc/h\_zz/

Dites « OK, Google » ou appuyez sur le panneau de commande du capteur tactile pour utiliser l'Assistant Google.

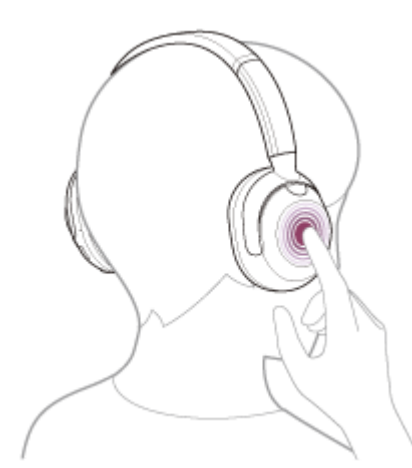

- Laissez votre doigt sur le panneau de commande du capteur tactile pour entrer une commande vocale et retirez votre doigt pour mettre fin à la commande vocale.
- Si aucune commande vocale n'est détectée alors que votre doigt est posé sur le panneau de commande du capteur tactile, des notifications sont lues lorsque le doigt est retiré.

Pour plus d'informations sur Assistant Google, consultez le site Web suivant : https://assistant.google.com https://g.co/headphones/help

### Fonctionnement du casque avec Assistant Google

En prononçant certains mots spécifiques dans Assistant Google, vous pouvez effectuer les réglages de la fonction antibruit ou d'autres opérations sur le casque.

Pour plus d'informations, consultez le site Web suivant : https://support.google.com/assistant/answer/7172842#headphones

Le casque n'est pas compatible avec toutes les spécifications décrites sur le site Web.

#### Astuce

- Vérifiez la version logicielle du casque ou mettez-la à jour avec l'application « Sony | Headphones Connect ».
- Lorsqu'Assistant Google n'est pas disponible pour des raisons telles que l'absence de connexion au réseau, vous entendez le message vocal « The Google Assistant is not connected » (L'Assistant Google n'est pas connecté).
- Si [Finish headphones setup] n'est pas visible dans la vue de la conversation de l'application Assistant Google, supprimez les informations de pairage du casque dans les paramètres Bluetooth de votre smartphone et recommencez le processus de pairage.
- Il est possible de ne pas assigner l'assistant vocal au panneau de contrôle du capteur tactile.

#### Note

- Si la fonction du panneau de commande du capteur tactile est réglée sur la fonctionnalité Assistant Google, la fonction d'assistance vocale (Google app) ne peut pas être utilisée.
- Si la fonction du panneau de commande du capteur tactile est réglée sur la fonctionnalité Assistant Google, la fonction d'assistance vocale (Siri) ne peut pas être utilisée.
- Si la fonction du panneau de commande du capteur tactile est réglée sur la fonctionnalité Assistant Google, Amazon Alexa ne peut pas être utilisée depuis le casque.
- Assistant Google n'est pas disponible dans certains pays ou régions.
- La fonction permettant de faire fonctionner le casque avec Assistant Google dépend des spécifications d'Assistant Google.
- Les spécifications d'Assistant Google peuvent être modifiées sans préavis.
- Pour plus d'informations sur les services proposés par d'autres entreprises, tels que Google Assistant ou Amazon Alexa, consultez directement chaque fournisseur de service.
   Sony décline toute responsabilité en cas de problèmes, notamment en cas de malentendus liés aux services fournis par d'autres entreprises.

## Utilisation d'Amazon Alexa

En utilisant l'application Amazon Alexa installée sur un périphérique mobile tel qu'un smartphone, vous pouvez commander le périphérique mobile ou effectuer une recherche en parlant dans le micro du casque.

### **Smartphones compatibles**

2

3

- La version du système d'exploitation qui prend en charge la dernière version de l'application Amazon Alexa sur Android ou iOS
- L'installation de la plus récente version de l'application Amazon Alexa est requise.

Mettez le casque sous tension et connectez-le au smartphone via la connexion Bluetooth.

### Lancez l'application Amazon Alexa.

Lorsque vous utilisez Amazon Alexa pour la première fois, vous devez vous connecter par l'intermédiaire de votre compte Amazon et régler votre casque sur l'application Amazon Alexa. Pour plus de détails, voir « Enregistrement de votre casque avec l'application Amazon Alexa (configuration initiale d'Amazon Alexa) ».

# Prononcez le mot de réveil<sup>\*</sup> (« Alexa ») ou utilisez le panneau de commande du capteur tactile pour utiliser Amazon Alexa.

- Laissez votre doigt sur le panneau de commande du capteur tactile pour entrer une commande vocale.
- En l'absence de voix, la fonction est automatiquement annulée.

Pour définir le mot de réveil, activez [Activate Voice Assistant with your Voice] sur l'application « Sony | Headphones Connect ».

Pour plus d'informations sur Amazon Alexa et ses caractéristiques, consultez le site Web suivant : https://www.amazon.com/b?node=16067214011

# Enregistrement de votre casque avec l'application Amazon Alexa (configuration initiale d'Amazon Alexa)

- 1. Touchez l'icône [More] dans le coin inférieur droit de l'écran d'application Amazon Alexa, puis touchez [Add a Device].
- 2. Dans l'écran [Which device would you like to set up?], sélectionnez [Headphones].

- Sous [AVAILABLE DEVICES] dans l'écran [Select your device], sélectionnez [ULT WEAR]. Si [ULT WEAR] est introuvable dans [AVAILABLE DEVICES], le casque n'est pas connecté au smartphone via la connexion Bluetooth. Connectez le casque au smartphone via la connexion Bluetooth.
- Sur l'écran [Set up Alexa on your ULT WEAR], effleurez [CONTINUE]. Si l'écran [This will override the current voice assistant on this accessory] s'affiche, effleurez [CONTINUE].
   Sur l'écran [Setup Complete], effleurez [DONE].
- Une fois les réglages initiaux terminés, la fonction du panneau de commande du capteur tactile bascule sur Amazon Alexa.

#### Astuce

- Vérifiez la version logicielle du casque ou mettez-la à jour avec l'application « Sony | Headphones Connect ».
- Lorsque Amazon Alexa n'est pas disponible pour des raisons telles que l'absence de connexion au réseau, vous entendez le guidage vocal « Either your mobile device isn't connected; or you need to open the Alexa App and try again » (Soit votre appareil mobile n'est pas connecté, soit vous devez ouvrir l'appli Alexa et réessayer).
- Lorsque vous réglez le casque sur Amazon Alexa, la fonction du panneau de commande du capteur tactile bascule sur Amazon Alexa. Pour modifier la fonction assignée au panneau de commande du capteur tactile, utilisez l'application « Sony | Headphones Connect ».

De même, vous pouvez reconfigurer le panneau de commande du capteur tactile en lui assignant la fonction Amazon Alexa si vous vous êtes précédemment connecté à Amazon Alexa, mais avez ensuite opté pour une autre fonction.

Il est possible de ne pas assigner l'assistant vocal au panneau de contrôle du capteur tactile.

#### Note

- Si la fonctionnalité Amazon Alexa est assignée au panneau de commande du capteur tactile, la fonction d'assistance vocale (Google app) ne peut pas être utilisée.
- Si la fonctionnalité Amazon Alexa est assignée au panneau de commande du capteur tactile, la fonction d'assistance vocale (Siri) ne peut pas être utilisée.
- Si la fonctionnalité Amazon Alexa est assignée au panneau de commande du capteur tactile, l'Assistant Google ne peut pas être utilisé depuis le casque.
- Amazon Alexa n'est pas disponible dans toutes les langues et tous les pays/régions. Les caractéristiques et fonctionnalités d'Alexa peuvent varier selon le lieu.
- Pour plus d'informations sur les services proposés par d'autres entreprises, tels que Google Assistant ou Amazon Alexa, consultez directement chaque fournisseur de service.
   Sony décline toute responsabilité en cas de problèmes, notamment en cas de malentendus liés aux services fournis par d'autres entreprises.

## Utilisation de la fonction d'assistance vocale (Google app)

En utilisant Google app qui équipe le smartphone Android, vous pouvez commander le smartphone Android en parlant dans le micro du casque.

## 1

2

4

## Réglez la sélection de l'assistant et de l'entrée vocale dans Google app.

Sur le smartphone Android, sélectionnez [Settings] - [Apps & notifications] - [Advanced] - [Default apps] - [Assist & voice input], puis réglez [Assist app] sur Google app.

L'opération ci-dessus est un exemple. Pour plus d'informations, reportez-vous au mode d'emploi du smartphone Android.

Remarque : la dernière version de Google app peut s'avérer nécessaire.

Pour plus d'informations sur Google app, reportez-vous au mode d'emploi ou au site Web de support du smartphone Android, voire le site Web Google Play store.

Il est possible que Google app ne puisse pas être activé depuis le casque en fonction des spécifications du smartphone Android.

Connectez le casque au smartphone Android via la connexion Bluetooth.

Lorsque le smartphone Android est en mode de veille ou de lecture de musique, maintenez le doigt sur le panneau de commande du capteur tactile du casque.

Google app est activé.

### Parlez à Google via l'application tout en portant le casque sur vos oreilles.

Le casque est équipé de micros omnidirectionnels.

Pour plus de détails sur les applications qui fonctionnent avec Google app, reportez-vous au mode d'emploi du smartphone Android.

Après avoir activé Google app, la commande vocale s'annule si un certain temps s'écoule sans que vous formuliez de requête.

### Note

- Si le panneau de commande du capteur tactile est réglé sur la fonctionnalité Assistant Google, la fonction d'assistance vocale (Google app) n'est pas disponible.
- Si le panneau de commande du capteur tactile est réglé sur la fonctionnalité Amazon Alexa, la fonction d'assistance vocale (Google app) n'est pas disponible.
- Google app ne peut pas être activé lorsque vous prononcez « Ok Google », même si « Ok Google » est activé sur le smartphone Android.
- Lorsque vous utilisez la fonction d'assistance vocale, votre voix se fait entendre depuis le casque via le micro du casque (fonction retour micro). Dans ce cas, les sons ambiants ou les sons de l'utilisation du casque peuvent se faire entendre via le casque, mais ceci n'est pas un dysfonctionnement.
- Il est possible que Google app ne puisse pas être activé selon les spécifications du smartphone ou la version de l'application.
- Google app ne fonctionne pas lorsqu'il est connecté à un périphérique non compatible avec la fonction d'assistance vocale.
# Utilisation de la fonction d'assistance vocale (Siri)

En utilisant Siri dont est équipé l'iPhone, vous pouvez commander l'iPhone en parlant dans le micro du casque.

#### Activez Siri.

2

3

4

Sur l'iPhone, sélectionnez [Settings] - [Siri & Search] pour activer [Press Home for Siri] et [Allow Siri When Locked]. L'opération ci-dessus est un exemple. Pour plus d'informations, reportez-vous au mode d'emploi de l'iPhone. Remarque : pour plus de détails sur Siri, reportez-vous au mode d'emploi ou au site Web de support de l'iPhone.

Connectez le casque à l'iPhone via l connexion Bluetooth.

Lorsque l'iPhone est en mode de veille ou de lecture de musique, maintenez le doigt sur le panneau de commande du capteur tactile du casque.

Siri est activé.

#### Énoncez une demande à Siri tout en portant le casque sur vos oreilles.

Le casque est équipé de micros omnidirectionnels.

Pour plus de détails sur les applications qui fonctionnent avec Siri, reportez-vous au mode d'emploi de l'iPhone. Après avoir activé Siri, Siri est désactivé si un certain temps s'écoule sans que vous formuliez de requête.

#### Note

- Si la fonctionnalité Assistant Google est assignée au panneau de commande du capteur tactile, Siri n'est pas disponible.
- Si la fonctionnalité Amazon Alexa est assignée au panneau de commande du capteur tactile, Siri n'est pas disponible.
- Siri ne peut pas être activée lorsque vous prononcez « Hey Siri » même si « Hey Siri » est activé sur l'iPhone.
- Lorsque vous utilisez la fonction d'assistance vocale, votre voix se fait entendre depuis le casque via le micro du casque (fonction retour micro). Dans ce cas, les sons ambiants ou les sons de l'utilisation du casque peuvent se faire entendre via le casque, mais ceci n'est pas un dysfonctionnement.
- Il est possible que Siri ne puisse pas être activée selon les spécifications du smartphone ou la version de l'application.

# Utilisation de l'application « Sony | Headphones Connect »

Lorsque vous connectez le smartphone équipé de l'application « Sony | Headphones Connect » et le casque via une connexion Bluetooth, vous pouvez réaliser les actions suivantes.

- Mettre à jour le logiciel du casque
- Changer la langue du guidage vocal
- Activer/désactiver le guidage vocal
- Régler le volume du guidage vocal
- Régler l'assistant vocal
- Activer/désactiver le mot de réveil d'Amazon Alexa
- Régler la fonction Quick Access
- Activer/désactiver Service Link
- Activer/désactiver le panneau de commande du capteur tactile
- Régler le mode de connexion Bluetooth (mode de qualité sonore)
- Activer/désactiver le sidetone (retour micro)
- Mettre le casque hors tension
- Régler la fonction de mise hors tension automatique par détection du port du casque
- Régler la fonction automatique d'interruption et de reprise de la lecture de musique par détection du port du casque
- Vérifier l'état de connexion et les réglages du casque
- Régler le basculement de la connexion multipoint (en connectant le casque à 2 périphériques simultanément)
- Initialiser le casque
- Vérifier la version logicielle du casque
- Afficher le codec de connexion Bluetooth
- Afficher l'état du réglage de la fonction DSEE
- Régler la fonction DSEE
- Régler l'égaliseur/la fonction Bass Control (touche Clear bass/ULT)
- Afficher le niveau de charge restant de la batterie du casque
- Régler la fonction antibruit et le mode bruit ambiant (commande du son ambiant)
- Sélectionner le modèle de commutation lors du basculement entre la fonction antibruit et le mode bruit ambiant sur le casque
- Utiliser le réglage automatique de la fonction antibruit selon la reconnaissance du comportement (Commande d'adaptation du son)
- Régler le volume pendant la lecture de la musique/un appel téléphonique
- Lecture/pause de la musique ou passage au début de la piste précédente (ou de la piste actuelle au cours de la lecture)/passage au début de la piste suivante
- Pairage facile
- Activer/désactiver l'écoute sécurisée
- Régler la fonction 360 Reality Audio
- Régler la fonction de suivi du son spatial et de la tête

Pour plus de détails sur l'application « Sony | Headphones Connect », consultez l'URL suivante. https://rd1.sony.net/help/mdr/hpc/h\_zz/

#### Astuce

 Le fonctionnement de l'application « Sony | Headphones Connect » diffère selon le périphérique audio utilisé. Les spécifications de l'application et la conception de l'écran peuvent être modifiées sans préavis.

#### Rubrique associée

- Installation de l'application « Sony | Headphones Connect »
- Vérification du niveau de charge restant de la batterie
- Utilisation de la fonction antibruit
- Écoute du son ambiant pendant la lecture de musique (Mode bruit ambiant)
- À propos du mode de qualité sonore
- Codecs pris en charge
- À propos de la fonction DSEE
- Connexion du casque à 2 périphériques simultanément (connexion multipoint)
- À propos de 360 Reality Audio
- Profiter d'un son de graves puissant (touche ULT)

# Installation de l'application « Sony | Headphones Connect »

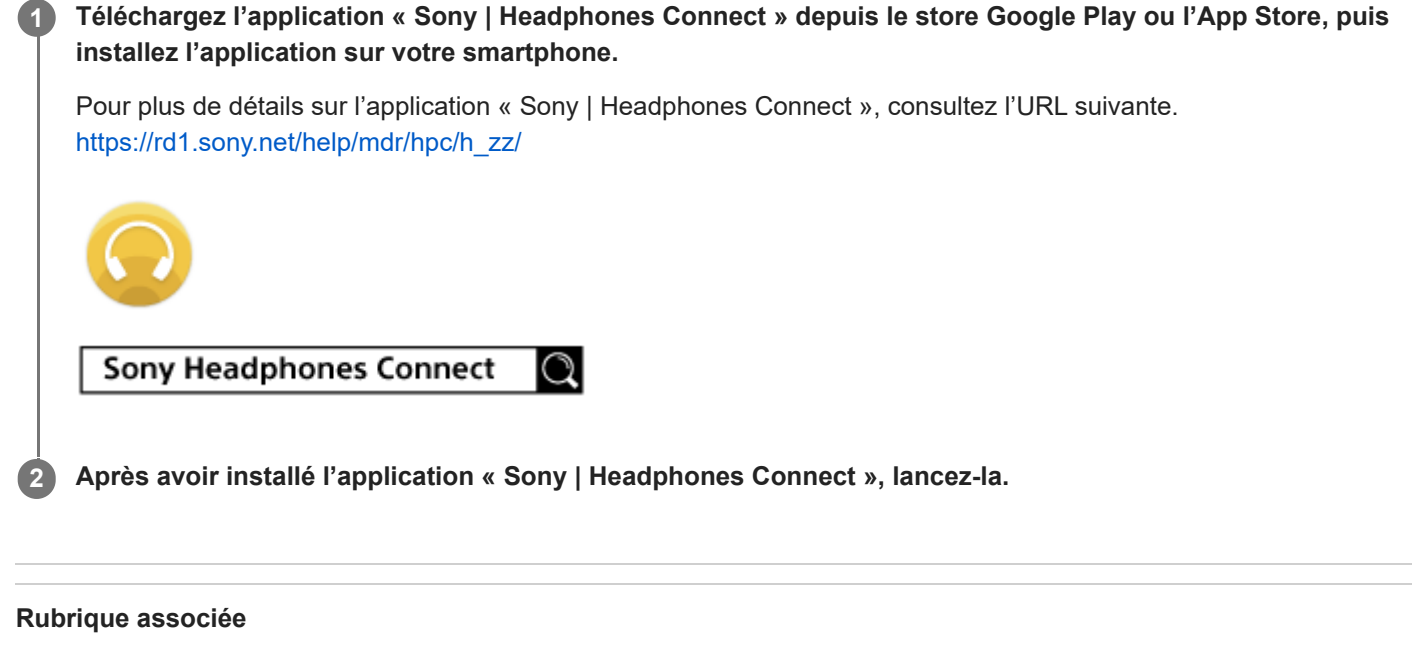

Utilisation de l'application « Sony | Headphones Connect »

3

Casque stéréo sans fil à réduction de bruit ULT WEAR

# Accès aux informations de support à partir de l'application « Sony | Headphones Connect »

Vous pouvez accéder aux dernières informations de support à partir de l'application « Sony | Headphones Connect ».

Sélectionnez [Help] sur l'écran de l'application « Sony | Headphones Connect ».

**2** L'écran [,Headphones Connect Help] apparaît et les informations de support s'affichent.

Sélectionnez l'élément de votre choix.

# Comment conserver le logiciel à jour (pour une utilisation confortable du casque)

Si la dernière version du logiciel du casque est disponible, une notification apparaît sur l'écran de l'application « Sony | Headphones Connect ». Mettez à jour le logiciel du casque en suivant les instructions qui s'affichent à l'écran. Installez la dernière version du logiciel du casque afin de profiter de nouvelles fonctions ou de résoudre un certain nombre de problèmes rencontrés avec le casque.

Utilisez toujours le casque avec la dernière version du logiciel installée.

Pour plus d'informations sur le dernier logiciel du casque disponible et pour savoir comment mettre à jour le logiciel, reportez-vous aux informations disponibles sur le site Web.

Vous pouvez mettre à jour le logiciel du casque en procédant comme suit.

#### Mettez le casque sous tension.

Appuyez sur la touche 🕛 (alimentation) (A) et maintenez-la enfoncée pendant 2 secondes environ ou plus.

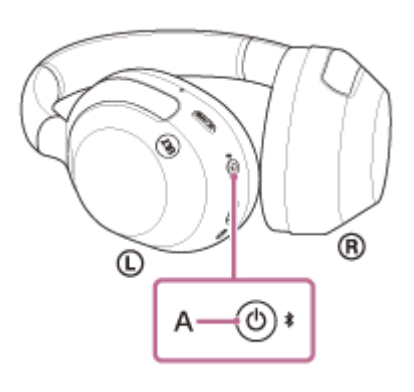

Lancez l'application « Sony | Headphones Connect » sur un périphérique mobile tel qu'un smartphone.

Mettez à jour le logiciel du casque en suivant les instructions qui s'affichent à l'écran.

#### Note

2

- Lorsque le périphérique mobile utilisé pour la mise à jour est connecté à d'autres périphériques Bluetooth, mettez tous les périphériques Bluetooth hors tension jusqu'à ce que la mise à jour soit terminée.
   Le logiciel peut ne pas être mis à jour lorsque le périphérique mobile est connecté à d'autres périphériques compatibles Bluetooth Low Energy (notamment des périphériques portables, des montres intelligentes, etc.).
- Veuillez prendre note de ce qui suit si la mise à jour ne peut pas être effectuée.
  - Fermez toutes les applications installées sur le périphérique mobile excepté l'application « Sony | Headphones Connect ».
  - Chargez complètement le casque et le périphérique mobile.
  - Rapprochez autant que possible le casque et le périphérique mobile utilisé pour la mise à jour avant de commencer la mise à jour.
  - Éloignez les périphériques LAN sans fil et les autres périphériques Bluetooth du casque lors de sa mise à jour.
  - Désactivez le mode économie d'énergie \* de votre périphérique mobile avant de mettre à jour le logiciel. Selon la version du système d'exploitation de votre périphérique mobile, la mise à jour peut ne pas être effectuée sous le mode économie d'énergie.
- \* Les noms peuvent varier en fonction du périphérique mobile que vous utilisez.

## Rubrique associée

• Utilisation de l'application « Sony | Headphones Connect »

# Utilisation des services partenaires

Une fois la configuration effectuée sur l'application « Sony | Headphones Connect », vous pouvez utiliser les applications suivantes<sup>\*</sup> liées au casque.

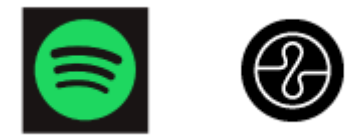

Les services pouvant être liés à compter d'avril 2024 sont répertoriés.

Pour plus d'informations sur les derniers services et expériences auxquels vous pouvez accéder en établissant un lien, consultez l'onglet [Services] de l'application « Sony | Headphones Connect ».

Ouvrez l'application « Sony | Headphones Connect ».

2 Configurez chaque service sous l'onglet [Services].

#### Note

- Les services pouvant être liés diffèrent selon le pays ou la région.
- Les spécifications des services pouvant être liés peuvent être modifiées, suspendues ou résiliées sans préavis.
- L'application correspondante doit être installée.
- Pour plus d'informations sur Endel, consultez l'URL suivante : https://endel.io/
- Pour plus d'informations sur Service Link, consultez l'URL suivante : sony.net/servicelink

#### Rubrique associée

Installation de l'application « Sony | Headphones Connect »

# Précautions

#### À propos des communications Bluetooth

- La technologie Bluetooth sans fil est une technologie sans fil à courte portée qui permet la communication entre des périphériques numériques, tels que des smartphones et des ordinateurs. La distance de communication maximale peut varier en fonction de la présence d'obstacles (personnes, objets métalliques, murs, etc.) ou de tout environnement électromagnétique.
- Les micro-ondes émises par tout appareil Bluetooth peuvent affecter le fonctionnement des dispositifs médicaux électroniques. Mettez hors tension le casque et les autres périphériques Bluetooth situés aux endroits suivants afin d'éviter tout accident :
  - dans les hôpitaux, à proximité des sièges prioritaires de train, des endroits accueillant tout gaz inflammable, ainsi que près des alarmes incendie ou des portes automatiques.
- Ce produit émet des ondes radio lorsqu'il est utilisé en mode sans fil. Lorsqu'il est utilisé en mode sans fil dans un avion, suivez les instructions de l'équipage concernant les conditions d'utilisation des produits en mode sans fil.
- La lecture audio sur le casque peut être différée par rapport à celle de tout périphérique émetteur, en raison des caractéristiques de la technologie sans fil Bluetooth. Par conséquent, il se peut que l'audio ne soit pas synchronisé avec l'image de vos films ou jeux vidéo.
- Le casque prend en charge des fonctions de sécurité conformes à la norme Bluetooth afin de garantir la sécurité pendant la communication à l'aide de la technologie sans fil Bluetooth. Toutefois, en fonction des paramètres configurés et d'autres facteurs, ces mesures de sécurité peuvent se révéler insuffisantes. Soyez prudent lors de toute communication utilisant la technologie sans fil Bluetooth.
- Sony décline toute responsabilité en cas de dommages ou de pertes découlant de fuites d'informations survenues lors de l'exploitation de la communication Bluetooth.
- Les connexions Bluetooth à toutes sortes de périphériques Bluetooth ne peuvent pas être garanties.
  - Les périphériques Bluetooth connectés au casque doivent être conformes à la norme Bluetooth prescrite par Bluetooth SIG, Inc. et doivent être certifiés conformes.
  - Même lorsqu'un périphérique connecté est conforme à la norme Bluetooth, il se peut qu'il existe des circonstances où les caractéristiques ou les spécifications empêchent toute connexion du périphérique Bluetooth, voire débouchent sur divers affichages, opérations ou méthodes de contrôle.
  - En cas d'utilisation du mode mains libres du casque, des nuisances sonores peuvent être émises en fonction du périphérique connecté ou de l'environnement de communication.
- Selon l'appareil à connecter, il peut s'écouler un certain temps avant que la communication ne démarre.

#### Remarque sur l'électricité statique

 Si vous utilisez le casque lorsque l'air est sec, vous pouvez ressentir une gêne due à l'électricité statique accumulée sur votre corps. Il ne s'agit pas d'un dysfonctionnement du casque. Vous pouvez réduire cet effet en portant des vêtements fabriqués à partir de matières naturelles qui ne génèrent pas facilement d'électricité statique.

#### Remarques relatives au port du casque

• Le casque permettant d'établir un joint étanche sur les oreilles, le fait de le presser avec vigueur sur vos oreilles ou de le retirer rapidement peut entraîner des lésions des tympans. Lors de la mise en place du casque, le diaphragme du haut-parleur peut produire un cliquetis. Il ne s'agit pas d'un dysfonctionnement.

### **Autres remarques**

- Ne soumettez pas le casque à un choc excessif, car il s'agit d'un appareil de précision.
- Le capteur tactile peut ne pas fonctionner convenablement en cas de dépôt d'autocollants ou d'autres éléments adhésifs sur son panneau de commande.

- Veillez à ne pas vous coincer les doigts dans le casque en le repliant.
- Lorsque vous utilisez le casque en tant que casque filaire, utilisez le câble pour casque fourni uniquement. Assurezvous que le câble pour casque d'écoute est fermement inséré.
- La fonction Bluetooth peut ne pas fonctionner avec un téléphone portable, en fonction des conditions de transmission du signal et de l'environnement.
- N'appliquez pas de poids ou de pression sur le casque pendant de longues périodes, y compris lors de son entreposage, car cela pourrait provoquer des déformations.
- Si vous ressentez une gêne lors de l'utilisation du casque, cessez de l'utiliser immédiatement.
- Les oreillettes peuvent être endommagées ou se détériorer en cas d'utilisation et d'entreposage à long terme.
- Le casque n'est pas étanche à l'eau. Si de l'eau ou une substance étrangère pénètre dans le casque, cela peut provoquer un incendie ou une électrocution. Si de l'eau ou une substance étrangère pénètre dans le casque, cessez immédiatement de l'utiliser et consultez votre revendeur Sony le plus proche.

#### Nettoyage du casque

 Lorsque l'extérieur du casque est sale, nettoyez-le avec un chiffon doux et sec. Si le casque est particulièrement sale, imbibez un chiffon de détergent neutre dilué, et essorez-le correctement avant de l'utiliser pour nettoyer le casque. N'utilisez pas de solvants comme du diluant, du benzène ou de l'alcool, car ils pourraient endommager la finition de la surface du casque ou causer d'autres dommages.

#### N'utilisez pas le casque à proximité de dispositifs médicaux

- Les ondes radio peuvent perturber le fonctionnement des stimulateurs cardiaques et des dispositifs médicaux.
  N'utilisez pas le casque dans des endroits très fréquentés, notamment des trains bondés ou dans un établissement de santé.
- Le casque comporte un ou plusieurs aimants susceptibles d'interférer avec les stimulateurs cardiaques, les valves de dérivation programmables pour le traitement de l'hydrocéphalie ou d'autres dispositifs médicaux. N'approchez pas le casque de personnes utilisant ce type de dispositifs médicaux. Consultez votre médecin avant d'utiliser le casque si vous utilisez ce type de dispositifs médicaux.

#### Éloignez le casque des cartes magnétiques

• Le casque est équipé d'aimants. Si une carte magnétique est placée à proximité du casque, sa piste magnétique peut être endommagée ou désactivée.

# **SONY** Guide d'aide

Casque stéréo sans fil à réduction de bruit ULT WEAR

# Pour éviter toute brûlure ou tout dysfonctionnement lorsque le casque est mouillé

#### À propos des performances d'étanchéité à l'eau du casque

Le casque n'est pas étanche à l'eau. Si de l'eau ou une substance étrangère pénètre dans le casque, cela peut provoquer des brûlures ou un dysfonctionnement.

Évitez les situations suivantes et veillez à ce que le casque ne soit pas exposé à l'humidité ou à la saleté.

• Utiliser le casque par temps de pluie ou de neige.

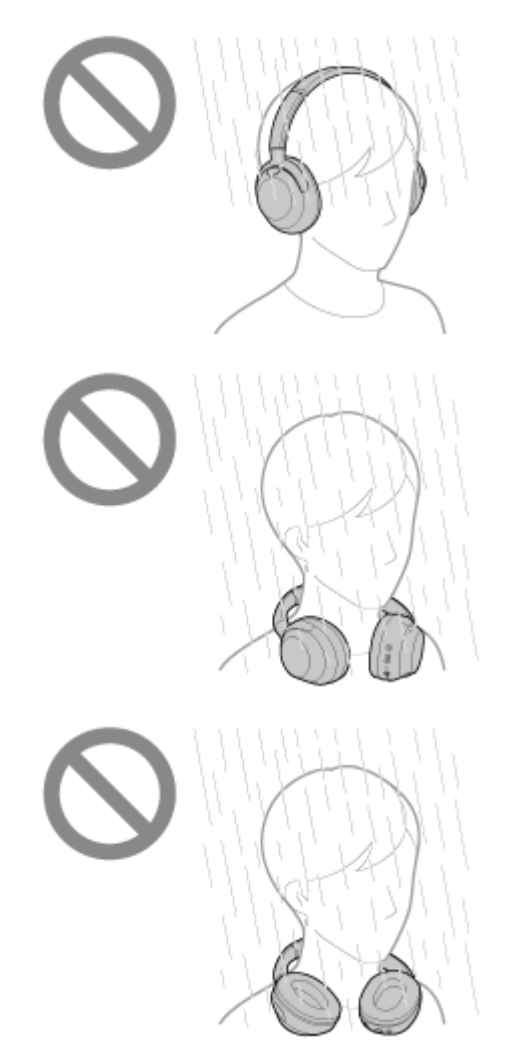

 Toucher le casque sans vous sécher les mains après avoir travaillé dans la cuisine ou après vous être lavé les mains aux toilettes.

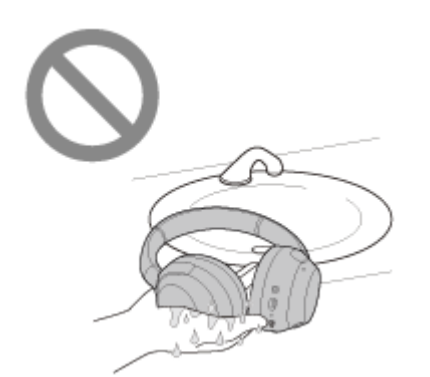

 Toucher le casque avec les mains moites ou utiliser le casque dans des circonstances où le casque peut être imprégné de sueur.

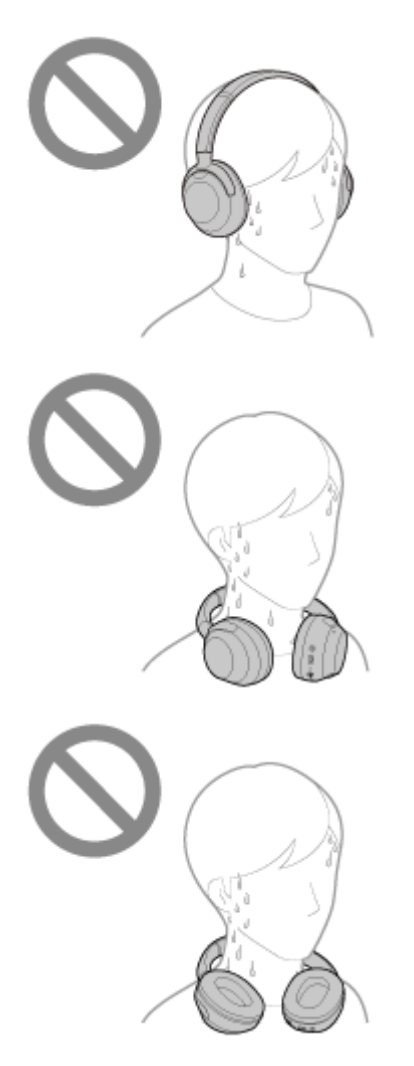

• Placer le casque dans un sac contenant une bouteille en PET froide.

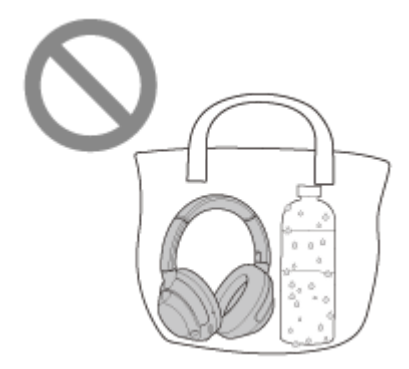

#### Si le casque est mouillé ou si de l'eau pénètre dans le casque

Si un casque mouillé est chargé ou mis sous tension, cela peut provoquer des brûlures ou un dysfonctionnement. Tout en soumettant le casque au moins de vibrations possibles, orientez lentement les oreillettes vers le bas, et laissez l'eau s'évacuer des oreillettes. Positionnez ensuite le casque à la verticale et placez un chiffon sec sous le port USB Type-C et la prise d'entrée du câble pour casque jusqu'à ce que toute l'eau soit évacuée. Ensuite, laissez le casque dans un endroit à l'abri du soleil, correctement ventilé, jusqu'à ce qu'il soit complètement sec.

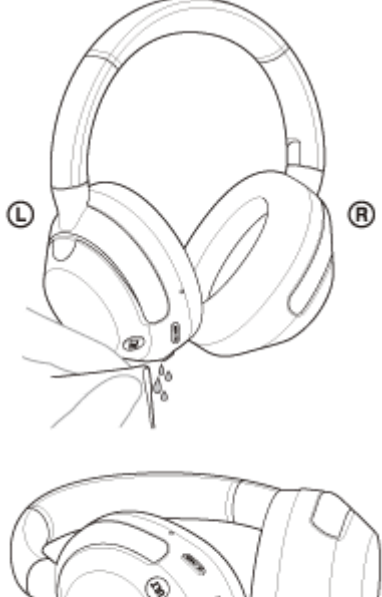

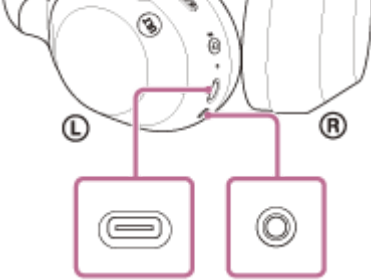

# Licences

- Ce produit contient des logiciels utilisés par Sony dans le cadre d'un contrat de licence conclu avec le propriétaire de ses droits d'auteur. Nous sommes tenu d'annoncer le contenu du contrat aux clients, conformément à l'accord passé avec le propriétaire des droits d'auteur du logiciel. Veuillez cliquer sur le lien et lire le contenu de la licence. https://rd1.sony.net/help/mdr/sl/24/
- L'utilisation du badge Made for Apple signifie qu'un accessoire a été conçu pour être raccordé spécifiquement au produit ou aux produits Apple identifiés dans le badge, et a été certifié par le constructeur pour satisfaire les normes de performance d'Apple. Apple n'est pas responsable du fonctionnement de cet appareil ni de sa conformité avec les consignes et normes de sécurité.
- Les services proposés par des tiers peuvent être modifiés, suspendus ou clôturés sans avis préalable. Sony n'assume aucune responsabilité dans ce genre de situation.

# Marques

- Google, Android et Google Play sont des marques de Google LLC.
- Apple, iPhone, iPod touch, macOS, Mac et Siri sont des marques d'Apple Inc., déposées aux États-Unis et dans d'autres pays et régions.
- App Store est une marque de service d'Apple Inc., déposée aux États-Unis et dans d'autres pays et régions.
- IOS est une marque commerciale ou une marque déposée de Cisco aux États-Unis et dans d'autres pays et est utilisée sous licence.
- Microsoft et Windows sont des marques déposées ou des marques de Microsoft Corporation aux États-Unis et/ou dans d'autres pays.
- Amazon, Alexa et tous les logos connexes sont des marques commerciales d'Amazon.com, Inc. ou de ses affiliés.
- La marque et les logos Bluetooth® sont des marques commerciales déposées appartenant à Bluetooth SIG, Inc. et toute utilisation de ces marques par Sony Group Corporation et ses filiales est sous licence.
- USB Type-C® et USB-C® sont des marques commerciales déposées d'USB Implementers Forum.
- LDAC et le logo LDAC sont des marques de Sony Group Corporation ou de ses filiales.
- DSEE est une marque ou une marque déposée de Sony Group Corporation ou de ses filiales.

# Sites Web d'assistance à la clientèle

Pour les clients aux États-Unis, au Canada et en Amérique latine : https://www.sony.com/am/support Pour les clients en Europe : https://www.sony.eu/support Pour les clients en Chine : https://service.sony.com.cn Pour les clients dans d'autres pays/régions : https://www.sony-asia.com/support

# Que puis-je faire pour résoudre un problème ?

Avant toute demande de réparation, vérifiez à nouveau les éléments suivants.

- Recherchez les symptômes correspondant à votre problème dans ce guide d'aide, puis essayez de recourir aux solutions conseillées.
- Chargez le casque.
  Certains problèmes peuvent être résolus simplement en rechargeant la batterie du casque.
- Redémarrez le périphérique connecté au casque.
  Vous pouvez être en mesure de régler certains problèmes en redémarrant le périphérique connecté, notamment votre ordinateur ou smartphone.
- Réinitialisez le casque.
- Initialisez le casque.

Cette opération rétablit les paramètres d'usine du volume, ou autres, et supprime toutes les informations de pairage.

• Consultez les informations relatives à ce problème sur le site Web d'assistance à la clientèle.

Si les solutions proposées ci-dessus ne donnent aucun résultat, consultez votre revendeur Sony le plus proche.

#### Rubrique associée

- Chargement du casque
- Sites Web d'assistance à la clientèle
- Réinitialisation du casque
- Initialisation du casque pour restaurer les paramètres d'usine

# Impossible de mettre le casque sous tension.

- Assurez-vous que la batterie est complètement chargée.
- Le casque ne peut pas être mis sous tension lorsque la batterie est en charge. Enlevez le câble USB Type-C et mettez le casque sous tension.
- Réinitialisez le casque.
- Initialisez le casque et appariez de nouveau le casque au périphérique.

#### Rubrique associée

- Chargement du casque
- Vérification du niveau de charge restant de la batterie
- Mise sous tension du casque
- Réinitialisation du casque
- Initialisation du casque pour restaurer les paramètres d'usine

# Le chargement est impossible.

#### Fréquent

- Assurez-vous d'utiliser le câble USB Type-C fourni.
- Il est recommandé d'effectuer le chargement dans un endroit où la température ambiante est comprise entre 15 °C et 35 °C (59 °F - 95 °F). En dehors de cette plage, le chargement risque de ne pas être efficace.
- Réinitialisez le casque.
- Initialisez le casque et appariez de nouveau le casque au périphérique.

#### Recharger à l'aide d'un adaptateur secteur USB

- Assurez-vous que l'adaptateur secteur USB est fermement raccordé à la prise secteur.
- Si vous utilisez un adaptateur secteur USB disponible dans le commerce, utilisez un adaptateur capable de fournir un courant de sortie de 0,5 A (500 mA) ou plus.

#### Recharger à l'aide d'un ordinateur

- Vérifiez que le câble USB Type-C fourni est correctement raccordé au port USB de l'ordinateur.
- Vérifiez que l'ordinateur est sous tension. Réveillez l'ordinateur s'il est en mode de veille ou de veille prolongée.
- Assurez-vous que le casque et l'ordinateur sont connectés directement, et non via un concentrateur USB.
- Un problème a pu se produire au niveau du port USB de l'ordinateur raccordé. Si possible, utilisez un autre port USB disponible sur l'ordinateur.
- Mettez à jour le système d'exploitation ou l'ordinateur.
- Redémarrez l'ordinateur et recommencez la procédure de connexion USB dans les cas autres que ceux indiqués cidessus.

#### Rubrique associée

- Chargement du casque
- Réinitialisation du casque
- Initialisation du casque pour restaurer les paramètres d'usine

# La durée de chargement est trop longue.

- Lors de la recharge avec un ordinateur, vérifiez que le casque et l'ordinateur sont connectés directement et non via un concentrateur USB. Il est possible d'améliorer cela en redémarrant l'ordinateur et en essayant à nouveau la connexion USB.
- Vérifiez que vous utilisez le câble USB Type-C fourni.
- Il est recommandé d'effectuer le chargement dans un endroit où la température ambiante est comprise entre 15 °C et 35 °C (59 °F - 95 °F). En dehors de cette plage, le chargement risque de ne pas être efficace.

Rubrique associée

• Chargement du casque

# La durée de fonctionnement disponible est courte (l'autonomie de la batterie est courte).

- Si vous réglez les fonctions suivantes, la durée de fonctionnement disponible de la batterie est raccourcie.
  - Mode de qualité sonore lors de la lecture Bluetooth : priorité à la qualité sonore
  - Fonction antibruit/Mode bruit ambiant
  - Égaliseur
  - DSEE
  - Fonction de lancement de l'assistant vocal grâce à votre voix
  - Service Link
  - Fonction Bass Control (touche ULT)

Si vous appliquez les réglages ci-dessus simultanément, la durée de fonctionnement disponible de la batterie est encore plus réduite.

- Si le casque reste inutilisé pendant une période prolongée, la durée d'utilisation de la batterie rechargeable peut diminuer. L'autonomie de la batterie s'améliore néanmoins après quelques recharges. Si vous n'utilisez pas le casque pendant une période prolongée, chargez la batterie tous les 6 mois afin d'éviter une décharge excessive.
- Il est recommandé d'effectuer le chargement dans un endroit où la température ambiante est comprise entre 15 °C et 35 °C (59 °F 95 °F). En dehors de cette plage, le chargement risque de ne pas être efficace. Si le problème persiste, consultez votre revendeur Sony le plus proche.
- Si la durée d'utilisation de la batterie rechargeable intégrée diminue de façon significative, la batterie doit être remplacée. Consultez votre revendeur Sony le plus proche.

#### Rubrique associée

• Durée de fonctionnement disponible

# Aucun son n'est émis

- Vérifiez que le casque et le périphérique connecté sont sous tension.
- Lorsque vous lisez de la musique, vérifiez si le casque et le périphérique Bluetooth émetteur sont correctement connectés via une connexion Bluetooth A2DP.
- Lorsque vous utilisez une application d'appel vidéo sur un ordinateur, vérifiez que le casque et l'ordinateur sont connectés via une connexion Bluetooth HFP ou HSP.

Selon l'application d'appel vidéo que vous utilisez, les réglages du micro peuvent ne pas être disponibles.

- Lorsque le casque est connecté simultanément à 2 périphériques via une connexion multipoint, selon le périphérique connecté, le périphérique peut continuer à envoyer le signal de silence même si la lecture de la musique ou de la vidéo est interrompue. Dans ce cas, le casque reste connecté au périphérique et la connexion ne peut pas être basculée vers un autre périphérique. Si le son du second périphérique n'est pas audible une fois que la lecture est interrompue sur le premier périphérique, procédez comme suit, dans l'ordre indiqué, et vérifiez si la situation s'est améliorée.
  - À l'aide de l'application « Sony | Headphones Connect », vérifiez que le réglage [Connect to 2 devices simultaneously] est activé.
  - Arrêtez la lecture de l'application sur le premier périphérique.
  - Fermez l'application sur le premier périphérique.
- Augmentez le volume s'il est trop bas.
- Vérifiez que le périphérique connecté est en lecture.
- Si vous connectez un ordinateur au casque, assurez-vous que la sortie audio de l'ordinateur est réglée pour un périphérique Bluetooth.
- Appariez de nouveau le casque au périphérique Bluetooth.
- Lorsque vous utilisez le câble pour casque fourni, vérifiez que le câble pour casque est connecté correctement.
- Redémarrez le smartphone ou l'ordinateur que vous utilisez.
- Réinitialisez le casque.
- Initialisez le casque et appariez de nouveau le casque au périphérique.

#### Rubrique associée

- Port du casque
- Établissement d'une connexion sans fil avec des périphériques Bluetooth
- Utilisation du câble pour casque fourni
- Écoute de musique à partir d'un périphérique connecté via une connexion Bluetooth
- Passer un appel vidéo sur votre ordinateur
- Réinitialisation du casque
- Initialisation du casque pour restaurer les paramètres d'usine

# Le niveau du son est bas

- Réglez le volume du casque et du périphérique connecté.
- Connectez à nouveau le périphérique Bluetooth au casque.
- Réinitialisez le casque.
- Initialisez le casque et appariez de nouveau le casque au périphérique.

#### Note

 Selon le périphérique connecté, les volumes du périphérique et du casque peuvent être ou ne pas être synchronisés. Si le volume d'un périphérique n'est pas synchronisé sur le volume du casque, il ne sera pas possible d'utiliser le périphérique pour augmenter le volume du casque une fois que le volume est diminué sur le casque.

Dans ce cas, augmentez le volume du casque et du périphérique connecté.

Si le son est toujours faible même après avoir réglé le volume sur le périphérique connecté, réglez le volume avec l'application « Sony | Headphones Connect ».

#### Rubrique associée

- Réinitialisation du casque
- Initialisation du casque pour restaurer les paramètres d'usine

# La qualité du son est faible, un bruit ou un son inhabituel est perçu.

- Diminuez le volume du périphérique de lecture s'il est trop fort.
- Lorsque vous écoutez de la musique, vérifiez l'état de la connexion du casque et du périphérique Bluetooth émetteur.
  Lorsque le casque et le périphérique Bluetooth émetteur sont connectés via une connexion Bluetooth HFP ou HSP, basculez la connexion Bluetooth en A2DP en utilisant le périphérique connecté.
- Certains appareils émettant des ultrasons destinés à éloigner les rongeurs peuvent être installés occasionnellement à l'entrée des centres commerciaux ou des stations de métro. Les ultrasons peuvent engendrer un bruit ou un son inhabituel perçu dans le casque. Quittez le lieu où le bruit ou le son inhabituel est perçu. Ou désactivez la fonction antibruit/le mode bruit ambiant à partir de l'application « Sony | Headphones Connect ».
- Lorsque vous utilisez une application d'appel vidéo sur un ordinateur, basculez la connexion Bluetooth en HFP ou HSP en utilisant l'ordinateur.
- Lors d'un appel vidéo, la qualité du son peut être réduite en raison de l'état de la ligne de communication.
- Si le casque se connecte au périphérique Bluetooth précédemment connecté, il est possible que le casque ne puisse établir la connexion Bluetooth HFP/HSP que lorsqu'il est mis sous tension. Utilisez le périphérique connecté pour établir une connexion Bluetooth A2DP.
- Lorsque vous écoutez de la musique à partir d'un ordinateur sur le casque, la qualité sonore peut être mauvaise (la voix du chanteur est difficile à entendre, par exemple) pendant les premières secondes. Cela est dû aux spécifications de l'ordinateur (priorité à une connexion stable au début de la transmission, puis à la qualité sonore quelques secondes plus tard) et non à un dysfonctionnement du casque.

Si la qualité sonore ne s'améliore pas après quelques secondes, utilisez l'ordinateur pour établir une connexion A2DP. Pour les opérations sur votre ordinateur, reportez-vous au mode d'emploi fourni avec celui-ci.

 Lorsque [Connect to 2 devices simultaneously] est activé à l'aide de l'application « Sony | Headphones Connect », le LDAC ne peut pas être utilisé. Si vous souhaitez utiliser le LDAC pour lire de la musique, désactivez [Connect to 2 devices simultaneously].

#### Rubrique associée

- Écoute de musique à partir d'un périphérique connecté via une connexion Bluetooth
- Passer un appel vidéo sur votre ordinateur
- Utilisation de l'application « Sony | Headphones Connect »
- Connexion du casque à 2 périphériques simultanément (connexion multipoint)
- Codecs pris en charge

# Le son saute fréquemment.

- Réglez le casque sur « Priorité à une connexion stable ». Pour plus de détails, voir « À propos du mode de qualité sonore ».
- Ce problème peut être résolu en modifiant les paramètres de qualité de lecture sans fil sur le périphérique émetteur.
  Pour plus d'informations, reportez-vous au mode d'emploi fourni avec le périphérique émetteur.
- Retirez tout obstacle entre l'antenne du périphérique de connexion Bluetooth et l'antenne intégrée du casque.
  L'antenne du casque est intégrée dans la partie (A) indiquée par la ligne en pointillés ci-dessous.

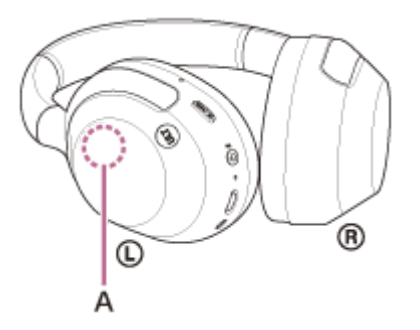

- Les communications Bluetooth peuvent être désactivées, ou des parasites ou des pertes de niveau sonore peuvent se produire dans les conditions suivantes.
  - Lorsqu'une partie du corps fait obstacle entre le casque et le périphérique Bluetooth
    Lorsque tel est le cas, orientez le périphérique Bluetooth dans la même direction que l'antenne du casque pour améliorer les communications Bluetooth.
  - Lorsqu'il existe un obstacle, par exemple un objet métallique ou un mur, entre le casque et le périphérique Bluetooth
  - Dans des endroits avec un réseau LAN sans fil, là où un four à micro-ondes est utilisé, des ondes électromagnétiques sont générées, etc.
  - Dans des endroits où d'autres périphériques audio de communication sans fil ou d'autres personnes se trouvent à proximité, notamment dans une gare ferroviaire ou dans un train bondé
- Si vous écoutez de la musique avec votre smartphone, vous pouvez améliorer les conditions en fermant les applications inutiles ou en redémarrant votre smartphone. Si vous écoutez de la musique avec votre ordinateur, fermez les applications ou les fenêtres inutiles et redémarrez l'ordinateur.
- Connectez une deuxième fois le casque au périphérique Bluetooth.
- Lorsque la Commande d'adaptation du son est activée à l'aide de l'application « Sony | Headphones Connect », le casque détecte les actions de la personne qui le porte et règle la fonction antibruit automatiquement. Lorsque ce réglage est modifié, la musique peut s'interrompre momentanément. Il ne s'agit pas d'un dysfonctionnement.
- Désactiver [Service Link] sur l'application « Sony | Headphones Connect » peut réduire la perte de niveau sonore.
- Réinitialisez le casque.
- Initialisez le casque et appariez de nouveau le casque au périphérique.

#### Rubrique associée

- À propos du mode de qualité sonore
- Réinitialisation du casque
- Initialisation du casque pour restaurer les paramètres d'usine

# Les effets de la fonction antibruit sont insuffisants.

- Veillez à ce que la fonction antibruit soit activée.
- Portez le casque en l'ajustant dans une position confortable.
- La fonction antibruit est efficace dans les plages de basses fréquences, c'est-à-dire dans les avions, les trains, les bureaux ou près d'un climatiseur, mais n'est pas aussi performante pour les fréquences plus élevées, telles que les voix humaines.
- Lorsque la Commande d'adaptation du son sur l'application « Sony | Headphones Connect » est activée, les actions de la personne portant le casque, notamment la marche ou la course, sont détectées. La fonction antibruit est réglée automatiquement et le mode bruit ambiant peut être activé en fonction de ces actions.

Pour optimiser la fonction de réduction de bruit, désactivez la Commande d'adaptation du son et essayez d'activer la fonction de réduction de bruit manuellement lorsque vous en avez besoin.

 À l'aide de l'application « Sony | Headphones Connect », vérifiez le réglage de [Ambient Sound Control]. S'il est réglé sur [Ambient Sound], l'effet de la fonction antibruit est réduit. Réglez-le sur le mode antibruit.

#### Rubrique associée

- Qu'est-ce que la fonction antibruit ?
- Utilisation de la fonction antibruit
- Port du casque
- Utilisation de l'application « Sony | Headphones Connect »

# Le pairage est impossible.

- Rapprochez le casque et le périphérique Bluetooth dans un rayon de 1 mètre (3,2 pieds) l'un de l'autre.
- Il se peut qu'apparier à nouveau un périphérique après l'initialisation ou la réparation du casque soit impossible si ce périphérique conserve les informations de pairage pour le casque (iPhone ou d'autres périphériques). Dans ce cas, supprimez du périphérique les informations de pairage du casque, puis appariez-les de nouveau.
- Redémarrez le périphérique connecté, notamment le smartphone ou l'ordinateur que vous utilisez, puis appariez de nouveau le casque au périphérique.
- Réinitialisez le casque.
- Initialisez le casque et appariez de nouveau le casque au périphérique.

#### Rubrique associée

- Établissement d'une connexion sans fil avec des périphériques Bluetooth
- Réinitialisation du casque
- Initialisation du casque pour restaurer les paramètres d'usine

# Impossible d'établir une connexion Bluetooth.

- Vérifiez que le casque est sous tension.
- Veillez à mettre le périphérique Bluetooth sous tension et à activer la fonction Bluetooth.
- Si le casque se connecte automatiquement au dernier périphérique Bluetooth connecté, il est possible que vous ne parveniez pas à connecter le casque aux autres périphériques via une connexion Bluetooth. Le cas échéant, désactivez la connexion Bluetooth du dernier périphérique Bluetooth connecté.
- Vérifiez si le périphérique Bluetooth est en mode veille. Si le périphérique est en mode veille, annulez le mode veille.
- Vérifiez si la connexion Bluetooth a été interrompue. Si elle a été interrompue, rétablissez la connexion Bluetooth.
- Si les informations de pairage du casque ont été supprimées du périphérique Bluetooth, procédez de nouveau au pairage du casque et du périphérique.
- Réinitialisez le casque.
- Initialisez le casque et appariez de nouveau le casque au périphérique.

#### Rubrique associée

- Établissement d'une connexion sans fil avec des périphériques Bluetooth
- Réinitialisation du casque
- Initialisation du casque pour restaurer les paramètres d'usine

# Le casque ne peut pas être utilisé.

- Vous ne pouvez pas utiliser le panneau de commande du capteur tactile si vous ne portez pas le casque. Portez le casque et utilisez le panneau de commande du capteur tactile.
- Lorsque vous portez le casque sur une casquette, une écharpe, un foulard, les cheveux, etc., la détection du port du casque peut ne pas fonctionner correctement et le panneau de commande du capteur tactile peut s'avérer inutilisable. Portez le casque de sorte à insérer vos oreilles à l'intérieur des oreillettes.
- Lorsque la fonction de mise hors tension automatique est réglée sur [Do not turn off] sur l'onglet [System] de l'application « Sony | Headphones Connect », la détection du port du casque continue à fonctionner et le symptôme peut être atténué.
- Réinitialisez le casque. Cette opération ne supprime pas les informations de pairage.
- Si le casque ne fonctionne pas correctement même si vous l'avez réinitialisé, initialisez le casque.
- Lorsque le casque est connecté à un périphérique via le câble pour casque fourni et mis sous tension, vous pouvez utiliser le mode Attention rapide mais vous ne pouvez pas effectuer certaines opérations telles que le réglage du volume et la lecture/pause.
- Le casque ne fonctionne pas correctement lorsque vous utilisez votre ongle ou portez un gant. Retirez votre gant et faites fonctionner le casque avec le bout de votre doigt.
- Vérifiez que le réglage du panneau de commande du capteur tactile est activé à l'aide de l'application « Sony | Headphones Connect ».
- Lorsqu'il est connecté à l'ordinateur, selon l'application de l'ordinateur que vous utilisez, le panneau de commande du capteur tactile peut s'avérer inutilisable, mais il ne s'agit pas d'un dysfonctionnement. Faites-le fonctionner en utilisation l'application de l'ordinateur.

#### Rubrique associée

- Port du casque
- Réinitialisation du casque
- Initialisation du casque pour restaurer les paramètres d'usine

# Impossible d'entendre l'autre personne ou le volume d'appel est bas pendant les appels/L'autre personne ne vous entend pas ou son volume d'appel est bas pendant les appels.

- Vérifiez que le casque et le périphérique connecté sont sous tension.
- Augmentez le volume du périphérique connecté ainsi que le volume du casque s'ils sont trop bas.
- Lorsque vous utilisez l'application d'appel vidéo, ouvrez les réglages<sup>\*</sup> de l'application d'appel vidéo et vérifiez que le réglage du haut-parleur ou du micro spécifie [Headset (ULT WEAR Hands-Free)]<sup>\*\*</sup>. Lorsque les réglages de l'application d'appel vidéo ne peuvent pas être vérifiés ou que les connexions d'appel [Headset (ULT WEAR Hands-Free)] ne peuvent pas être sélectionnées, sélectionnez [Headset (ULT WEAR Hands-Free)] dans les réglages de votre ordinateur pour établir les connexions.
  - \* Selon l'application d'appel vidéo que vous utilisez, cette fonction peut ne pas être disponible.
  - \*\* Les noms peuvent varier selon l'ordinateur ou l'application d'appel vidéo que vous utilisez.
- Utilisez le périphérique Bluetooth pour rétablir la connexion. Sélectionnez HFP ou HSP comme profil.
- Pour répondre à un appel entrant lorsque vous écoutez de la musique avec le casque, arrêtez la lecture et effleurez rapidement deux fois (à un intervalle d'environ 0,4 seconde) le panneau de commande du capteur tactile.
- Réinitialisez le casque.
- Initialisez le casque et appariez de nouveau le casque au périphérique.

#### Rubrique associée

- Port du casque
- Établissement d'une connexion sans fil avec des périphériques Bluetooth
- Réception d'un appel
- Émission d'un appel
- Réinitialisation du casque
- Initialisation du casque pour restaurer les paramètres d'usine

# Le casque ne réagit pas correctement.

- Lorsqu'il est connecté à l'ordinateur, selon l'application de l'ordinateur que vous utilisez, la lecture de la musique peut ne pas s'arrêter même si vous retirez le casque, mais il ne s'agit pas d'un dysfonctionnement. Utilisez l'application de l'ordinateur pour arrêter la lecture de la musique.
- Si le fonctionnement du casque change involontairement, par exemple si le son ambiant est soudain audible, vérifiez le réglage de [Ambient Sound Control] avec l'application « Sony | Headphones Connect ». S'il est réglé sur [Ambient Sound], l'effet de la fonction antibruit est réduit. Réglez-le sur le mode antibruit.
- Le capteur du panneau de commande du capteur tactile (A) est intégré dans la surface plate de l'unité droite. Utilisez la fonction à la portée du capteur.

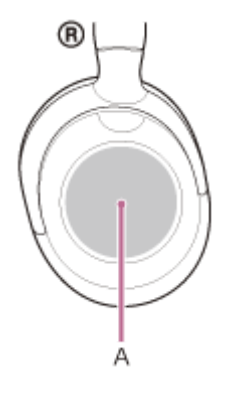

- Lorsque vous balayez le doigt vers l'avant/l'arrière ou le haut/le bas sur le panneau de commande du capteur tactile, il se peut que celui-ci ne fonctionne pas correctement selon l'angle dans lequel le casque est porté ou la direction dans laquelle votre tête est orientée.
  - Lorsque vous balayez le doigt vers l'avant/l'arrière, effectuez des mouvements perpendiculaires au serre-tête.

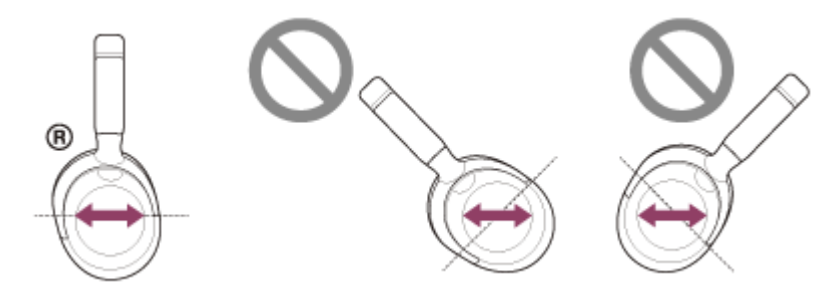

- Lorsque vous balayez le doigt vers le haut/le bas, effectuez des mouvements parallèles au serre-tête.

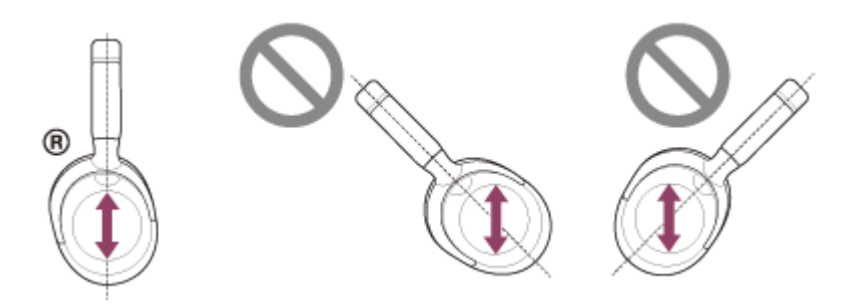

#### Note

Lorsque le casque est connecté à un périphérique via le câble pour casque fourni et mis sous tension, vous pouvez utiliser le mode Attention rapide mais vous ne pouvez pas effectuer certaines opérations telles que le réglage du volume et la lecture/pause.

- Le casque ne fonctionne pas correctement lorsque vous utilisez votre ongle ou portez un gant. Retirez votre gant et faites fonctionner le casque avec le bout de votre doigt.
- Vérifiez que le réglage du panneau de commande du capteur tactile est activé à l'aide de l'application « Sony | Headphones Connect ».
- Lorsqu'il est connecté à l'ordinateur, selon l'application de l'ordinateur que vous utilisez, le panneau de commande du capteur tactile peut s'avérer inutilisable, mais il ne s'agit pas d'un dysfonctionnement. Faites-le fonctionner en utilisation l'application de l'ordinateur.

# Réinitialisation du casque

Si le casque ne peut pas être mis sous tension ou ne peut pas être utilisé même lorsqu'il est allumé, réinitialisez-le.

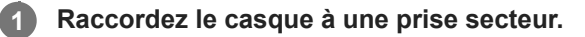

Utilisez le câble USB Type-C fourni et un adaptateur secteur USB disponible dans le commerce (A).

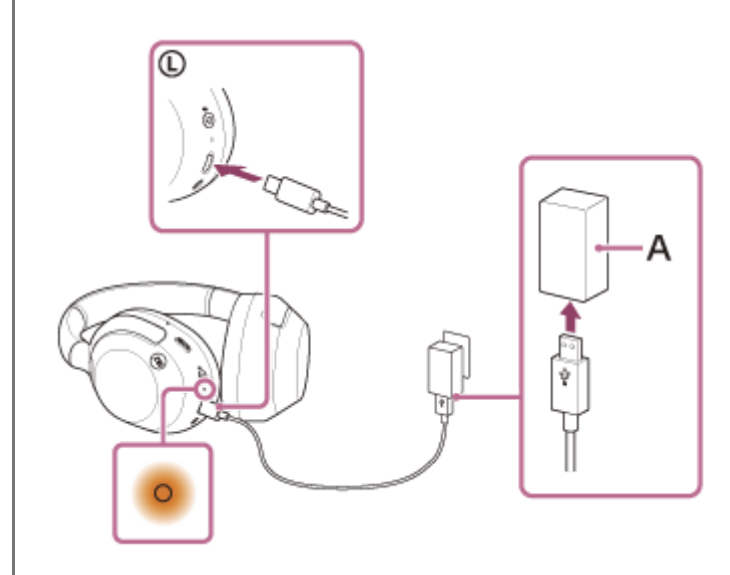

Appuyez simultanément sur la touche 🕛 (alimentation) (B) et sur la touche NC/AMB (antibruit/mode bruit ambiant) (C).

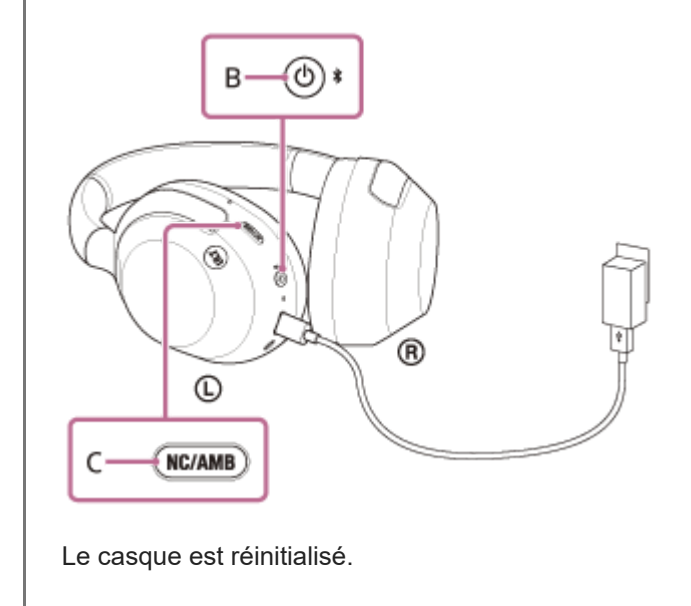

Les informations de pairage et d'autres réglages sont conservés.

Si le casque ne fonctionne pas correctement même après la réinitialisation, initialisez le casque pour restaurer les paramètres d'usine.

5-055-975-21(1) Copyright 2024 Sony Corporation

143

# Initialisation du casque pour restaurer les paramètres d'usine

Si le casque ne fonctionne pas correctement même après la réinitialisation, initialisez le casque.

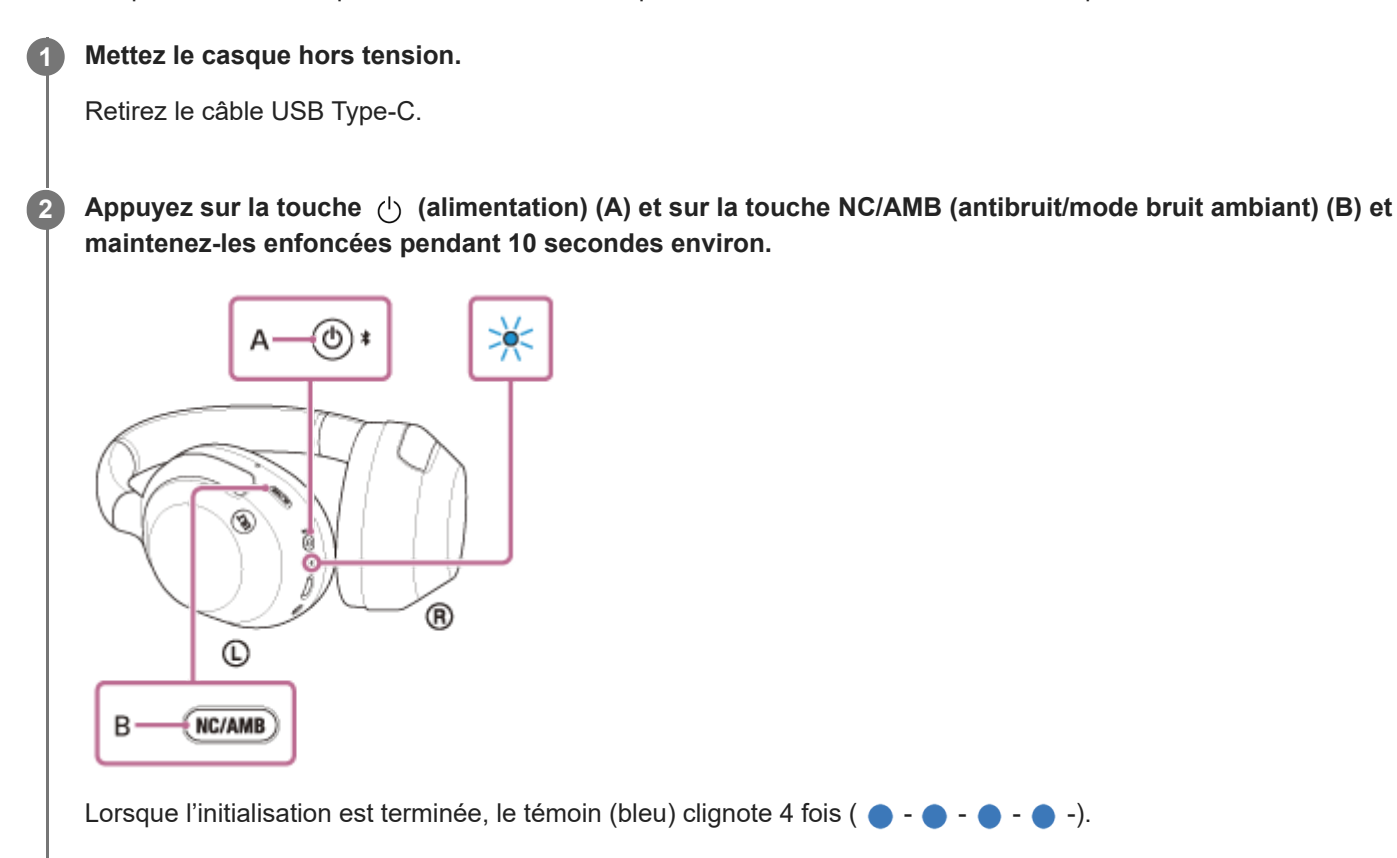

Cette opération rétablit les paramètres d'usine du volume et supprime toutes les informations de pairage. Dans ce cas, supprimez du périphérique connecté les informations de pairage du casque, puis appariez-les de nouveau. Si le casque ne fonctionne pas correctement même après l'initialisation, contactez votre revendeur Sony le plus proche.

#### Rubrique associée

- Mise hors tension du casque
- Réinitialisation du casque
Casque stéréo sans fil à réduction de bruit ULT WEAR

# **Spécifications**

# Casque

### Source d'alimentation :

CC 5 V (utilisation d'un adaptateur secteur USB disponible dans le commerce) Utilisation de batteries lithium-ion intégrées (Puissance de fonctionnement du produit : CC 3,85 V)

### Température de fonctionnement :

0 °C à 40 °C (32 °F à 104 °F)

## Durée de chargement :

Environ 3,5 heures

#### Note

• La durée de charge peut varier selon les conditions d'utilisation.

## Température de chargement :

5 °C à 35 °C (41 °F à 95 °F)

## Masse :

Environ 255 g (9 oz)

#### Impédance :

314  $\Omega$  (1 kHz) (lorsque la connexion est établie via le câble pour casque et que le casque est sous tension) 32  $\Omega$  (1 kHz) (lorsque la connexion est établie via le câble pour casque et que le casque est hors tension)

#### Sensibilité :

110 dB/mW (lorsque la connexion est établie via le câble pour casque et que le casque est sous tension) 100 dB/mW (lorsque la connexion est établie via le câble pour casque et que le casque est hors tension)

## Réponse en fréquence :

5 Hz - 20 000 Hz (CEI) (lorsque la connexion est établie via le câble pour casque et que le casque est sous tension)

#### Système de communication :

Spécification Bluetooth version 5.2

#### Sortie :

Spécification Bluetooth classe de puissance 1

#### Portée de communication maximale :

Environ 10 m en ligne directe (32,8 pieds)<sup>1)</sup>

#### Gamme de fréquences :

## Profils Bluetooth compatibles <sup>2)</sup> :

A2DP AVRCP HFP HSP

# Codecs pris en charge $^{3)}$ :

SBC AAC LDAC

## Plage de transmission (A2DP) :

20 Hz - 20 000 Hz (fréquence d'échantillonnage 44,1 kHz)

2) Les profils standard Bluetooth indiquent l'objectif des communications Bluetooth entre les appareils.

3) Codec : format de conversion et de compression du signal audio

La conception et les spécifications peuvent être modifiées sans préavis.

## Modèles compatibles avec iPhone/iPod

iPhone 14 Pro Max iPhone 14 Pro iPhone 14 Plus iPhone 14 iPhone SE (3ème génération) iPhone 13 Pro Max iPhone 13 Pro iPhone 13 iPhone 13 mini iPhone 12 Pro Max iPhone 12 Pro iPhone 12 iPhone 12 mini iPhone SE (2ème génération) iPhone 11 Pro Max iPhone 11 Pro iPhone 11 iPhone XS Max iPhone XS iPhone XR iPhone X iPhone 8 Plus iPhone 8 iPhone 7 Plus iPhone 7 iPhone SE iPhone 6s Plus iPhone 6s iPod touch (7ème génération) (À compter de mars 2024)

La portée réelle varie selon des facteurs tels que les obstacles entre les appareils, les champs magnétiques entourant un four à micro-ondes, l'électricité statique, la sensibilité de la réception, les performances de l'antenne, le système d'exploitation, l'application logicielle, etc.

5-055-975-21(1) Copyright 2024 Sony Corporation